..|...|.. cisco

White Paper Public

# Deploy Cohesity on Standalone Cisco UCS C-Series Rack Servers Managed by Cisco Intersight

# Contents

| Executive summary                                                |
|------------------------------------------------------------------|
| Cisco Intersight platform                                        |
| Cisco Intersight Virtual Appliance and Private Virtual Appliance |
| Solution design and deployment                                   |
| Deployment hardware and software                                 |
| Licensing requirements                                           |
| Configuration constructs for Cisco Intersight mode7              |
| Configure Cisco IMC network                                      |
| Claim Cisco UCS C220 or C240 node in Cisco Intersight platform   |
| Claim device in Cisco Intersight platform9                       |
| Configure server policies                                        |
| Create organization policy12                                     |
| Create adaptor configuration policy14                            |
| Create BIOS profile policy17                                     |
| Create IPMI-over-LAN policy19                                    |
| Create serial-over-LAN policy21                                  |
| Create storage configuration policy23                            |
| Create boot-order policy24                                       |
| Configure and deploy server profile for Cohesity nodes           |
| Install the Cohesity operating system                            |
| Install the OS through the Cisco Intersight platform35           |
| Install the OS through vMedia and one-time boot device42         |
| Firmware upgrades                                                |
| Conclusion                                                       |
| For more information                                             |
| Products and solutions                                           |
| Configuration guides                                             |

This document presents procedures and best practices for deploying Cohesity DataPlatform on standalone Cisco UCS<sup>®</sup> C-Series Rack Servers managed by the Cisco Intersight<sup>™</sup> platform.

# Executive summary

Cohesity software on the Cisco Unified Computing System<sup>™</sup> (Cisco UCS<sup>®</sup>) is an end-to-end data management platform that delivers hyperscale simplicity, multicloud agility, and global visibility. It consolidates data silos across on-premises, cloud, and edge sites and simplifies IT operations. The platform empowers teams to take control of all their enterprise data, build data resilience, and streamline compliance processes and be more productive while achieving business outcomes. Cohesity and Cisco elevate data management strategies with an integrated platform for use cases that unify, protect, and unlock value from enterprise data across the data center core, cloud, and edge.

The Cisco Intersight<sup>™</sup> platform is a management solution delivered as a service with embedded analytics for Cisco<sup>®</sup> and third-party IT infrastructures. Cisco Intersight is a cloud operations platform that consists of optional, modular capabilities for advanced infrastructure, workload optimization, and Kubernetes services. Cisco Intersight infrastructure services include the deployment, monitoring, management, and support of your physical and virtual infrastructure. Cisco Intersight supports Cisco UCS and Cisco HyperFlex hyperconverged infrastructure (HCI) as well as third-party targets connected to the Cisco Intersight platform.

This document helps customers and business partners position and deploy Cohesity DataPlatform on standalone Cisco UCS C-Series Rack Servers through the Cisco Intersight platform. The Cisco Intersight platform works in conjunction with the Cisco Integrated Management Controller (IMC), providing a model-based configuration to provision servers. Using server profiles, IT staff can consistently align policy, server personality, and workloads. These policies can be created once and used to simplify server deployments, resulting in improved productivity and compliance and lower risk of failures due to inconsistent configuration.

The focus of this document is Cisco UCS C-Series standalone servers and the Cisco Intersight platform. Customers interested in understanding use cases, design and deployment details, and best practices for Cohesity on Cisco UCS should refer to the <u>Cisco Cohesity Data Management Solutions</u> page.

# Cisco Intersight platform

The Cisco Intersight platform is a software-as-a-service (SaaS) infrastructure lifecycle management platform that delivers simplified configuration, deployment, maintenance, and support services. With the Cisco Intersight platform, customers get all the benefits of SaaS delivery and the full lifecycle management of Cisco Intersight connected distributed servers and third-party storage systems such as NetApp across data centers, remote sites, branch offices, and edge environments (Figure 1).

The Cisco Intersight platform is designed to be modular, so customers can adopt services based on their individual requirements. The platform significantly simplifies IT operations by bridging applications with infrastructure, providing visibility and management from bare-metal servers and hypervisors to serverless applications, thereby reducing costs and mitigating risk. This unified SaaS platform uses a unified OpenAPI design that natively integrates with third-party platforms and tools.

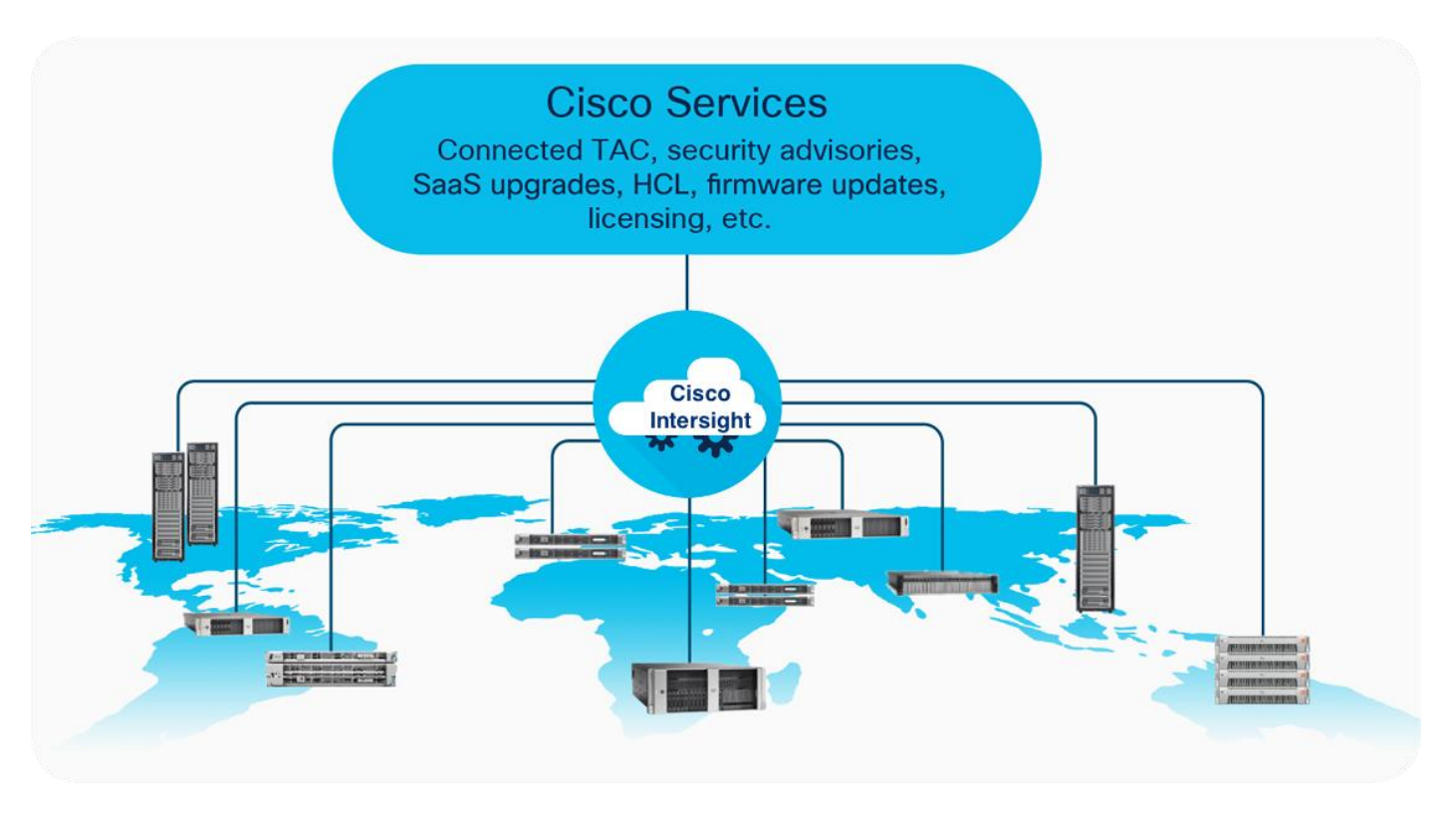

#### Figure 1. Cisco Intersight overview

The main benefits of Cisco Intersight infrastructure services are summarized here:

- Simplify daily operations by automating many daily manual tasks.
- Combine the convenience of a SaaS platform with the capability to connect from anywhere and manage infrastructure through a browser or mobile app.
- Stay ahead of problems and accelerate trouble resolution through advanced support capabilities.
- Gain global visibility of infrastructure health and status along with advanced management and support capabilities.
- Upgrade to add workload optimization and Kubernetes services when needed.

# **Cisco Intersight Virtual Appliance and Private Virtual Appliance**

In addition to the SaaS deployment model running on Intersight.com, on -premises options can be purchased separately. The Cisco Intersight Virtual Appliance and Cisco Intersight Private Virtual Appliance are available for organizations that have additional data locality or security requirements for managing systems. The Cisco Intersight Virtual Appliance delivers the management features of the Cisco Intersight platform in an easy-to-deploy VMware Open Virtualization Appliance (OVA) or Microsoft Hyper-V Server virtual machine that allows you to control the system details that leave your premises. The Cisco Intersight Private Virtual Appliance is provided in a form factor specifically designed for users who operate in disconnected (air gap) environments. The Private Virtual Appliance requires no connection to public networks or to Cisco to operate.

# Solution design and deployment

This section discusses the infrastructure setup, software, and hardware requirements, and some of the design and deployment details for provisioning Cohesity DataPlatform on standalone Cisco UCS C-Series Rack Servers managed through the Cisco Intersight platform.

Figure 2 shows the deployment architecture for the solution.

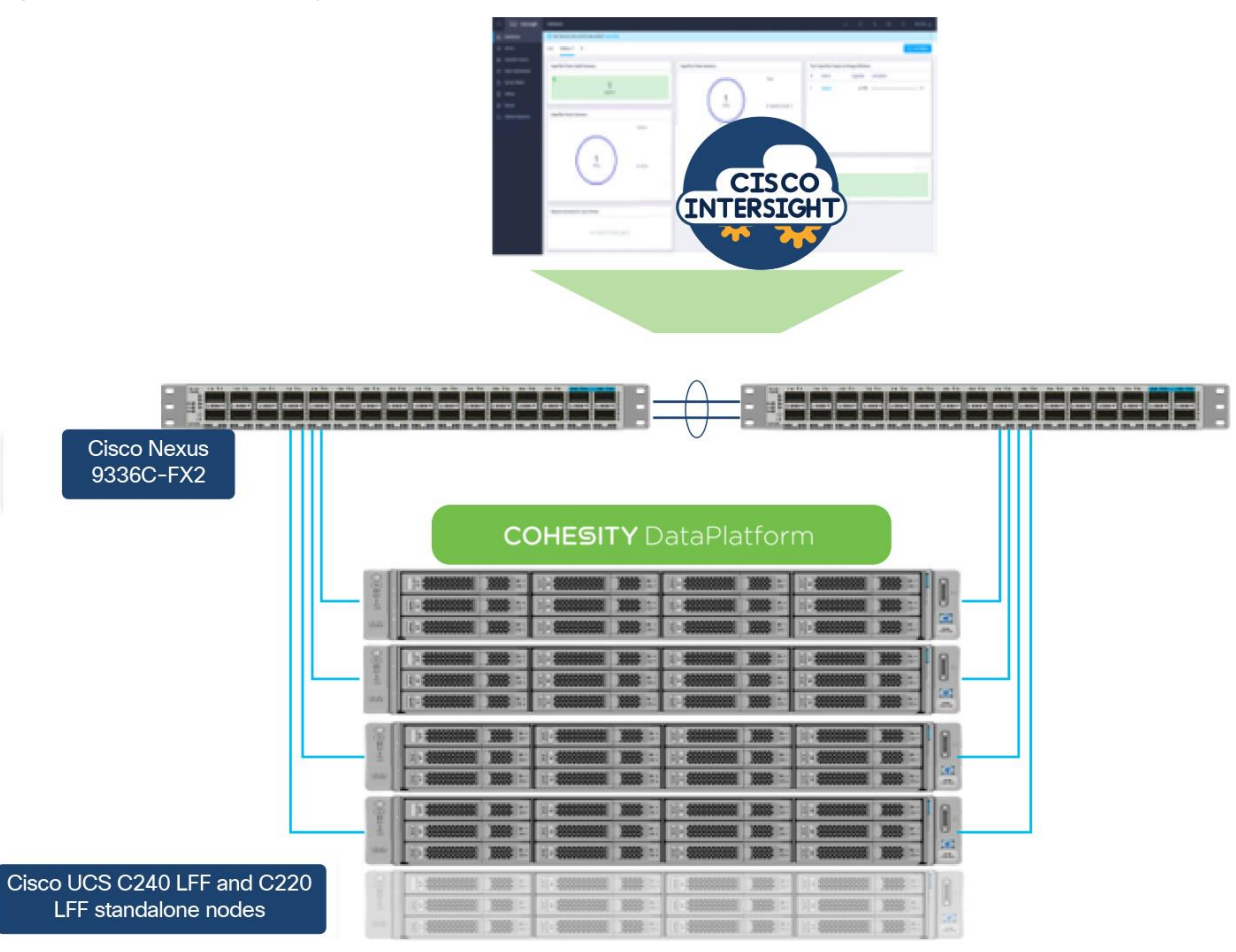

#### Figure 2.

Cohesity on Cisco UCS server nodes

# **Deployment hardware and software**

Table 1 and Table 2 list the deployment software and hardware requirements for the solution discussed in this document.

|                       | Components                                   | Software version |
|-----------------------|----------------------------------------------|------------------|
| Computing and storage | Cisco Integrated Management Controller (IMC) | Release 4.1(3b)  |
| Management            | Cisco Intersight platform                    | -                |
| Storage management    | Cohesity DataPlatform                        | Release 6.6.0a   |

Table 1. Software requirements

#### Table 2. Deployment hardware

| Component | Hardware required                                                                                                    |
|-----------|----------------------------------------------------------------------------------------------------|
| Switches  | 2 Cisco Nexus® 9336C-FX2 Switches: This switch choice is optional; customers can deploy any network switch compatible with Cisco UCS Virtual Interface Card (VIC) 1457. |
| Servers   | Minimum of 3 Cisco UCS C240 or C220 large-form-factor (LFF) rack servers: These nodes should be configured with hardware components certified by Cohesity.              |

## **Licensing requirements**

The Cisco Intersight platform uses a subscription-based license with multiple tiers. You can purchase a subscription duration of one, three, or five years and choose the required Cisco UCS server volume tier for the selected subscription duration. Each Cisco endpoint automatically includes a Cisco Intersight Base license at no additional cost when you access the Cisco Intersight portal and claim a device. You can purchase any of the following higher-tier Cisco Intersight licenses using the Cisco ordering tool:

- Cisco Intersight Essentials: Essentials includes all the functions of the Base license plus additional features, including Cisco UCS Central Software and Cisco IMC supervisor entitlement, policy-based configuration with server profiles, firmware management, and evaluation of compatibility with the Cisco Hardware Compatibility List (HCL).
- Cisco Intersight Advantage: Advantage offers all the features and functions of the Base and Essentials tiers. It includes storage widgets and cross-domain inventory correlation across computing, storage, and virtual environments (VMware ESXi). It also includes OS installation for supported Cisco UCS platforms.
- Cisco Intersight Premier: In addition to the functions provided in the Advantage tier, Premier includes full subscription entitlement for Cisco UCS Director, providing orchestration across Cisco UCS and third-party systems.

**Note:** Servers in the deployment discussed in this document require at least the Essentials license. Deployment of the Cohesity operating system through the Cisco Intersight platform require an Advantage license. Customers with at least an Essentials license can deploy the Cohesity operating system on individual server nodes through virtual media (vMedia) using a one-time boot device. For more information about the features provided in the various licensing tiers, see

https://intersight.com/help/getting\_started#licensing\_requirements.

# **Configuration constructs for Cisco Intersight mode**

At a high level, configuration of Cisco UCS C240 and C220 standalone nodes managed through Cisco Intersight mode consists of the steps shown in Figure 3. The details of these steps are presented in the following sections.

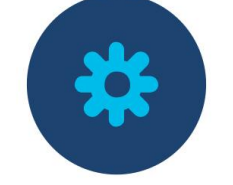

Configure Cisco IMC

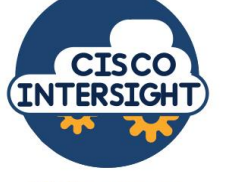

Claim server node in Cisco Intersight platform

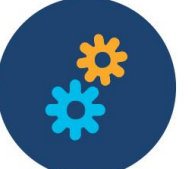

Configure server policies

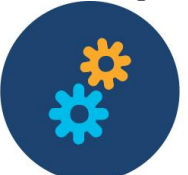

Configure server template and profile

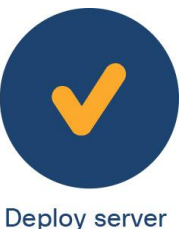

profile

#### Figure 3.

Steps to configure Cisco UCS server nodes using the Cisco Intersight platform

# **Configure Cisco IMC network**

To configure the Cisco IMC network, follow these steps:

- Attach a keyboard and monitor to the USB ports on the rear panel of the Cisco UCS C220 or C240 Rack Server or use a keyboard, video, and mouse (KVM) cable (Cisco part number N20-BKVM) and connector to access the appliance console. Refer to the Cisco UCS C240 M5 Server Installation and Service Guide for details.
- 2. During bootup, press F8 when prompted to open the Cisco IMC Configuration Utility.
- 3. When prompted, enter the default IMC username (admin) and password (password).
- 4. When prompted, change the default IMC (Intelligent Platform Management Interface [IPMI]) username and password. You must enter a strong password.

**Note:** For all nodes in the Cohesity cluster, set the Cisco IMC (IPMI) user ID and password to the same values.

- 5. Enable the network interface card (NIC) mode Dedicated field by entering a space.
- 6. Enable either the IP (Basic) IPv4 field or the IP (Basic) IPv6 field according to your networking environment.
- 7. Move down to the IP (Basic) DHCP enabled field and enter a space to disable Dynamic Host Configuration Protocol (DHCP).
- 8. Move down to the NIC redundancy None field and enter a space to enable it.
- 9. Enter appropriate values for your network in the following fields:
  - · CIMC IP: Specify the IP address to access the IMC, which is similar to IPMI.
  - Prefix/Subnet: Specify the subnet mask for the IMC (IPMI) subnet.
  - Gateway: Specify the IP address of the subnet gateway for the IMC (IPMI) network interfaces.
  - Pref DNS Server: Specify the IP addresses of the preferred Domain Name System (DNS) server that the Cohesity cluster should use.

| all Properties   |          |       |                 |    |  |
|------------------|----------|-------|-----------------|----|--|
| NIC mode         |          |       | NIC redundancy  |    |  |
| Dedicated:       | 120      |       |                 | DQ |  |
| Shared LOM:      | []       |       | Active-standby: | [] |  |
| Cisco Card:      |          |       |                 | [] |  |
|                  | []       |       | VLAN (Advanced) |    |  |
|                  | []       |       | VLAN enabled:   | [] |  |
|                  | []       |       | VLAN ID:        |    |  |
| Shared LOM Ext:  | []       |       | Priority:       |    |  |
| IP (Basic)       |          |       |                 |    |  |
| IPV4:            | DCI      | IPV6: | []              |    |  |
| DHCP enabled     | []       |       |                 |    |  |
| CIMC IP:         |          |       |                 |    |  |
| Prefix/Subnet:   |          |       |                 |    |  |
| Gateway:         | 10.1.0.1 |       |                 |    |  |
| Pref DNS Server: | 10.1.0.1 |       |                 |    |  |
| Smart Access USB |          |       |                 |    |  |
|                  | []       |       |                 |    |  |
| Enabled          | []       |       |                 |    |  |

- 10. Select F10 to save the settings.
- 11. Repeats steps 1 through 10 for all the nodes deployed in the Cohesity DataPlatform cluster.

## Claim Cisco UCS C220 or C240 node in Cisco Intersight platform

This section describes the process for claiming Cisco UCS C220 and C240 Rack Server nodes in the Cisco Intersight platform.

**Note:** This document assumes that customers already have a Cisco Intersight account. If you need to create a new account, refer to <u>Intersight Overview</u>.

**Note:** For more information about claiming a new device in the Cisco Intersight platform, refer to the videos for <u>starting Cisco Intersight Infrastructure Services</u>.

Note: Prepare device to claim in Cisco Intersight platform

Follow these steps to prepare the device that you want to claim in the Cisco Intersight platform:

- 1. Using a web browser, launch the Cisco IMC. In the browser address bar, enter the IMC (IPMI) IP address of the node.
- 2. Click the Toggle Navigation icon located in the top-left of the panel to view the left navigation pane.
- 3. Navigate to Admin > Device Connector.
- Verify that the status of server is Not Claimed and that connection to the Cisco Intersight portal is successful.

| Eisco Integrated Management Controller                                                                                                    | 🔶 🔽 admin                                | @10.29.149.93 - C220-WZP24440A6Z                   |
|----------------------------------------------------------------------------------------------------|------------------------------------------|----------------------------------------------------|
| n / Admin / Device Connector *                                                                                                    | Refresh   Host Power   Launch vKVM   Pin | ig   CIMC Reboot   Locator LED   🔞                 |
| The Device Connector is an embedded management controller that enables the capabilities of Cisco Intersight, a cloud based management platform. For detailed information about configuring the device connector, please visit Help Central Control of Cisco Intersight, a cloud based management platform. For detailed information about configuring the device connector, please visit Help Central Control of Cisco Intersight, a cloud based management platform. For detailed information about configuring the device connector, please visit Help Central Control of Cisco Intersight, a cloud based management platform. For detailed information about configuring the device connector, please visit Help Central Control of Cisco Intersight, a cloud based management platform. For detailed information about configuring the device connector, please visit Help Central Control of Cisco Intersight, a cloud based management platform. For detailed information about configuring the device connector, please visit Help Central Control of Cisco Intersight, a cloud based management platform. For detailed information about configuring the device connector, please visit Help Central Control of Cisco Intersight, a cloud based management platform. For detailed information about configuring the device connector, please visit Help Central Control of Cisco Intersight, a cloud based management platform. For detailed information about configuring the device connector, please visit Help Central Control of Cisco Intersight, a cloud based management platform. For detailed information about configuring the device connector, please visit Help Central Control of Cisco Intersight, a cloud based management platform. For detailed information about configuring the device connector, please visit Help Central Control of Cisco Intersight, a cloud based management platform. For detailed information about configure the device connector, please visit Help Central Control of Cisco Intersight, a cloud based management platform. For device control of Cisco Intersight, a cl | iter                                     |                                                    |
| Device Connector                                                                                                    |                                          | $\textcircled{O}$ Settings $\mid \bigcirc$ Refresh |
| ACCESS MOCE ALLOW CONTROL                                                                                                    | Device ID                                | E E                                                |
| A Not Claimed The connection to the Cisco Intersight Portal is successful, but device is still not claimed. To claim the device open Cisco Intersight, create a new account and follow the guidance or go to the Devices page and cick Claim a New Device Untersight 18-91323                                                                                                    | e for existing account. Open             |                                                    |

- 5. Click Settings.
- 6. Verify that Device Connector is toggled to green and that Access Mode is set to Allow Control. These settings are enabled by default.

| evice Connector is an em | bedded management controller that enables the capabilities of Cisco Intersight, a cloud-based management platform. For detailed information about configuring the device connector, please visit Help Cen |
|--------------------------|----------------------------------------------------------------------------------------------------|
| ttings                   |                                                                                                    |
| eneral                   |                                                                                                    |
| NS Configuration         | When this option is ON, you can claim this system and leverage the capabilities of Cisco Intersight. If it is OFF, no communication will be allowed to Cisco Intersight. Learn More                       |
| TP Configuration         | C Device Connector                                                                                                    |
| roxy Configuration       | Access Mode                                                                                                    |
| ertificate Manager       | Read-only  Allow Control                                                                                                    |
|                          | Configuration from Intersight only ⊙                                                                                                    |
|                          | Tunneled vKVM                                                                                                    |

7. Register the claim ID and claim code that will be used to claim the device in the Cisco Intersight portal (shown here in red).

| Cisco Integrated Management Controller                                                                                                    | ÷ 🔽                             | admin@10.29.149.93 - C220-WZP24440A6Z   |
|----------------------------------------------------------------------------------------------------|---------------------------------|-----------------------------------------|
| A / Admin / Device Connector *                                                                                                    | Refresh   Host Power   Launch   | vKVM   Ping   CIMC Reboot   Locator LED |
| The Device Connector is an embedded management controller that enables the capabilities of Cisco intersight, a cloud-based management platform. For detailed information about configuring the device connector, please visit Help C                                                                                                    | enter                           |                                         |
| Device Connector                                                                                                    |                                 | Settings C Refresh                      |
| Access Moor ALLow CONTROL                                                                                                    | intersight                      | Device ID                               |
| Not Claimed                                                                                                    |                                 |                                         |
| Ine comection to the Use ontersignt nota is successful, out evice is still not carmed. To claim the evice open Claco Intersignt, create a new account and follow the guidance or go to the Derices page and cloc Claim a New Device is still not carmed. To claim the evice open Claco Intersignt, create a new account and follow the guidance or go to the Derices page and cloc Claim a New Device is still not carmed. | rice for existing account. Open |                                         |

8. Repeat steps 1 through 7 for all the nodes deployed in the Cohesity DataPlatform cluster.

### Claim device in Cisco Intersight platform

This section describes the process for claiming devices in the Cisco Intersight platform.

- 1. Log in to the Cisco Intersight platform at <a href="https://intersight.com/">https://intersight.com/</a>.
- 2. Navigate to Admin > Targets > Claim a New Target.
- 3. Choose Available for Claiming, and for the target type, select Cisco UCS Server (Standalone). Click Start.

| $\equiv \frac{dhalls}{cisco}$ Intersight                 | ADMIN > Targets > Claim Target                                      | Q ■ 14 ▲4   B   441   Q   Q   (       | ) Anii Dhiman 🖉 |
|----------------------------------------------------------|---------------------------------------------------------------------|---------------------------------------|-----------------|
| 110 MONITOR<br>録 OPERATE へ                               |                                                                     | Select Target Type                    |                 |
| Servers<br>Chassis                                       | Filters                                                             |                                       |                 |
| Fabric Interconnects<br>HyperFlex Clusters<br>Kubernetes | Available for Claiming Categories O All                             | Compute / Fabric                      |                 |
| CONFIGURE ^<br>Profiles<br>Templates                     | Cloud Cloud Native Cloud Native Compater / Fabric Compater / Fabric | rinte °<br>Crisco UCS Demanyeti (UCSM |                 |
| Policies<br>Pools                                        | Council of Interest A an<br>Hyperconverged<br>Hypervisor<br>Network | Platform Services                     |                 |
| Overview<br>Plan<br>Placement                            | ⊖ Grobenizator<br>⊖ Platform Services<br>⊖ Storage                  | Elvest OS Process / APM               |                 |
| More                                                     |                                                                     | Cisco AppOynamics                     |                 |
| Targets<br>Software Repository                           | Canal                                                               |                                       | Diare           |
|                                                          |                                                                     |                                       | oralt           |

4. Enter the device ID and claim code details from the Cisco IMC (Admin > Device Connector) of each Cisco UCS C-Series node, marked here in red.

| onnector 🛧                                                                | Refi                                                                       | resh   Host Power   Laune         | ch vKVM   Ping   CIMC    | Reboot   Locator LED   🥊       |
|---------------------------------------------------------------------------|----------------------------------------------------------------------------|-----------------------------------|--------------------------|--------------------------------|
| Device Connector is an embedded r<br>ut configuring the device connector, | nanagement controller that enables the capabil<br>please visit Help Center | ities of Cisco Intersight, a clou | ud-based management plat | form. For detailed information |
| evice Connector                                                           |                                                                            |                                   |                          | 🕄 Settings 🛛 💭 Refresh         |
|                                                                           | ACCESS MODE ALLOW CONTROL                                                  |                                   | Device ID                | _                              |
|                                                                           |                                                                            |                                   |                          | Ē                              |
| ·····                                                                     | ••••                                                                       | •••• 🛆                            | Claim Code               | _                              |
| evice Connector                                                           | Internet                                                                   | Intersight                        |                          | Ē                              |
|                                                                           |                                                                            |                                   | 0                        |                                |
| Not Claimed                                                               |                                                                            |                                   |                          |                                |
|                                                                           |                                                                            |                                   |                          |                                |

5. Click Claim.

| ≡   | ،،ا،،،ا،،<br>دısco Intersight | ••• > Cisco UCS Server (Standalone) | Q 🗷 14 🔺 4 🛛 🗹 🛛 📢 1 🛛 Q                                                           | සී ⑦ Anil Dhiman گ |
|-----|-------------------------------|-------------------------------------|------------------------------------------------------------------------------------|--------------------|
| 000 | MONITOR                       |                                     |                                                                                    |                    |
|     | OPERATE ^                     | ξÕ.                                 | Cisco UCS Server (Standalone)<br>To claim your target, you must have the Device ID |                    |
|     | Servers                       | <b>℃</b>                            | and Claim Code.                                                                    |                    |
|     | Chassis                       |                                     |                                                                                    |                    |
|     | Fabric Interconnects          | Device ID *                         | Claim Code *                                                                       |                    |
|     | HyperFlex Clusters            |                                     |                                                                                    |                    |
|     | Kubernetes                    |                                     |                                                                                    |                    |
| ≫   | CONFIGURE ^                   |                                     |                                                                                    |                    |
|     | Profiles                      |                                     |                                                                                    |                    |
|     | Templates                     | l                                   |                                                                                    |                    |
|     | Policies                      |                                     |                                                                                    |                    |
|     | Pools                         |                                     |                                                                                    |                    |
|     | OPTIMIZE ^                    |                                     |                                                                                    |                    |
|     | Overview                      | < Previous Cancel                   |                                                                                    | Claim              |
|     | -                             | 🔔 Communities                       | {} API Documentation                                                               |                    |

6. Repeat steps 1 through 5 for all the nodes deployed for the Cohesity cluster. For example, the screen image here shows four nodes claimed in Cisco Intersight for Cohesity cluster deployment.

| ≡          | cisco Intersight     | ADMIN > Targets 📿                                             | 3 🗷 14 🛕 4 🛛 🔀 🙀 1 🖓 🤤                     | සී 🧿 Anil Dhiman 🖉      |
|------------|----------------------|---------------------------------------------------------------|--------------------------------------------|-------------------------|
| <u>00o</u> | MONITOR              |                                                               |                                            | Claim Target            |
|            | OPERATE ^            |                                                               |                                            |                         |
|            | Servers              | Connection Top Targets by Types                               |                                            | Ð                       |
|            | Chassis              | Connected 9     Standalone M     UCS Domain     WyperFlex Chi | 5 S 8<br>1<br>ster 1                       |                         |
|            | Fabric Interconnects |                                                               |                                            |                         |
|            | HyperFlex Clusters   | 2 前 O Add Eilter                                              | 10 itams found 10 x per page               |                         |
|            | Kubernetes           |                                                               | Turne Claimed Time                         | Claimed By              |
| ×          | CONFIGURE ^          |                                                               | Standalana ME Saniar a faw sasanda aga     |                         |
|            | Profiles             |                                                               | a rew seconds ago                          | andniman@cisco.com •••• |
|            | Templates            | C220-WZP24440A7F OConnected                                   | Standalone M5 Server a few seconds ago     | andhiman@cisco.com •••  |
|            | Templates            |                                                               | Standalone M5 Server a minute ago          | andhiman@cisco.com      |
|            | Policies             | C220-WZP24440A6Z OCnnected                                    | Standalone M5 Server 3 minutes ago         | andhiman@cisco.com •••  |
|            | Pools                |                                                               | UCSM Managed Doma Mar 4, 2020 12:50 PM     | andhiman@cisco.com •••• |
|            | OPTIMIZE ^           |                                                               | Standalone M5 Server Mar 31, 2021 10:41 AM | andhiman@cisco.com ···· |
|            | Overview             |                                                               | Standalone M5 Server Jul 3, 2019 11:44 AM  | andhiman@cisco.com •••  |

# **Configure server policies**

Server policies in the Cisco Intersight platform provide various configurations for Cisco UCS servers, including BIOS settings, disk group creation, Simple Mail Transfer Protocol (SMTP), IPMI settings, and more. Once a policy is configured, it can be assigned to any number of servers to provide a configuration baseline. Policies in Cisco Intersight are native to the application and are not directly imported from Cisco UCS. Policy-based configuration with server profiles is a Cisco Intersight Essentials feature.

Note: For more information about Cisco Intersight server policies, refer to Server Policies.

**Note:** Customers should have at least an Essentials license to enable configuration of server profiles and policies for standalone Cisco UCS C-Series Rack Servers. For more information, refer to <u>Cisco Intersight</u> <u>Licensing Tiers</u>.

The main server policies required to configure Cisco UCS C220 and C240 server nodes for Cohesity DataPlatform through Cisco Intersight are listed here:

- Organization policy (optional)
- Adaptor configuration policy
- BIOS profile policy
- IPMI-over-LAN policy
- Serial-over-LAN policy
- Storage configuration policy
- Boot-order policy

The following sections describe the server policies created to deploy Cisco UCS C220 and C240 standalone nodes specific to Cohesity DataPlatform.

#### **Create organization policy**

An organization is a logical entity that enables multitenancy through separation of resources. An organization allows you to divide the physical infrastructure or resources into logical entities, without requiring dedicated physical infrastructure for each organization. For more information about organizations, refer to <u>Introduction to Organizations</u>.

Follow these steps to create an organization:

- 1. Log in to the Cisco Intersight portal.
- 2. Click Settings (the gear icon) and choose Settings.

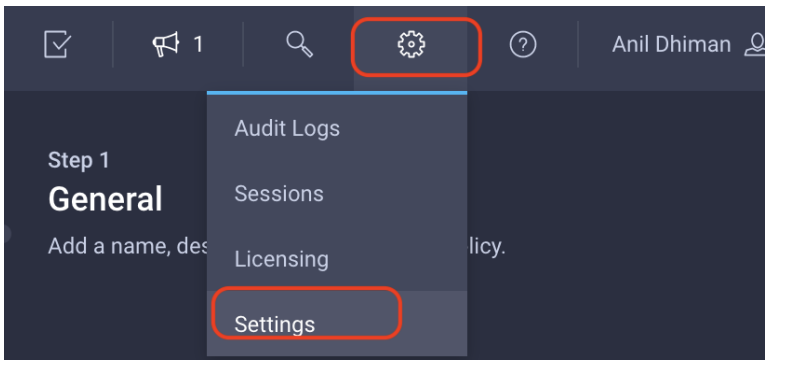

3. Click Organizations and click the Create Organization tab in the top-left corner.

| ≡ | ،راریرار،<br>cisco Intersight              | Settings                                                | ۵ 🛛           | 18 🔺 4 🛛 🗹                                              | <b>ç</b> ‡1 Q        |                     | O Anil Dhima                       | in 🖉            |
|---|--------------------------------------------|---------------------------------------------------------|---------------|---------------------------------------------------------|----------------------|---------------------|------------------------------------|-----------------|
|   | MONITOR<br>OPERATE ^                       | 없) GENERAL<br>Account Details                           | Organizatio   | ons                                                     |                      |                     |                                    | ion             |
|   | Servers<br>Chassis<br>Fabric Interconnects | Access Details<br>[_&] AUTHENTICATION<br>Single Sign-On | Use o<br>Orga | organizations to manage a<br>Inizations at Help Center. | access to your infra | structure. Learn mo | re about x                         |                 |
|   | HyperFlex Clusters<br>Kubernetes           | Cisco ID                                                | Add           | 1 Filter                                                | und <u>10 v</u> pe   | r page K <          | I of 1                             | \$ <del>}</del> |
| × | CONFIGURE ^                                | IP Access Management<br>Security & Privacy              |               | lame 🌲                                                  | Memberships<br>All   | Usage<br>1 Roles    | Descripti 💲<br>User in a Defa      | <i>\$</i>       |
|   | Profiles<br>Templates                      | Users<br>Groups<br>Rales                                |               |                                                         | Custom               |                     | Ore for Interni                    |                 |
|   | Policies                                   | Organizations                                           |               | li                                                      | Castom               |                     | $  \langle 1 \rangle of 1 \rangle$ | <br>Ж           |
|   | OPTIMIZE ^<br>Overview                     | API Keys<br>OAuth2 Tokens                               |               |                                                         |                      |                     |                                    |                 |

4. Under Memberships, select Custom, name the organization, select the nodes you claimed in the Cisco Intersight platform, and click Create.

|   | cisco Intersight                           | Organizations | ; > Create                             |                          | 💭  18 🔺 4                   | <b>⊡ 6</b> 41           | Q @ ()                   | ) Anil Dhiman 🖉 |
|---|--------------------------------------------|---------------|----------------------------------------|--------------------------|-----------------------------|-------------------------|--------------------------|-----------------|
|   | MONITOR<br>OPERATE ^                       | Nar<br>org    | <sup>me *</sup><br>g-cohesity ©        | Description              |                             |                         |                          |                 |
|   | Servers<br>Chassis                         | Mer           | mberships                              |                          |                             |                         |                          |                 |
|   | Fabric Interconnects<br>HyperFlex Clusters |               | Custom<br>Select targets to create a C | All                      | files and Policies that are | created within a Custom | Organization are         |                 |
| × | Kubernetes<br>CONFIGURE ^                  |               | applicable only to targets in          | n the same Organization. |                             |                         |                          |                 |
|   | Profiles<br>Templates                      | c             | Add Filter                             |                          | 10 items found              | 10 ∨ per page           | <of1 ≥="">&gt;   €</of1> | 3               |
|   | Policies                                   |               |                                        | Status                   | Type 🗘                      | IP Address              | Target ID                |                 |
|   | Pools<br>OPTIMIZE ^                        |               |                                        | Connected                | Standalone Server           | 172.25.178.201          | WZP22440AX5              |                 |
|   | Overview                                   | C             |                                        | Not Connected            | HyperFlex Cluster           | 172.25.178.207          | 8370582135816828569:51.  |                 |
|   | Plan                                       | 0             |                                        | Connected                | UCSM Managed Do             | 10.29.149.11,10.29      | FD022191E08 & FD022191   |                 |
|   | Placement                                  | 0             |                                        | Connected                | Standalone Server           | 10.41.2.131             | WZP233414DG              |                 |
|   | More                                       |               |                                        | Connected                | Standalone Server           | 10.29.149.248           | WZP24130MEV              |                 |
|   | ADMIN ^                                    |               | C220-WZP24440A6Z                       | Connected                | Standalone Server           | 10.29.149.34            | WZP24440A6Z              |                 |
|   | Targets                                    |               | C220-WZP24440A75                       | Connected                | Standalone Server           | 10.29.149.35            | WZP24440A75              |                 |
|   | Software Repository                        |               |                                        |                          |                             |                         |                          | Create          |

5. Verify that the organization was created successfully.

#### Create adaptor configuration policy

Adapter configuration policy configures the Ethernet and Fibre Channel settings for the VIC adapter.

Follow these steps to configure adaptor configuration policy for Cisco UCS C220 and C240 standalone nodes specific to Cohesity DataPlatform:

- 1. Log in to the Cisco Intersight platform at <a href="https://intersight.com/">https://intersight.com/</a>.
- 2. Navigate to Operate > Configure > Policies. Click Create Policy.

| ≡          | cisco Intersight     |    | CONFI | GURE > Policies      | ¢                             | 🛚 18 🔺 4 🛛 🗹          | ¶⊈1 Q €                  | පී 🧿 Anil Dhi         | iman 🖉 |
|------------|----------------------|----|-------|----------------------|-------------------------------|-----------------------|--------------------------|-----------------------|--------|
| <u>00o</u> | MONITOR              |    |       |                      |                               |                       |                          | Create F              | Policy |
|            | OPERATE ^            |    |       |                      |                               |                       |                          |                       |        |
|            | Servers              | 1  | Plat  | form Type L          | Jsage                         |                       |                          |                       | Ð      |
|            | Chassis              |    | Ну    | perFlex Cluster 19   | 41 • Used 22<br>• Not Used 19 |                       |                          |                       |        |
|            | Fabric Interconnects |    |       |                      |                               |                       |                          |                       |        |
|            | HyperFlex Clusters   |    |       |                      | litor                         | C 41 itema fai        |                          |                       |        |
| _          | Kubernetes           |    |       | Name                 | Platform Tune                 | 41 Rems for           | und 10 ♥ per page [N<br> |                       |        |
| ×          | CONFIGURE ^          |    |       |                      |                               |                       | , P                      |                       |        |
|            | Profiles             |    |       | con_ipmi             | UCS Server                    | IPMI OVER LAN         | الله الله                | Mar 31, 2021 11:36 AM |        |
|            | Templates            |    |       |                      | UCS Server                    | Adapter Configuration | 1 👩                      | Mar 31, 2021 11:28 AM |        |
| $\square$  | Policion             | ור |       |                      | UCS Server                    | Storage               | 1 慮                      | Mar 31, 2021 11:28 AM |        |
|            | Funcies              |    |       |                      | UCS Server                    | Serial Over LAN       | 1 👸                      | Mar 31, 2021 11:24 AM |        |
|            | Pools                |    |       |                      | UCS Server                    | Boot Order            | 1 🐻                      | Mar 31, 2021 11:22 AM |        |
|            | OPTIMIZE ^           |    |       |                      | UCS Server                    | BIOS                  | 1 🐻                      | Mar 31, 2021 11:22 AM |        |
|            | Overview             |    |       | cohesity_bootorder_c | UCS Server                    | Boot Order            | 1 👸                      | Oct 5, 2020 11:40 PM  |        |

#### 3. For Platform Type, select All. Select Adaptor Configuration and click Start.

| Ξ | cisco Intersight                                                                                                | CONFIGURE > Policies > Create                                                                    | 다. 🖾 18 🛕 4 🛛 🦿 📢 1 🔍 🔅 🕜 Anil Dhiman ,                                                                                                    | ይ |
|---|----------------------------------------------------------------------------------------------------|--------------------------------------------------------------------------------------------------|----------------------------------------------------------------------------------------------------|---|
|   | MONITOR                                                                                                    |                                                                                                  | Select Policy Type                                                                                                    |   |
| * | Servers Chassis Fabric Interconnects HyperFlex Clusters Kubernetes CONFIGURE OFIGIES Policies Policies OPTIMIZE | Filters PLATFORM TYPE All UCS Server UCS Domain UCS Chassis HyperFlex Cluster Kubernetes Cluster | Q, Search <ul> <li>Adapter Configuration</li> <li>Link Control</li> <li>Add-ons</li> <li>Local User</li> <li>Auto Support</li> <li>Multicast</li> <li>Backup Configuration</li> <li>Network CIDR</li> <li>BIOS</li> <li>Network Connectivity</li> <li>Certificate Management</li> <li>Node IP Ranges</li> <li>Container Runtime</li> <li>Node OS Configuration</li> <li>Device Connector</li> <li>NTP</li> <li>Disk Group</li> <li>Persistent Memory</li> </ul> |   |
|   | Overview                                                                                                    |                                                                                                  | Start                                                                                                    |   |

- 4. On the adaptor configuration Create page, do the following:
  - For Organization, select org-cohesity, created in the previous section.
  - For Name, enter coh-adaptor-config.
  - Click Next.

| ≡          | ululu<br>cisco Intersight | ••• > Policies > Adapter Configuration > Create | - 🗘 🖪 18 🔺 4   🖸   ⊄ 1   ♀,   🔅   ⑦   Anil Dhiman & |
|------------|---------------------------|-------------------------------------------------|-----------------------------------------------------|
| <u>00o</u> | MONITOR                   | ⊂ Progress                                      | Step 1                                              |
|            | OPERATE ^                 |                                                 | General                                             |
|            | Servers                   | General                                         | Add a name, description and tag for the policy.     |
|            | Chassis                   | 2 Policy Details                                | Organization *                                      |
|            | Fabric Interconnects      |                                                 | org-cohesity <u>v</u>                               |
|            | HyperFlex Clusters        |                                                 | Name *                                              |
|            | Kubernetes                |                                                 | coh-adaptor-config                                  |
| ×          | CONFIGURE ^               |                                                 |                                                     |
|            | Profiles                  |                                                 | Set Tags                                            |
|            | Templates                 |                                                 |                                                     |
|            | Policies                  |                                                 | Description                                         |
|            | Pools                     |                                                 | <= 1024                                             |
| Ľ          | OPTIMIZE ^                |                                                 |                                                     |
|            | Overview                  |                                                 |                                                     |
|            | Plan                      |                                                 |                                                     |
|            | Placement                 |                                                 |                                                     |
|            | More                      |                                                 |                                                     |
| Q          | ADMIN ^                   |                                                 |                                                     |
|            |                           |                                                 | Next >                                              |

5. Under Policy Details, click Add VIC Adaptor Configuration.

| ≡           | cisco Intersigh      | it | ••• > Policies > Adapter Configura | ation > | Cre        | ate 🗘 🛛 24 ,                  | 1 4      | ∑ 4                  | 1 9 @ | ⑦ Ani        | I Dhiman 🖉 |
|-------------|----------------------|----|------------------------------------|---------|------------|-------------------------------|----------|----------------------|-------|--------------|------------|
| 1 <u>0o</u> | MONITOR              |    | ⊂ Progress                         |         |            |                               |          | Step 2               |       |              |            |
|             | OPERATE              | ^  |                                    |         |            | {                             |          | Policy Detail        | s     |              |            |
|             | Servers              |    | General                            |         |            |                               | <u>}</u> | Add policy details   |       |              |            |
|             | Chassis              |    | 2 Policy Details                   |         |            |                               |          |                      |       |              |            |
|             | Fabric Interconnects |    |                                    |         | <b>о</b> т | his policy is applicable only | for UCS  | S Servers (Standalon | e)    |              |            |
|             | HyperFlex Clusters   |    |                                    | Ac      | dapter     | r Configurations              |          |                      |       |              |            |
|             | Kubernetes           |    |                                    |         | Add        | VIC Adapter Configuration     |          |                      |       |              |            |
| *           | CONFIGURE            | ^  |                                    |         |            |                               |          |                      |       |              | ŝ          |
|             | Profiles             |    |                                    |         |            | PCI Slot                      | LLDP     |                      |       | Port Channel |            |
|             | Templates            |    |                                    |         |            |                               |          |                      |       |              |            |
|             | Policies             |    |                                    |         |            |                               |          |                      |       |              |            |
|             | Pools                |    |                                    |         |            |                               |          |                      |       |              |            |
| ~           | OPTIMIZE             |    |                                    |         |            |                               |          |                      |       |              |            |
|             | Overview             |    |                                    |         |            |                               |          |                      |       |              |            |
|             | Plan                 |    |                                    |         |            |                               |          |                      |       |              |            |
|             | Placement            |    |                                    |         |            |                               |          |                      |       |              |            |
|             | More                 |    |                                    |         |            |                               |          |                      |       |              |            |
| Ð           | ADMIN                |    | < Back C                           |         |            |                               |          |                      |       | Cre          | ate        |
|             |                      |    |                                    |         |            |                               |          |                      |       |              | 1.1        |

- 6. Enter the following details for the VIC configuration:
  - For PCIe Slot, specify MLOM.

- Disable the Enable Port Channel option. This setting allows all four 25 Gigabit Ethernet ports on the Cisco UCS VIC 1457. When you disable the port channel option, four virtual NICs (vNICs) and virtual host bus adaptors (vHBAs) are available for use on the adapter. When the port channel options is enabled, only two vNICs and vHBAs are available for use, and ports 0 and 1 are bundled as one port channel and ports 2 and 3 are bundled as the other port channel.
- The setup described here uses a 10-Gbps connection to uplink switches from the modular LAN on motherboard (MLOM), so leave FEC Mode set to the default, cl91.

**Note:** Using 25 Gigabit Ethemet mode typically requires the use of forward error correction (FEC), depending on the transceiver or the type and length of cabling selected. The Cisco UCS VIC 1400 platform by default is configured in CL91 FEC mode (FEC mode Auto, if available in the Cisco IMC user interface, is the same as CL91) and does not support automatic FEC negotiation. Certain switches will need to be manually set to match this FEC mode to bring up the link. The FEC mode must match on both the switch and the VIC port for the link to come up. If the switch in use does not support CL91, you can configure the VIC ports to use CL74 to match the FEC mode available on the switch. This will require a FEC mode change in the VIC configuration.

| DOL OL-1 +                                                                                      |                                                                                                    |                                                                                |     |
|-------------------------------------------------------------------------------------------------|----------------------------------------------------------------------------------------------------|--------------------------------------------------------------------------------|-----|
| PCI SIOT *                                                                                      |                                                                                                    |                                                                                |     |
| MLOM                                                                                            |                                                                                                    |                                                                                |     |
|                                                                                                 |                                                                                                    |                                                                                |     |
| Ethornot Cottingo                                                                               |                                                                                                    |                                                                                |     |
| Luternet Settings                                                                               |                                                                                                    |                                                                                |     |
| Enable LLDF                                                                                     |                                                                                                    |                                                                                |     |
|                                                                                                 |                                                                                                    |                                                                                |     |
| Fibre Channel Settin                                                                            | ıgs                                                                                                    |                                                                                |     |
|                                                                                                 |                                                                                                    |                                                                                |     |
| Enable FIP (                                                                                    |                                                                                                    |                                                                                |     |
|                                                                                                 |                                                                                                    |                                                                                |     |
| Port Channel Setting                                                                            | gs                                                                                                    |                                                                                |     |
|                                                                                                 |                                                                                                    |                                                                                |     |
|                                                                                                 |                                                                                                    |                                                                                |     |
| Enable Port                                                                                     | Channel 🛈                                                                                                    |                                                                                |     |
| Enable Port                                                                                     | Channel 🛈                                                                                                    | J                                                                              |     |
| Enable Port                                                                                     | S                                                                                                    | )                                                                              |     |
| Enable Port                                                                                     | S                                                                                                    | )                                                                              |     |
| DCE Interface 1                                                                                 | S                                                                                                    | DCE Interface 2                                                                |     |
| DCE Interface Setting                                                                           | s                                                                                                    | DCE Interface 2                                                                |     |
| DCE Interface Setting                                                                           | S                                                                                                    | DCE Interface 2<br>FEC Mode *                                                  |     |
| DCE Interface Setting<br>DCE Interface 1<br>FEC Mode *<br>cl91                                  | s<br>v 0                                                                                                    | DCE Interface 2<br>FEC Mode *<br>cl91                                          | ~ 0 |
| DCE Interface Setting<br>DCE Interface 1<br>DCE Interface 1<br>FEC Mode *<br>cl91               | s                                                                                                    | DCE Interface 2<br>FEC Mode *<br>cl91                                          | ~ 0 |
| DCE Interface Setting<br>DCE Interface 1<br>FEC Mode *<br>cl91                                  | s                                                                                                    | DCE Interface 2<br>FEC Mode *<br>cl91                                          | ~ 0 |
| DCE Interface Setting<br>DCE Interface 1<br>FEC Mode *<br>cl91<br>DCE Interface 3               | s                                                                                                    | DCE Interface 2<br>FEC Mode *<br>cl91<br>DCE Interface 4                       | v 0 |
| DCE Interface Setting<br>DCE Interface 1<br>FEC Mode *<br>cl91<br>DCE Interface 3<br>EEC Mode * | s                                                                                                    | DCE Interface 2<br>FEC Mode *<br>cl91<br>DCE Interface 4<br>FEC Mode *         | ~ 0 |
| DCE Interface Setting DCE Interface 1 FEC Mode * DCE Interface 3 FEC Mode * CI91                | Channel © \$ \$ | DCE Interface 2<br>FEC Mode *<br>cl91<br>DCE Interface 4<br>FEC Mode *<br>cl91 | ~ 0 |

• Click the Add button.

7. Verify that the VIC adaptor configuration is updated, click the Create button, and verify that the adaptor configuration policy was created successfully.

| ≡          | cisco Intersig       | iht | ••• > Policies > Adapter Configu | ration | > Cre  | eate 🗘 🛚 2                 | 20 🔺 4      | ß                | ¶41 Q   | \$ 0         | Anil Dhiman 🚨 |
|------------|----------------------|-----|----------------------------------|--------|--------|----------------------------|-------------|------------------|---------|--------------|---------------|
| <u>100</u> | MONITOR              |     | Œ Progress                       |        |        |                            |             | Step 2           |         |              |               |
|            | OPERATE              | ^   | (1) General                      |        |        | ξÕ                         | 2           | Policy Det       | tails   |              |               |
|            | Servers              |     |                                  |        |        | <b>`~</b> d                | ίςς<br>Σ    | Add policy det   | 2110    |              |               |
|            | Chassis              |     | 2 Policy Details                 |        |        |                            |             |                  |         |              |               |
|            | Fabric Interconnects |     |                                  |        | 0      | I his policy is applicable | only for UC | S Servers (Stand | alone)  |              |               |
|            | HyperFlex Clusters   |     |                                  | 4      | Adapte | r Configurations           |             |                  |         |              |               |
|            | Kubernetes           |     |                                  |        | Add    | VIC Adapter Configurati    |             |                  |         |              |               |
| ≫          | CONFIGURE            | ^   |                                  |        |        |                            |             |                  |         |              | ÷             |
|            | Profiles             |     |                                  | ſ      |        | PCI Slot                   | LLDP        |                  |         | Port Channel |               |
|            | Templates            |     |                                  |        |        | MLOM                       | Enable      | ed               | Enabled | Disabled     |               |
|            | Policies             |     |                                  |        |        |                            |             |                  |         |              |               |
|            | Pools                |     |                                  |        |        |                            |             |                  |         |              |               |
| ~          | OPTIMIZE             | ^   |                                  |        |        |                            |             |                  |         |              |               |
|            | Overview             |     |                                  |        |        |                            |             |                  |         |              |               |
|            | Plan                 |     |                                  |        |        |                            |             |                  |         |              |               |
|            | Placement            |     |                                  |        |        |                            |             |                  |         |              |               |
|            | More                 |     |                                  |        |        |                            |             |                  |         |              |               |
| ٩          | ADMIN                |     |                                  |        |        |                            |             |                  |         |              |               |
|            |                      |     | < Back                           | Cancel |        |                            |             |                  |         |              | Create        |

#### **Create BIOS profile policy**

BIOS policy automates the configuration of BIOS settings on the managed devices. You can create one or more BIOS policies that contain specific groups of BIOS settings. If you do not specify a BIOS policy for a server, the BIOS settings remain as they are. If a BIOS policy is specified, the values that are specified in the policy replace any previously configured values on a server (including bare-metal server configuration settings). To apply the BIOS policy settings, you must reboot the server.

Follow these steps to configure BIOS policy for Cisco UCS C220 and C240 standalone nodes specific to Cohesity DataPlatform:

- 1. Log in to the Cisco Intersight Platform at https://intersight.com/.
- 2. Navigate to Operate > Configure > Policies. Click Create Policy.
- 3. For Platform Type, select All. Select BIOS and click Start.

| ≡ | ،،اب،اب<br>دisco Intersight                | CONFIGURE > Policies > Create         | 🗘 🗷 19 🛕 5 🛛 😭                                                           | 1 Q 🔅 ⑦ Anil Dhiman 싶                                    |
|---|--------------------------------------------|---------------------------------------|--------------------------------------------------------------------------|----------------------------------------------------------|
|   | MONITOR<br>OPERATE ^                       |                                       | Select Policy Type                                                       |                                                          |
|   | Servers<br>Chassis<br>Fabric Interconnects | Filters<br>Platform type              | Q Search<br>Adapter Configuration                                        | Link Control Local User                                  |
| × | Kubernetes CONFIGURE                       | UCS Server                            | Auto Support     Backup Configuration     BIOS                           | Multicast Network CIDR Network Configuration             |
|   | Profiles<br>Templates                      | HyperFlex Cluster  Kubernetes Cluster | Boot Order     Certificate Management                                    | Network Connectivity     Node IP Ranges                  |
|   | Policies                                   |                                       | Container Runtime  Device Connector                                      | Node OS Configuration     NTP                            |
| 2 | OPTIMIZE ^<br>Overview<br>Plan             |                                       | Disk Group DNS, NTP and Timezone Ethernet Adapter                        | Persistent Memory Port Replication Network Configuration |
|   | Placement<br>More                          |                                       | Ethernet Network     Ethernet Network Control     Ethernet Network Crown | SAN Connectivity  SD Card  Socurity                      |
| ē | ADMIN ^                                    |                                       |                                                                          | Start                                                    |

- 4. On the BIOS policy Create page, do the following:
  - For Organization, select org-cohesity, created in the previous section.
  - Name the BIOS policy **coh-bios-config**.
  - Click Next.

| ≡              | ່ (Intersight        | CONFIGURE > Policies > BIOS > Create | 다. 🖬 19 🔺 5 🛛 🤤 📭 1 🔍 🐯 💮 Anil Dhiman 🕰                  |
|----------------|----------------------|--------------------------------------|----------------------------------------------------------|
| <u>00o</u>     | MONITOR              | ⊂ Progress                           | Step 1                                                   |
|                | OPERATE ^            | General                              | General<br>Adda arms description and the for the polling |
|                | Servers              |                                      | Adu a name, description and tag for the puncy.           |
|                | Chassis              | 2 Policy Details                     | Organization *                                           |
|                | Fabric Interconnects |                                      | org-cohesity ~                                           |
|                | HyperFlex Clusters   |                                      | Name *                                                   |
|                | Kubernetes           |                                      | <u>coh-bios-config</u>                                   |
| ×              | CONFIGURE ^          |                                      |                                                          |
|                | Profiles             |                                      | set lags                                                 |
|                | Templates            |                                      | Description                                              |
|                | Policies             |                                      | <= 1024                                                  |
|                | Pools                |                                      |                                                          |
|                |                      |                                      |                                                          |
|                | Overview             |                                      |                                                          |
|                | Plan                 |                                      |                                                          |
|                | Mare                 |                                      |                                                          |
| a              |                      |                                      |                                                          |
| - ( <u>P</u> ) |                      |                                      | Next >                                                   |

- 5. On the BIOS Policy Details page, do the following:
- Select the UCS Server (Standalone) tab.
- Select the Processor option and select the following options to enable optimal processor performance:
  - Energy Performance: Balanced performance
  - Energy Efficient Turbo: Disabled
  - Power Performance Tuning: OS
  - Package C State Limit: C0 C1 state
  - Hardware P state: performance
  - Processor EPP Enable: Enabled
  - EPP Profile: Performance
  - Workload Configuration: I/O Sensitive

| - Processor              |            |                           |            |
|--------------------------|------------|---------------------------|------------|
| DRAM Clock Throttling    |            | Energy Efficient Turbo    |            |
| platform-default         | × 0        | disabled                  | ~ 0        |
| Power Performance Tuning |            | UPI Link Frequency Select |            |
| <u>os</u>                | <u>v 0</u> | platform-default          | × 0        |
| Package C State Limit    |            | Patrol Scrub              |            |
| C0 C1 State              | <u>~ 0</u> | platform-default          | <u>~ 0</u> |
| Processor EPP Enable     |            | EPP Profile               |            |
| enabled                  | ~ 0        | Performance               | <u>* 0</u> |
| Uncore Frequency Scaling |            | Workload Configuration    |            |
| platform-default         | ~ 0        | I/O Sensitive             | ¥ 0        |

• Select the Serial Port tab. Set Serial A Enable to enabled.

| <ul> <li>Serial Port</li> </ul> |  |
|---------------------------------|--|
| Serial A Enable                 |  |
| enabled                         |  |

• Click Create and verify that the BIOS policy was created successfully.

#### Create IPMI-over-LAN policy

IPMI-over-LAN policy defines the protocols for interfacing with a service processor that is embedded in a server platform. The IPMI enables an operating system to obtain information about the system health and control system hardware and directs the baseboard management controller (BMC) to perform appropriate actions to address a problem. You can create an IPMI-over-LAN policy to manage the IPMI messages through the Cisco Intersight platform. You can assign these user roles to an IPMI user by session.

Follow these steps to create IPMI-over-LAN policy for Cisco UCS C220 and C240 standalone nodes specific to Cohesity DataPlatform:

- 1. Log in to the Cisco Intersight platform at https://intersight.com/.
- 2. Navigate to Operate > Configure > Policies. Click Create Policy.
- 3. For Platform Type, select All. Select IPMI Over LAN and click Start.
- 4. On the IPMI-over-LAN policy Create page, do the following:
  - For Organization, select org-cohesity, created in the previous section.
  - Name the BIOS policy coh-ipmi-over-lan.
  - Click Next.

| ≡          | راسان Intersight     | CONFIGURE > Policies > IPMI Over LAN > 0 | Steate 🗘 🖬 19 🔺 5 🛛 🔀 🛛 🕫 🖓 🖉 🖉 Anil Dhiman 🕰   |
|------------|----------------------|------------------------------------------|-------------------------------------------------|
| <u>00o</u> | MONITOR              | Progress                                 | Sten 1                                          |
|            | OPERATE ^            |                                          | General                                         |
|            | Servers              | General                                  | Add a name, description and tag for the policy. |
|            | Chassis              | 2 Policy Details                         | Organization *                                  |
|            | Fabric Interconnects |                                          | cohesity_org ~                                  |
|            | HyperFlex Clusters   |                                          | Name *                                          |
|            | Kubernetes           |                                          | coh-ipmi-over-lan                               |
| ≫          | CONFIGURE ^          |                                          |                                                 |
|            | Profiles             |                                          | Set Tags                                        |
|            | Templates            |                                          |                                                 |
|            | Policies             |                                          | Description                                     |
|            | Pools                |                                          | <= 1024                                         |
| Ľ          | OPTIMIZE ^           |                                          |                                                 |
|            | Overview             |                                          |                                                 |
|            | Plan                 |                                          |                                                 |
|            | Placement            |                                          |                                                 |
|            | More                 |                                          |                                                 |
| ē          | ADMIN ^              |                                          |                                                 |
|            | Torrata              | Cancel                                   | Next >                                          |

- 5. On the IPMI-over-LAN Policy Details page, do the following:
  - Select the UCS Server (Standalone) tab.
  - Verify that IPMI over LAN is enabled.
  - For Privilege Level, choose admin.
  - Create an encryption key. The encryption key to use for IPMI communication should have an even number of hexadecimal characters and not exceed 40 characters.
  - Click Create.

| ≡          | cisco Intersight     | CONFIGURE > Policies > I | MI Over LAN > Create 🗘 🖬 19 🛦 5 🔀 🙀 1 🔍 😳 🧿 Anil Dhiman 🔬 |
|------------|----------------------|--------------------------|-----------------------------------------------------------|
| <u>00o</u> | MONITOR              | Progress                 | Step 2                                                    |
|            | OPERATE ^            |                          | Policy Details                                            |
|            | Servers              | General                  | Add policy details                                        |
|            | Chassis              | 2 Policy Details         |                                                           |
|            | Fabric Interconnects |                          |                                                           |
|            | HyperFlex Clusters   |                          | Privilane Lavel                                           |
|            | Kubernetes           |                          | admin v O                                                 |
| ×          | CONFIGURE ^          |                          |                                                           |
|            | Profiles             |                          | Encryption Key                                            |
|            | Templates            |                          |                                                           |
|            | Policies             |                          |                                                           |
|            | Pools                | 1                        |                                                           |
| ⊵          | OPTIMIZE ^           |                          |                                                           |
|            | Overview             |                          |                                                           |
|            | Plan                 |                          |                                                           |
|            | Placement            |                          |                                                           |
|            | More                 |                          |                                                           |
| ē          | ADMIN ^              | < Back                   | Cancel                                                    |
|            | Taraete              |                          |                                                           |

6. Verify that the IPMI-over-LAN policy was created successfully.

#### Create serial-over-LAN policy

Serial-over-LAN policy enables the input and output of the serial port of a managed system to be redirected over IP. You can create one or more serial-over-LAN policies that contain specific groups of serial-over-LAN attributes that match the needs of a server or a set of servers.

Follow these steps to create serial-over-LAN policy for Cisco UCS C220 and C240 standalone nodes specific to Cohesity DataPlatform:

- 1. Log in to the Cisco Intersight platform at https://intersight.com/.
- 2. Navigate to Operate > Configure > Policies. Click Create Policy.
- 3. For Platform Type, select All. Select Serial Over LAN and click Start.
- 4. On the Serial-over-LAN policy Create page, do the following:
  - For Organization, select org-cohesity, created in the previous section.
  - Name the BIOS policy **coh-serial-over-lan**.
  - Click Next.

| ≡          | cisco Intersight     | CONFIGURE > Policies > Serial Over LAN > Create | 다. 🖪 19 🛦 5 🕝 🕫 1 오, 😨 🕜 Anil Dhiman 요          |
|------------|----------------------|-------------------------------------------------|-------------------------------------------------|
| <u>00o</u> |                      | ⊂ Progress                                      | Step 1                                          |
|            | OPERATE ^            |                                                 | General                                         |
|            | Servers              | General                                         | Add a name, description and tag for the policy. |
|            | Chassis              | 2 Policy Details                                | Organization *                                  |
|            | Fabric Interconnects |                                                 | org-cohesity <u> </u>                           |
|            | HyperFlex Clusters   |                                                 |                                                 |
|            | Kubernetes           |                                                 | coh-serial-over-lan                             |
| ×          | CONFIGURE ^          |                                                 |                                                 |
|            | Profiles             |                                                 | Set Tags                                        |
|            | Templates            |                                                 |                                                 |
|            | Policies             |                                                 | Description                                     |
|            | Pools                |                                                 |                                                 |
| Ľ          | OPTIMIZE ^           |                                                 |                                                 |
|            |                      |                                                 |                                                 |
|            | Plan                 |                                                 |                                                 |
|            | Placement            |                                                 |                                                 |
|            | More                 |                                                 |                                                 |
| Ō          | ADMIN ^              |                                                 | Next >                                          |

- 5. On the Serial-over-LAN Policy Details page, do the following:
  - Verify that Serial over LAN is enabled.
  - For COM Port, select com0.
  - For Baud Rate, select 115200.
  - Leave the solid-state-disk (SSD) port at the default setting.

| ≡          | ւյիսի։<br>cisco Intersight |                  | Dver LAN 🗲 Create 🛛 🚨 19 🔺 5 | [·] 약⊄ 1 옥, ۞ Anil Dhiman 요                                          |
|------------|----------------------------|------------------|------------------------------|----------------------------------------------------------------------|
| <u>00o</u> | MONITOR                    | 🔄 Progress       |                              | Stan 2                                                               |
|            | OPERATE ^                  |                  | £ <b>`</b> }                 | Policy Details                                                       |
|            |                            | General          |                              | Add policy details                                                   |
|            | Chassis                    | 2 Policy Details |                              | All Platforms   LICS Server (Standalone)   LICS Server (FL-Attached) |
|            | Fabric Interconnects       |                  |                              |                                                                      |
|            | HyperFlex Clusters         |                  | COM Port                     |                                                                      |
|            | Kubernetes                 |                  |                              |                                                                      |
| $\times$   | CONFIGURE ^                |                  |                              |                                                                      |
|            | Profiles                   |                  | Baud Rate<br>115200          |                                                                      |
|            | Templates                  |                  |                              |                                                                      |
|            | Policies                   |                  | SSH Port *<br>2400           |                                                                      |
|            | Pools                      |                  | 1024 - 65535                 |                                                                      |
| Ľ          | OPTIMIZE ^                 |                  |                              |                                                                      |
|            | Overview                   |                  |                              |                                                                      |
|            | Plan                       |                  |                              |                                                                      |
|            | Placement                  |                  |                              |                                                                      |
|            | More                       |                  |                              |                                                                      |
| Q          | ADMIN ^                    | < Back           | Cancel                       | Create                                                               |
|            |                            |                  |                              |                                                                      |

6. Click Create and verify that the Serial-over-LAN policy was created successfully.

#### Create storage configuration policy

Storage configuration policy creates virtual drives, configures the storage capacity of a virtual drive, and associates the drive with a disk group policy. With the disk group policy, you can select and configure the disks to be used for a specific virtual drive. You must create a disk group policy before you add a virtual drive for a storage policy.

JBOD mode for local disks is enabled for Cisco UCS C220 and C240 nodes configured for Cohesity clusters.

Follow these steps to create storage policy for Cisco UCS C220 and C240 standalone nodes specific to Cohesity DataPlatform:

- 1. Log in to the Cisco Intersight platform at https://intersight.com/.
- 2. Navigate to Operate > Configure > Policies. Click Create Policy.
- 3. For Platform Type, select All. Select Storage Policy and click Start.
- 4. On the storage policy Create page, do the following:
  - For Organization, select org-cohesity, created in the previous section.
  - Name the policy coh-storage-policy.
  - Click Next.
- 5. On the Policy Details page, enable the JBOD option.

| ≡   | cisco Intersight     | CONFIGURE > Policies > Store | ye > Create 🗘 🖬 19 🛦 5   🗹   🕵   🤤   ⑦   Anil                                                                                                    | Dhiman 🚨 |
|-----|----------------------|------------------------------|----------------------------------------------------------------------------------------------------|----------|
| 000 | MONITOR              | ⊂ Progress                   | Step 2<br>Policy Details                                                                                                    |          |
| Ŵ   | OPERATE ^            |                              | Add policy details                                                                                                    |          |
|     | Servers              | General                      |                                                                                                    |          |
|     | Chassis              | 2 Policy Details             | All Platforms UCS Server (Standalone) UCS Server (FI-A                                                                                                    | ttached) |
|     | Fabric Interconnects | 1                            | <ul> <li>You must have a disk group policy to add virtual drives in a storage policy.</li> <li>(Note: This is not applicable for virtual drives for Cisco Boot optimized M.2 RAID controller)</li> </ul> |          |
|     | HyperFlex Clusters   |                              |                                                                                                    |          |
|     | Kubernetes           |                              | Drive Configuration                                                                                                    |          |
| ×   | CONFIGURE ^          | l i                          | + Global Hot Spares Enable                                                                                                    |          |
|     | Profiles             |                              | Unused Disks State 0                                                                                                    |          |
|     | Templates            |                              | Unconfigured Good                                                                                                    |          |
|     | Policies             |                              |                                                                                                    |          |
|     | Pools                | 1                            | Retain Virtual Drives                                                                                                    |          |
| Ľ   | OPTIMIZE ^           |                              | Add Virtual Drive                                                                                                    |          |
|     | Overview             | 1                            |                                                                                                    |          |
|     | Plan                 |                              | Virtual Drive Name Size (MB) Disk Group Expand to Availa Set as Boot                                                                                                    |          |
|     | Placement            | 1                            |                                                                                                    |          |
|     | More                 |                              |                                                                                                    |          |
| Q   | ADMIN ^              | < Back                       | Cancel Crea                                                                                                    | ate      |
|     | Targets              |                              |                                                                                                    |          |

6. Click Create and verify that the storage policy was created successfully.

#### Create boot-order policy

Boot-order policy configures the linear ordering of devices and enables you to change the boot order and boot mode. You can also add multiple devices under various device types, rearrange the boot order, and set parameters for each boot device type.

**Note:** This boot policy is specific to Cisco UCS C220 and C240 nodes with an M.2 hardware RAID controller. Verify that the node is installed with M.2 hardware RAID (Cisco part number UCS-M2-HWRAID).

#### Confirming the server RAID controller

To confirm that the Cisco UCS C220 or C240 Rack Server deployed for Cohesity is equipped with M.2 hardware RAID, follow these steps:

- 1. Log in to the Cisco Intersight platform at https://intersight.com/.
- 2. Navigate to Operate > Server. Click any Cisco UCS C220 or C240 node used for Cohesity.

| ≡         | cisco Intersight     | OPERATE >          | Servers > C220-WZP24440A6V     |                       |      |                |                      | ) 🛛 19 🔺 5 🛛 🗹     |
|-----------|----------------------|--------------------|--------------------------------|-----------------------|------|----------------|----------------------|--------------------|
| 000       | MONITOR              | General Inv        | ventory UCS Server Profile HCL |                       |      |                |                      |                    |
|           | OPERATE ^            | Details            |                                | Properties            |      |                |                      |                    |
| L         | Servers              | Health             | Critical                       | Cisco UCSC-C220-M5L   |      |                | Front View           | Rear View Top View |
|           | Chassis              | Name<br>User Label | C220-WZP24440A6V               |                       |      |                |                      |                    |
|           | Fabric Interconnects | Management         | IP 10.29.149.37                |                       |      |                |                      |                    |
|           | HyperFlex Clusters   | Serial             | WZP24440A6V                    | Power 🕐 Locator LED O |      |                |                      | Health Overlay 🌉   |
|           | Kubernetes           | PID                | UCSC-C220-M5L                  |                       |      |                |                      |                    |
| ×         | CONFIGURE ^          | Vendor             | Cisco Systems Inc              | CPUs                  |      |                |                      |                    |
| 20200     | Orchestration        | Revision           |                                | Threads               | 40   | Adapters       |                      |                    |
|           | Orchestration        | Asset Tag          | Unknown                        | CPU Cores             |      | NIC Interfaces |                      |                    |
|           | Profiles             | License Tier       | Essentials                     | CPU Cores Enabled     |      | HBA Interfaces |                      |                    |
|           | Templates            | Contract Statu     | JS Not Covered                 | Memory Capacity (GiB) | 64.0 |                | 7B6EB596-0063-4D1B-9 | C5F-657DCA6F81AB   |
|           |                      | Management         | Mode Standalone                | CPU Capacity (GHz)    | 44.0 |                |                      |                    |
|           | Policies             | Chassis            |                                |                       |      |                |                      |                    |
|           | Pools                | LICS Server Pr     | ofile Cohesity-Sever-          |                       |      |                |                      |                    |
| $\bowtie$ | OPTIMIZE ^           |                    | Template-<br>1_DERIVED-4       |                       |      |                |                      |                    |
|           | Overview             | UCS Server Pr      | ofile Status OK                |                       |      |                |                      |                    |
|           | Plan                 | Firmware Vers      | sion 4.1(3b)                   |                       |      |                |                      |                    |
|           | Placement            | Firmware Stat      |                                |                       |      |                |                      |                    |
|           | More                 | Organizations      |                                |                       |      |                |                      |                    |

3. Click the Inventory tab and expand Storage Controller. Confirm that Controller MSTOR-RAID (M2HWRAID) is installed on the server.

|   | cisco Intersight   | OPERATE > Servers > C220-WZP24       | 140A6V                                 |             | 🗘 🖬 19 🔺 5 🛛 🔀        |                   |                         |
|---|--------------------|--------------------------------------|----------------------------------------|-------------|-----------------------|-------------------|-------------------------|
|   |                    | General Inventory UCS Server Profile |                                        |             |                       |                   | Actions ~               |
|   |                    | Expand All                           | Controller MSTOR-RAID (M2HWRAID)       |             |                       |                   |                         |
|   |                    | Motherboard                          |                                        |             |                       |                   |                         |
|   | Chassis            | Boot                                 | General Physical Drives Virtual Drives |             |                       |                   |                         |
|   |                    | СІМС                                 | Configuration                          |             | Hardware              |                   |                         |
|   |                    | CPUs                                 |                                        |             |                       |                   |                         |
|   | HyperFlex Clusters | Memory                               | Firmware Version                       | 2.3.17.1014 | Controller ID         |                   | MSTOR-RAID              |
|   | Kubernetes         | Network Adapters                     |                                        |             |                       |                   | MSTOR-RAID              |
|   | laborrietes        | PCIe Devices                         |                                        |             | RAID Support          |                   |                         |
| × |                    | Storage Controllers                  |                                        |             | Number Of Local Disks |                   |                         |
|   |                    | Controller MSTOR-RAID                |                                        |             |                       |                   |                         |
|   | Orchestration      | Controller MRAID (RAID)              |                                        |             | Serial                |                   | FCH243374F5             |
|   | D. (1).            | TPM                                  |                                        |             |                       | Cisco Boot optimi | zed M.2 Raid controller |
|   | Promes             |                                      |                                        |             |                       |                   | Marvell                 |
|   |                    |                                      |                                        |             |                       |                   |                         |

#### Configuring boot-order policy

Now follow these steps to create boot-order policy for Cisco UCS C220 and C240 standalone nodes specific to Cohesity DataPlatform:

- 1. Log in to the Cisco Intersight platform at https://intersight.com/.
- 2. Navigate to Operate > Configure > Policies. Click Create Policy.
- 3. For Platform Type, select All. Select Boot Order Policy and click Start.
- 4. On the boot-order Create page, do the following:
  - For Organization, select org-cohesity, created in the previous section.
  - Name the policy coh-boot-order-policy.
  - Click Next.
- 5. On the boot-order Policy Details page, enable UEFI boot mode.

**Note:** UEFI boot mode for Cisco UCS C240 M5 Rack Servers with Cohesity DataPlatform is supported only by Cohesity Release 6.6.0a and later.

**Note:** UEFI boot mode for Cisco UCS C220 M5 Rack Servers with Cohesity DataPlatform is supported by all Cohesity releases.

**Note:** This boot policy is specific to Cisco UCS C220 and C240 nodes with an M.2 hardware RAID controller. Verify that the node is installed with M.2 hardware RAID (Cisco part number UCS-M2-HWRAID).

**Note:** Be sure that the slot is named as MSTOR-RAID.

- 1. Click Add Boot Device and select Local Disk.
- 2. Name the device m2-2. (This name can be any name defined by the user.)
- 3. Verify that the slot is named MSTOR-RAID. This name is fixed and must be the name used.

| ≡       | cisco Intersight     | CONFIGURE > Policies > Boot Orde | r > Create 🗘 🛚 19 🔺 5                        | <u>۲</u>            | \$1 Q               | © #           | Anil Dhiman 🔔      |
|---------|----------------------|----------------------------------|----------------------------------------------|---------------------|---------------------|---------------|--------------------|
| nNa     | MONITOR              |                                  |                                              |                     |                     |               |                    |
| <u></u> | monitori             | ⊆ Progress                       | ~~~~                                         | Step 2              |                     |               |                    |
| ఱ       | OPERATE ^            | 1 General                        | ζΟ)/2                                        | Policy Deta         | nils                |               |                    |
|         | Servers              |                                  | ~~~~~~~~~~~~~~~~~~~~~~~~~~~~~~~~~~~~~~~      | Add policy detail   |                     |               |                    |
|         | Chassis              | 2 Policy Details                 |                                              |                     | 1000 0              |               |                    |
|         | Fabric Interconnects |                                  |                                              | All Platforms       | UCS Server (Standal | one)   UCS Se | rver (FI-Attached) |
|         | HyperFlex Clusters   |                                  | Configured Boot Mode ⊙                       |                     |                     |               |                    |
|         | Kelenater            |                                  | Legacy     Legacy     Unified Extensible Fin | mware Interface (UI | EFI)                |               |                    |
|         | Kubernetes           |                                  | ○ Enable Secure Boot ⊙                       |                     |                     |               |                    |
| ×       | CONFIGURE ^          |                                  |                                              |                     |                     |               |                    |
|         | Profiles             |                                  | Add Boot Device   ~                          |                     |                     |               |                    |
|         | Templates            |                                  |                                              |                     |                     |               |                    |
| ſ       | Delision             |                                  | — Local Disk (m2-2)                          |                     |                     | Enabled       |                    |
|         | Folicies             |                                  | Device Name *<br>m2-2                        |                     | Slot<br>MSTOR-RAID  |               |                    |
|         | Pools                |                                  |                                              |                     |                     |               |                    |
| Ľ       | OPTIMIZE ^           |                                  |                                              |                     |                     |               |                    |
|         | Overview             |                                  |                                              |                     |                     |               |                    |
|         | Plan                 |                                  | Bootloader Name                              |                     | Bootloader Descrip  | otion         |                    |
|         | Placement            |                                  |                                              |                     |                     |               |                    |
| _       |                      |                                  |                                              |                     |                     |               |                    |
|         | More                 |                                  | Bootloader Path                              |                     |                     |               |                    |
| Q       | ADMIN ^              |                                  |                                              |                     |                     |               | Create             |
|         |                      |                                  |                                              |                     |                     |               |                    |

- 4. Again click Add Boot Device and select Local Disk.
- 5. Name the device **m2-1**. (This name can be any name defined by the user.)
- 6. Verify that the slot is named MSTOR-RAID. This name is fixed and must be the name used.

| Add Boot Device       |                        |  |
|-----------------------|------------------------|--|
| — Local Disk (m2-1)   | Enabled 🗂              |  |
| Device Name *<br>m2-1 | Slot<br>MSTOR-RAID     |  |
|                       |                        |  |
| Bootloader Name       | Bootloader Description |  |
|                       |                        |  |
|                       |                        |  |

- 7. Again click Add Boot Device. Select Virtual Media.
- 8. Name the device **vmedia1**.

| ≡          | cisco Intersight     | CONFIGURE > Policies > Boot C | rder > Create 🗘 🖬 19 🛦 5 🔀 ⊄ 1                                                                            | ද 😳 ල Anil Dhiman ዾ          |
|------------|----------------------|-------------------------------|----------------------------------------------------------------------------------------------------|------------------------------|
| <u>00o</u> | MONITOR              | ⊆ Progress                    | Share 2                                                                                                   |                              |
| Ŷ          | OPERATE ^            | ~                             | Policy Details                                                                                            |                              |
|            | Servers              | General                       | Add policy details                                                                                        |                              |
|            | Chassis              | Policy Details                |                                                                                                    | 100 Carrier (Classificity a) |
|            | Fabric Interconnects |                               |                                                                                                    | UCS Server (FI-Attached)     |
|            | HyperFlex Clusters   |                               | Configured Boot Mode ⊙<br>Configured Boot Mode ⊙<br>Legacy O Unified Extensible Firmware Interface (UEFI) |                              |
|            | Kubernetes           |                               | _                                                                                                    |                              |
| ×          | CONFIGURE ^          |                               | Enable Secure Boot                                                                                        |                              |
|            | Profiles             |                               |                                                                                                    |                              |
|            | Templates            |                               | - Virtual Media (ymedia1)                                                                                 | 💽 Enabled 🏦 🔺 🗸              |
|            | Policies             |                               | Device Name *                                                                                             | -                            |
|            | Pools                |                               | vmedia1 O                                                                                                 |                              |
|            | OPTIMIZE ^           |                               |                                                                                                    |                              |
|            | Overview             |                               | Sub-Type<br>None v O                                                                                      |                              |
|            | Plan                 |                               |                                                                                                    |                              |

- 9. Verify that the boot order is defined as listed here. You can change the boot order with up and down arrow keys.
- 10. First device in the boot order is m2-1.
- 11. Second device in the boot order is m2-2.
- 12. Third device in the boot order is vmedia1.

| =          | cisco Intersight     | CONFIGURE > Policies > Boot C | Order > coh-boot-order-policy > Edit |                               |                       |                    | Q 🖬 19 🔺 5 🛛            |                 |           |
|------------|----------------------|-------------------------------|--------------------------------------|-------------------------------|-----------------------|--------------------|-------------------------|-----------------|-----------|
| <u>00o</u> | MONITOR              | 😇 Progress                    |                                      |                               |                       | Step 2             |                         |                 |           |
| ø          |                      | General                       |                                      |                               | {0}                   | Policy Details     |                         |                 |           |
|            | Servers              | Ĭ                             |                                      |                               | ~~~~~                 | and pointy details |                         |                 |           |
|            | Chassis              | Policy Defails                |                                      |                               |                       | V All Platforms    | UCS Server (Standalone) | UCS Server (FI- | Attached) |
|            | Fabric Interconnects |                               |                                      | Configured Boot Mode          |                       |                    |                         |                 |           |
|            | HyperFlex Clusters   |                               |                                      | C Legacy O Unified Extensible | Firmware Interface (U | JEFT)              |                         |                 |           |
| ×          | CONFIGURE ^          |                               |                                      | Enable Secure Boot O          |                       |                    |                         |                 |           |
|            | Orchestration        |                               |                                      |                               |                       |                    |                         |                 |           |
|            | Profiles             |                               |                                      | Add Boot Device               |                       |                    |                         |                 |           |
|            | Templates            |                               |                                      | + Local Disk (m2-1)           |                       |                    | Cnable                  | 4 🗈 🥂           |           |
|            | Policies             |                               |                                      | + Local Disk (m2-2)           |                       |                    | Chable                  | a 🖬 🗸           |           |
|            | Pools                |                               |                                      |                               |                       |                    |                         |                 |           |
| ⊵          | OPTIMIZE ^           |                               |                                      | + Virtual Media (vmedia1)     |                       |                    | Enable                  | • 🗊 ^           |           |
|            | Overview             |                               |                                      |                               |                       |                    |                         |                 |           |
|            |                      |                               |                                      |                               |                       |                    |                         |                 |           |
|            | Placement            |                               |                                      |                               |                       |                    |                         |                 |           |
|            | More                 |                               |                                      |                               |                       |                    |                         |                 |           |
| জ্ঞা       | ADMIN ^              |                               |                                      |                               |                       |                    |                         |                 |           |

13. Click Create and verify that the boot-order policy was created successfully.

# **Configure and deploy server profile for Cohesity nodes**

This section describes Cisco Intersight server profile templates and server profiles, which define the identity of the Cisco UCS C220 and C240 Rack Servers specific to Cohesity DataPlatform.

In Cisco Intersight, server profile templates enable the user to define a template from which multiple server profiles can be derived and deployed. Any property modification made in the template is synchronized in all the derived profiles. You can deploy these modified profiles individually. This feature facilitates quick and easy configuration because multiple profiles can be created and edited simultaneously. Server profile templates contain the configuration server policies created in the previous section.

Server profiles facilitate resource management by simplifying policy alignment and server configuration. You can create server profiles using the Server Profile wizard, or you can import the configuration details of a Cisco UCS C-Series server directly from the Cisco IMC. Using the Server Profile wizard, you can create profiles to provision servers, create policies to help ensure smooth deployment of servers, and eliminate failures that are caused by inconsistent configuration.

**Note:** Creation of a server profile template for Cohesity nodes is a one-time process generally performed during infrastructure provisioning. After a template has been created, you can instantiate server profiles and deploy them to the Cohesity nodes on Cisco UCS C220 and C240 Rack Servers, hence provisioning deployments at scale.

To create a server profile template, follow these steps:

1. Log in to the Cisco Intersight platform at https://intersight.com/.

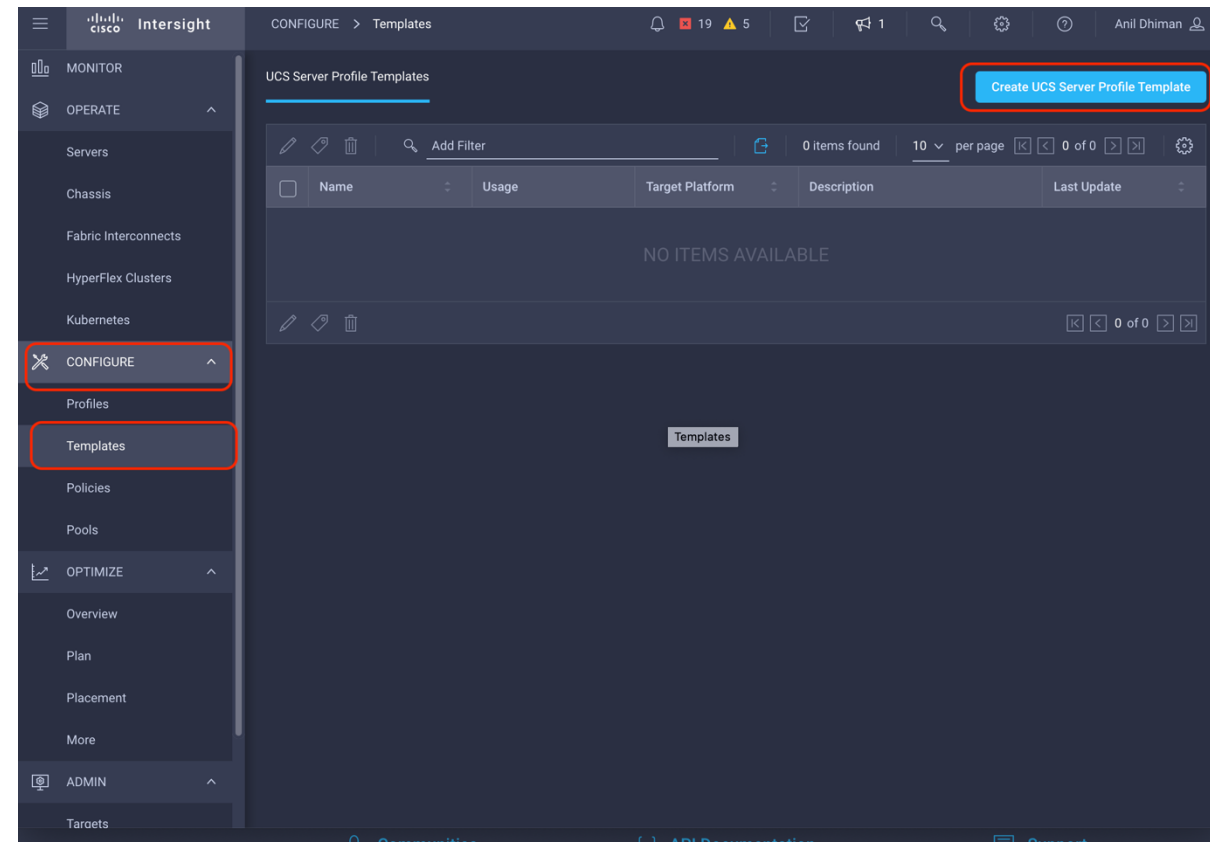

2. Navigate to Operate > Configure > Templates. Click Create UCS Server Profile Template.

- 3. On the General page, do the following:
  - For Organization, choose org-cohesity (created in the previous section).
  - Name the template **Cohesity-Server-Template1**. (This name can be any name defined by user.)
  - For Target Platform, select UCS Server (Standalone).
  - Click Next.

| ≡          | יוןייוןי<br>cisco Intersight | CONFIGURE > Create UCS Server Profile Template | û 🖪 19 🔺 5 🛛 🖓 📢 1 🔍 🔅 💮 Anil Dhiman &                                                |
|------------|------------------------------|------------------------------------------------|---------------------------------------------------------------------------------------|
| <u>00o</u> | MONITOR                      | Progress                                       |                                                                                       |
|            | OPERATE ^                    |                                                | General                                                                               |
|            | Servers                      | General                                        | Enter a name, description, tag and select a platform for the server profile template. |
|            | Chassis                      | 2 Compute Configuration                        |                                                                                       |
|            | Fabric Interconnects         | 3 Management Configuration                     | org-cohesity                                                                          |
|            | HyperFlex Clusters           | 4 Storage Configuration                        |                                                                                       |
|            | Kubernetes                   | 5 Network Configuration                        | Cohesity-Sever-Template-1 O                                                           |
| ×          | CONFIGURE ^                  | 6 Summani                                      |                                                                                       |
|            | Profiles                     | Summary                                        | Target Platform ⊙<br>● UCS Server (Standalone)                                        |
|            | Templates                    |                                                |                                                                                       |
|            | Policies                     |                                                | Set Tags                                                                              |
|            | Pools                        |                                                |                                                                                       |
| ⊵          | OPTIMIZE ^                   |                                                | Description                                                                           |
|            | Overview                     |                                                | <u>~</u><br><= 1024                                                                   |
|            | Plan                         |                                                |                                                                                       |
|            | Placement                    |                                                |                                                                                       |
|            | More                         |                                                |                                                                                       |
| Ō          | ADMIN ^                      |                                                | Next >                                                                                |

- 4. On the Compute Configuration page, select the server policies created earlier.
  - For BIOS, select coh-bios-policy.
  - For Boot Order, select coh-boot-order-policy.
  - Click Next.

| ≡          | cisco Intersight     | CONFIGURE 🗲 Create UCS Server Profile Template 🗘 🖬 19 🔺 5 🔀 📢 1 🔍 🔅 🕜 Anil D              |  |
|------------|----------------------|-------------------------------------------------------------------------------------------|--|
| <u>00o</u> | MONITOR              | ⊆ Progress                                                                                |  |
|            | OPERATE ^            | Compute Configuration                                                                     |  |
|            | Servers              | Create or select existing compute policies that you want to associate with this template. |  |
|            | Chassis              | Compute Configuration                                                                     |  |
|            | Fabric Interconnects | 3 Management Configuration                                                                |  |
|            | HyperFlex Clusters   | 4 Storage Configuration                                                                   |  |
|            | Kubernetes           | 5 Network Configuration                                                                   |  |
| ≫          | CONFIGURE ^          | 6 Summary                                                                                 |  |
|            | Profiles             | Virtual Media                                                                             |  |
|            | Templates            |                                                                                           |  |
|            | Policies             |                                                                                           |  |
|            | Pools                |                                                                                           |  |
| $\succeq$  | OPTIMIZE ^           |                                                                                           |  |
|            | Overview             |                                                                                           |  |
|            | Plan                 |                                                                                           |  |
|            | Placement            |                                                                                           |  |
|            | More                 |                                                                                           |  |
| Ō          | ADMIN ^              | Kack Close                                                                                |  |
|            | Targets              |                                                                                           |  |

5. On the Managed Configuration page, select the appropriate policies.

- For IPMI Over LAN, select coh-ipmi-over-lan-policy.
- For Serial Over LAN, select coh-serial-over-lan.
- Click Next.

| ≡          | cisco Intersight                | CONFIGURE > Create UCS Server Profile Te | emplate 🗘 🖬 19 🛦 5 🖓 📢 1 🔍 🔅 🧭 Anil Dhiman 🖉                                                                                |
|------------|---------------------------------|------------------------------------------|----------------------------------------------------------------------------------------------------|
| <u>00o</u> | MONITOR                         | ⊆ Progress                               | Stan 3                                                                                                    |
|            | OPERATE ^<br>Servers<br>Chassis | General     Compute Configuration        | Management Configuration<br>Create or select existing Management policies that<br>you want to associate with this template. |
|            | Fabric Interconnects            | Management Configuration                 | Show Attached Policies (2)                                                                                                  |
|            | HyperFlex Clusters              | 4 Storage Configuration                  | Device Connector                                                                                                    |
|            | Kubernetes                      | 5 Network Configuration                  | IPMI Over LAN coh-ipmi-over-lan-policy 🗐                                                                                    |
| ×          | CONFIGURE ^                     | 6 Summary                                | LDAP                                                                                                    |
|            | Profiles                        |                                          | Local User                                                                                                    |
|            | Templates                       |                                          | Network Connectivity                                                                                                    |
|            | Policies                        | _                                        | NTP                                                                                                    |
|            | Pools                           |                                          | Serial Over LAN X   👁   coh-serial-over-lan 🗐                                                                               |
|            | OPTIMIZE ^                      |                                          | SMTP                                                                                                    |
|            | Overview                        |                                          | SNMP                                                                                                    |
|            | Plan                            |                                          | SSH                                                                                                    |
|            | Placement                       |                                          | Syslog                                                                                                    |
|            | More                            |                                          | Virtual KVM                                                                                                    |
| ø          | ADMIN ^                         |                                          |                                                                                                    |
|            |                                 |                                          | Next >                                                                                                    |

- 6. On the Storage Configuration page, do the following:
  - For Storage, select coh-storage-policy.
  - Click Next.

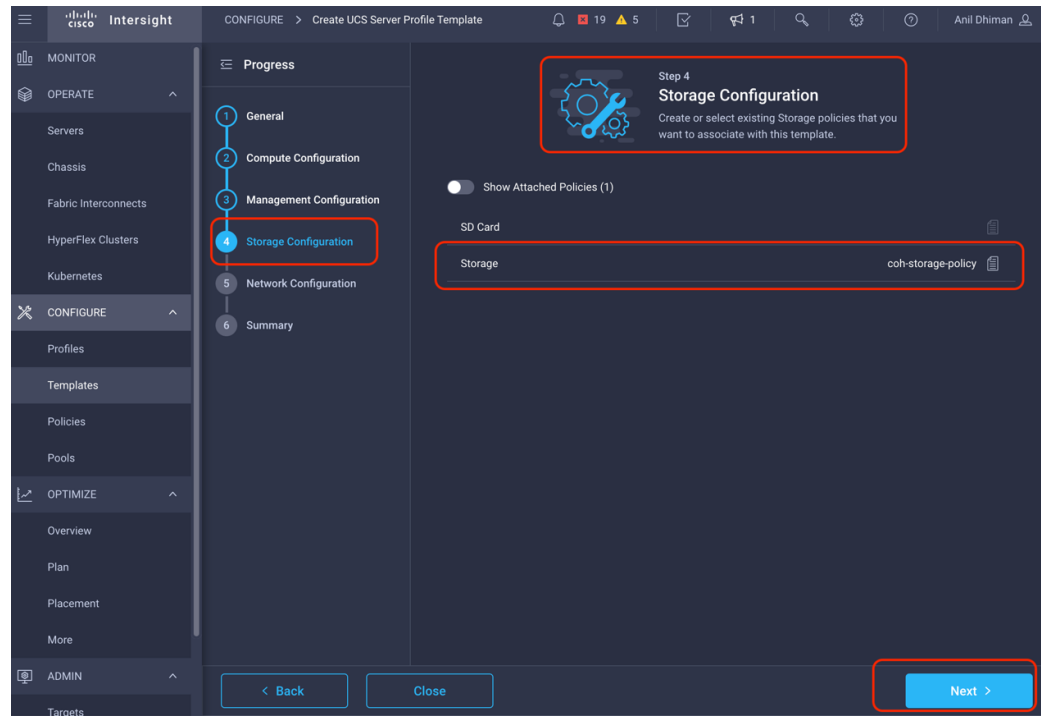

- 7. On the Network Configuration page, do the following:
  - For Adaptor Configuration, select coh-adaptor-config.
  - Click Next.

| ≡          | uludu Intersight     | CONFIGURE > Create UCS Server Profile Temple | ate 🗘 🖬 19 🛦 5 📝 📢 1 🔍 🛱                      | ⑦ Anil Dhiman 요      |
|------------|----------------------|----------------------------------------------|-----------------------------------------------|----------------------|
| <u>00a</u> | MONITOR              | 프 Progress                                   | Step 5                                        |                      |
|            | OPERATE ^            | General                                      | Network Configuration                         |                      |
|            | Servers              |                                              | policies that you want to associate with this |                      |
|            | Chassis              | 2 Compute Configuration                      | template.                                     |                      |
|            | Fabric Interconnects | 3 Management Configuration                   | Show Attached Policies (1)                    |                      |
|            | HyperFlex Clusters   | 4 Storage Configuration                      | dapter Configuration                          | coh-adaptor-config 📋 |
|            | Kubernetes           | 5 Network Configuration                      | AN Connectivity                               |                      |
| ×          | CONFIGURE ^          | 6 Summary                                    | AN Connectivity                               |                      |
|            | Profiles             |                                              |                                               |                      |
|            | Templates            |                                              |                                               |                      |
|            | Policies             |                                              |                                               |                      |
|            | Pools                |                                              |                                               |                      |
| $\bowtie$  | OPTIMIZE ^           |                                              |                                               |                      |
|            | Overview             |                                              |                                               |                      |
|            | Plan                 |                                              |                                               |                      |
|            | Placement            |                                              |                                               |                      |
|            | More                 |                                              |                                               |                      |
| Ō          | ADMIN ^              |                                              |                                               | Next >               |
|            | ¥20020               |                                              |                                               |                      |

8. Review the summary on the Summary page and verify the settings. Then click Derive Profiles.

| ≡          | cisco Intersight     | со  | NFIGURE > Create U    | ICS Server Profile Te | emplate                  | Q 🛛 19 🛕 5                                                                                  | <b>⊡</b> ¶511 C            |                          |                     |   |
|------------|----------------------|-----|-----------------------|-----------------------|--------------------------|---------------------------------------------------------------------------------------------|----------------------------|--------------------------|---------------------|---|
| <u>00o</u> | MONITOR              | _ ∈ | Progress              |                       |                          |                                                                                             | Step 6                     |                          |                     |   |
| Ŵ          | OPERATE ^            |     | General               |                       |                          | ,<br>,<br>,<br>,<br>,<br>,<br>,<br>,<br>,<br>,<br>,<br>,<br>,<br>,<br>,<br>,<br>,<br>,<br>, | Summary                    |                          |                     |   |
|            | Servers              | Ĭ   | General               |                       |                          | ✓= ,                                                                                        | resolve errors and deploy. | and the policies,        |                     |   |
|            | Chassis              | 2   | Compute Configuratio  | n                     |                          |                                                                                             |                            |                          |                     |   |
|            | Fabric Interconnects | 3   | Management Configur   | ration                | General                  |                                                                                             |                            |                          |                     |   |
|            | HyperFlex Clusters   | (4) | Storage Configuration |                       | Template Na              | Cohesity-<br>Sever-                                                                         | Organization               | org-cohesity             |                     |   |
|            | Kubernetes           | (5) | Network Configuration | 1                     | Target Platfor           | Template-1<br>UCS Server                                                                    |                            |                          |                     |   |
| ×          | CONFIGURE            |     |                       |                       |                          | (Standalone)                                                                                |                            |                          |                     |   |
|            | Profiles             |     |                       |                       |                          |                                                                                             |                            |                          |                     |   |
|            | Templates            |     |                       |                       | Compute<br>Configuration | Management<br>Configuration                                                                 | Storage<br>Configuration   | Network<br>Configuration |                     |   |
|            | Policies             |     |                       |                       | BIOS                     |                                                                                             |                            |                          | ach bias config     | a |
|            | Pools                |     |                       |                       | BIOS                     |                                                                                             |                            |                          | con-bios-coning     |   |
|            | OPTIMIZE             |     |                       |                       | Boot Order               |                                                                                             |                            | coh                      | i-boot-order-policy |   |
|            | Overview             |     |                       |                       |                          |                                                                                             |                            |                          |                     |   |
|            |                      |     |                       |                       |                          |                                                                                             |                            |                          |                     |   |
| -          | Plan                 |     |                       |                       |                          |                                                                                             |                            |                          |                     |   |
|            | Plan<br>Placement    |     |                       |                       |                          |                                                                                             |                            |                          |                     |   |
|            | Placement<br>More    |     |                       |                       |                          |                                                                                             |                            |                          |                     |   |

- 9. After you click Derive Profiles, you can create server profiles that you can associate with Cohesity nodes claimed in Cisco Intersight. You can assign profiles either immediately or later.
  - You can assign server profiles to nodes already claimed in Cisco Intersight. For the purposes of this document, you assign the server to the derived server profiles.
  - You can select Assign Later and just create server profiles from the server profile template.

| = | cisco intersigni                                | ···· > Conesity-sever-rempiate-r > Der                           |                                                                                                    |
|---|-------------------------------------------------|------------------------------------------------------------------|----------------------------------------------------------------------------------------------------|
|   | MONITOR<br>OPERATE ^<br>Servers<br>Chassis      | <ul> <li>Progress</li> <li>General</li> <li>2 Details</li> </ul> | Step 1<br>General<br>Select the server(s) that need to be assigned to<br>profile(s) or specify the number of profiles that you<br>want to derive and assign the servers later.                                                                                                    |
|   | Fabric Interconnects                            | 3 Summary                                                        | UCS Server Profile Template                                                                                                    |
| × | HyperFlex Clusters<br>Kubernetes<br>CONFIGURE ^ |                                                                  | Name Cohesity- Organization org-cohesity<br>Sever-<br>Template-1<br>Target Platfor UCS Server<br>(Standalone)                                                                                                    |
|   | Profiles                                        |                                                                  | Server Assignment                                                                                                    |
|   | Templates                                       |                                                                  | Assign Server Later                                                                                                    |
|   | Policies                                        |                                                                  |                                                                                                    |
|   | Pools                                           |                                                                  |                                                                                                    |
| 2 | OPTIMIZE ^                                      |                                                                  |                                                                                                    |
|   | Overview                                        |                                                                  | Add Hiter                                                                                                    |
|   | Plan                                            |                                                                  | Cooperative     Cooperative     Cooperati |
|   | Placement                                       |                                                                  |                                                                                                    |
|   | More                                            |                                                                  |                                                                                                    |
| ē | ADMIN ^                                         |                                                                  | <u> </u>                                                                                                    |
| 1 | 1                                               | Cancel                                                           | Next >                                                                                                    |

10. Select Assign Server and select all the nodes claimed in Cisco Intersight for Cohesity cluster deployment. Click Next.

|   | ւլիսի։<br>cisco Intersight |           | > Derive             |                  |                    |                                         |                                                        | 19 🔺 5            |      | <b>₽</b> \$1 |  |  |
|---|----------------------------|-----------|----------------------|------------------|--------------------|-----------------------------------------|--------------------------------------------------------|-------------------|------|--------------|--|--|
|   |                            |           |                      |                  |                    | Step 1                                  |                                                        |                   |      |              |  |  |
| Ŷ |                            | General   |                      |                  |                    | General                                 |                                                        |                   |      |              |  |  |
|   |                            |           |                      |                  | _ <b>_ </b>        | profile(s) or spec<br>want to derive an | ify the number of profile<br>d assign the servers late | s that you<br>ar. |      |              |  |  |
|   |                            | 2 Details | 1100 00000           | Deafile Template |                    |                                         |                                                        |                   |      |              |  |  |
|   |                            | 3 Summary | uus server           | Prome remplate   |                    |                                         |                                                        |                   |      |              |  |  |
|   |                            |           | Name<br>Target Plati | Cohesity         | y-Sever-Template-1 |                                         |                                                        | org-cohes         | sity |              |  |  |
|   |                            |           |                      |                  |                    |                                         |                                                        |                   |      |              |  |  |
| × |                            |           | Server Assi          | ignment          |                    |                                         |                                                        |                   |      |              |  |  |
|   |                            |           | Assig                | In Server Ass    |                    |                                         |                                                        |                   |      |              |  |  |
|   |                            |           |                      |                  |                    |                                         |                                                        |                   |      |              |  |  |
|   | Templates                  |           |                      |                  |                    |                                         |                                                        |                   |      |              |  |  |
|   |                            |           |                      | Add Filter       |                    |                                         |                                                        |                   |      |              |  |  |
|   |                            |           |                      |                  |                    |                                         |                                                        |                   |      |              |  |  |
|   |                            |           |                      |                  |                    |                                         |                                                        |                   |      | ZP24440A6    |  |  |
|   |                            |           |                      |                  |                    |                                         |                                                        |                   |      | ZP24440A7    |  |  |
|   |                            |           |                      |                  |                    |                                         |                                                        |                   |      | ZP24440A7    |  |  |
|   |                            |           |                      | C220-WZP24440    |                    |                                         |                                                        |                   |      | ZP24440A6    |  |  |
|   |                            |           |                      |                  |                    |                                         |                                                        |                   |      |              |  |  |
|   |                            |           |                      |                  |                    |                                         |                                                        |                   |      |              |  |  |
|   |                            |           |                      |                  |                    |                                         |                                                        |                   |      |              |  |  |
|   | Software Repository        |           |                      |                  |                    |                                         |                                                        |                   |      |              |  |  |

11. Edit the profile name prefix and click Next.

| ≡          | cisco Intersight                |            | ity-Sever-Template-1 > Derive                             | Q III 19 ▲ 5 🕑 9⊄1 Q 😳 0                     |        |
|------------|---------------------------------|------------|-----------------------------------------------------------|----------------------------------------------|--------|
| <u>00o</u> |                                 | œ Progress | of the pr                                                 |                                              |        |
| 9          |                                 | General    | General                                                   |                                              |        |
|            |                                 | 2 Details  | Organization *<br>org-cohesity                            | Target Platform<br>✓ UCS Server (Standalone) |        |
|            | Chassis<br>Fabric Interconnects | 3 Summary  |                                                           |                                              |        |
|            |                                 |            | Description                                               | Set Tags                                     |        |
|            | Kubernetes                      |            |                                                           |                                              |        |
| ×          |                                 |            | Derive 4                                                  |                                              |        |
|            | Orchestration                   |            | Profile Name Prefix<br>Cohesity-Sever-Template-1_DERIVED- |                                              |        |
|            |                                 |            |                                                           |                                              |        |
|            | Templates                       |            |                                                           | Assigne C220-WZP24440A6Z                     |        |
|            |                                 |            | Cohesity-Sever-Template-1_DERIVED-1                       |                                              |        |
|            | Pools                           |            |                                                           | Assigne C220-WZP24440A75                     |        |
| ₽          | OPTIMIZE ^                      |            | Cohesity-Sever-Template-1_DERIVED-2                       |                                              |        |
|            |                                 |            | 2 Namet                                                   |                                              |        |
|            |                                 |            | Cohesity-Sever-Template-1_DERIVED-3                       | Assigne GZ20-WZP/2444UA/F                    |        |
|            |                                 |            |                                                           |                                              |        |
|            | More                            |            | 4 Name *<br>Cohesity-Sever-Template-1_DERIVED-4           | Assigne C220-WZP24440A6V                     |        |
| ģ          |                                 |            |                                                           |                                              |        |
|            |                                 |            |                                                           |                                              |        |
|            |                                 |            |                                                           |                                              | Next > |

12. Review the Summary page and confirm the settings. Then click Derive.

| ≡         | cisco Intersight     | CONFIGURE > UCS Server Profile Templates > Col | esity-Sever-Template-1 > Derive |                              | ۵ 🖪                                                                              | 19 🛕 5 🛛 🖂   | ¢‡1 Q,              | <b>©</b> (0 | ) Anil Dhiman 🔬 |
|-----------|----------------------|------------------------------------------------|---------------------------------|------------------------------|----------------------------------------------------------------------------------|--------------|---------------------|-------------|-----------------|
| 000       |                      | ☑ Progress                                     |                                 |                              | Step 3                                                                           |              |                     |             |                 |
| •         | OPERATE ^<br>Servers | General                                        |                                 |                              | Summary<br>Summary of the profiles that need to be<br>from the profile template. |              |                     |             |                 |
|           | Chassis              | (2) Details                                    | General                         |                              |                                                                                  |              |                     | ř.          |                 |
|           | Fabric Interconnects | Summary                                        |                                 | Cohesity-Sever-Template-1    |                                                                                  | org-cohesity |                     |             |                 |
|           | Kubernetes           |                                                |                                 | UCS Server (Standalone)      |                                                                                  |              |                     |             |                 |
| *         | CONFIGURE ^          |                                                | Server Selection                |                              |                                                                                  |              |                     | l,          |                 |
|           | Orchestration        |                                                |                                 |                              |                                                                                  |              |                     |             |                 |
|           | Profiles             |                                                | Cohesity-Sever-Ter              | mplate-1_DERIVED-1           | C220-WZP24440A6Z                                                                 |              |                     |             |                 |
|           | Templates            |                                                | Cohesity-Sever-Te               | mplate-1_DERIVED-2           | C220-WZP24440A75                                                                 |              |                     |             |                 |
|           | Policies             |                                                | Cohesity-Sever-Ter              | mplate-1_DERIVED-3           | C220-WZP24440A7F                                                                 |              |                     |             |                 |
|           | Pools                |                                                | Cohesity-Sever-Ter              | mplate-1_DERIVED-4           | C220-WZP24440A6V                                                                 |              |                     |             |                 |
| $\bowtie$ | OPTIMIZE ^           |                                                |                                 |                              |                                                                                  |              |                     |             |                 |
|           | Overview             |                                                | Compute Configurat              | ion Management Configuration |                                                                                  |              |                     |             |                 |
|           | Plan                 |                                                |                                 |                              |                                                                                  |              |                     |             |                 |
|           | Placement            |                                                | BIOS                            |                              |                                                                                  |              | coh-bios-config 📋   |             |                 |
|           | More                 |                                                | Boot Order                      |                              |                                                                                  | co           | h-boot-order-policy |             |                 |
| ē         | ADMIN ^              |                                                |                                 |                              |                                                                                  |              |                     |             |                 |
|           | Targets              |                                                |                                 |                              |                                                                                  |              |                     | ſ           | Derive          |

13. Navigate to Configure > Profiles and verify that the server profiles assigned to server nodes are in the Not Deployed state.

|             | alaala           |   | 232.000 |                      |                |                                         |                     |                           |                       |               |  |  |  |  |
|-------------|------------------|---|---------|----------------------|----------------|-----------------------------------------|---------------------|---------------------------|-----------------------|---------------|--|--|--|--|
|             | cisco Intersight |   |         | IGURE > Profiles     |                |                                         |                     | ■ 19 🛆 5 🕑 🥵 1            |                       | iman <u>Q</u> |  |  |  |  |
| <u>00</u> e |                  |   |         |                      |                | erver Profiles Kubernetes Cluster Profi |                     |                           | Create UCS Server     | Profile       |  |  |  |  |
| ø           |                  |   |         |                      |                |                                         |                     |                           |                       |               |  |  |  |  |
|             |                  |   |         | 2 7 🗊 🛛 🔍 Add Filter |                |                                         |                     | Export 8 items found 16 - |                       |               |  |  |  |  |
|             |                  |   |         |                      |                |                                         | UCS Server Template |                           |                       |               |  |  |  |  |
|             |                  |   |         |                      | 🔺 Not Deployed | UCS Server (Standalone)                 |                     |                           | 4 minutes ago         |               |  |  |  |  |
| ŕ           |                  |   |         |                      | A Not Deployed | UCS Server (Standalone)                 |                     |                           | 4 minutes ago         |               |  |  |  |  |
|             |                  |   |         |                      | A Not Deployed | UCS Server (Standalone)                 |                     |                           | 4 minutes ago         |               |  |  |  |  |
| ×           |                  |   |         |                      | A Not Deployed | UCS Server (Standalone)                 |                     |                           | 4 minutes ago         |               |  |  |  |  |
|             | Orchestration    |   |         |                      | 19 Failed      | UCS Server (Standalone)                 |                     |                           | May 21, 2021 12:10 PM |               |  |  |  |  |
|             |                  |   |         |                      | Dut of Sync    | UCS Server (Standalone)                 |                     |                           | May 21, 2021 7:19 AM  |               |  |  |  |  |
|             | Templates        | 1 |         |                      | Not Assigned   | UCS Server (Standalone)                 |                     |                           |                       |               |  |  |  |  |
|             |                  |   |         |                      | Not Assigned   | UCS Server (Standalone)                 |                     |                           |                       |               |  |  |  |  |
|             |                  |   |         |                      |                |                                         |                     |                           |                       | N             |  |  |  |  |
| 1           |                  |   |         |                      |                |                                         |                     |                           |                       |               |  |  |  |  |

14. Select the Cohesity profiles and click Deploy.

| =          | cisco Intersight | CONFIGURE > Profiles                |                                 |                                          | 🖬 19 🔺 5 🛛 🖓 📢 1          |                        |        |
|------------|------------------|-------------------------------------|---------------------------------|------------------------------------------|---------------------------|------------------------|--------|
| <u>00o</u> |                  |                                     | files UCS Domain Profiles UCS S | erver Profiles Kubernetes Cluster Profil |                           | Create UCS Server F    | rofile |
| ø          |                  |                                     |                                 | -                                        |                           |                        |        |
| ×          |                  | ··· / 🧷 🛍 🔍 Add Filter              |                                 |                                          | Export 8 items found 16 ~ | perpage K < 1 of 1 > > |        |
|            | Orchestration    |                                     |                                 |                                          |                           |                        |        |
|            | Profiles         | Unassign Server                     | A Not Deployed                  | UCS Server (Standalone)                  |                           | 4 minutes ago          |        |
|            | Templates        |                                     | A Not Deployed                  | UCS Server (Standalone)                  |                           |                        |        |
|            |                  |                                     | A Not Deployed                  | UCS Server (Standalone)                  |                           |                        |        |
|            |                  | Cohesity-Sever-Template-1_DERIVED-4 | A Not Deployed                  | UCS Server (Standalone)                  |                           | 4 minutes ago          |        |
| Ł          |                  |                                     | E Failed                        | UCS Server (Standalone)                  |                           | May 21, 2021 12:10 PM  |        |
|            |                  |                                     |                                 | UCS Server (Standalone)                  |                           | May 21, 2021 7:19 AM   |        |
|            |                  |                                     | I Not Assigned                  | UCS Server (Standalone)                  |                           | Apr 22, 2021 6:25 PM   |        |
|            |                  |                                     | I Not Assigned                  | UCS Server (Standalone)                  |                           | Apr 22, 2021 6:25 PM   |        |
|            | More             |                                     |                                 |                                          |                           |                        |        |
|            |                  |                                     |                                 |                                          |                           |                        |        |

15. A new window opens. Acknowledge the server reboot and click Deploy.

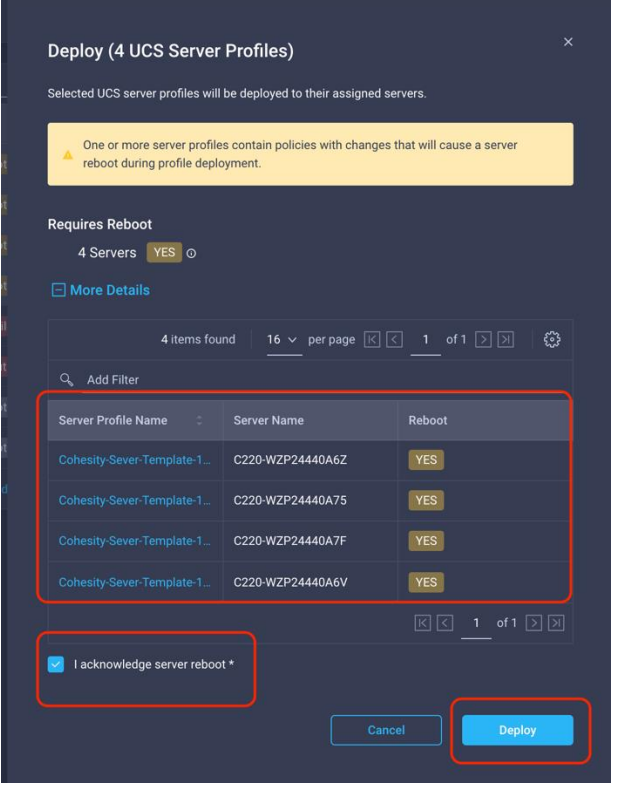

16. Monitor the deployment process. The state will transition from Validating to Configuring to OK.

| ≡          | الافتان، Intersight |   | CONFIGURE > Profiles Q 11   Q,   Q   O   Anith                                                                                 |                                     |              |  |                         |  |                           |  |                  |   |         |               |             |       | nan 🔔 |
|------------|---------------------|---|----------------------------------------------------------------------------------------------------|-------------------------------------|--------------|--|-------------------------|--|---------------------------|--|------------------|---|---------|---------------|-------------|-------|-------|
| <u>00o</u> |                     |   | HyperFlex Cluster Profiles UCS Clussis Profiles UCS Domain Profiles UCS Server Profiles Kubernetes Cluster Profiles UCS Server |                                     |              |  |                         |  |                           |  |                  |   |         |               | S Server Pr | ofile |       |
| Ŷ          |                     |   |                                                                                                    |                                     |              |  |                         |  |                           |  |                  |   |         |               |             |       | _     |
| ×          |                     |   |                                                                                                    | 🖉 🖉 📋 🛛 🔍 Add Filter                |              |  |                         |  |                           |  |                  |   | 16 v pr |               |             |       | ۲     |
|            |                     |   |                                                                                                    |                                     |              |  |                         |  |                           |  |                  |   |         |               |             |       | ş     |
|            |                     |   |                                                                                                    |                                     |              |  |                         |  |                           |  |                  |   |         |               |             |       |       |
|            |                     |   |                                                                                                    |                                     |              |  |                         |  |                           |  |                  |   |         |               |             |       |       |
|            |                     |   |                                                                                                    |                                     |              |  |                         |  |                           |  |                  |   |         |               |             |       | •••   |
|            | Pools               | Ľ |                                                                                                    | Cohesity-Sever-Template-1_DERIVED-4 | O Validating |  | UCS Server (Standalone) |  | Cohesity-Sever-Template-1 |  | C220-WZP24440A6V | l | ٩       | few seconds a | 90          |       | ***   |

17. After all the profiles are in the OK state, the Cohesity server profiles on the Cisco UCS C220 and C240 nodes have been successfully deployed. You are ready to move on to Cohesity ISO file deployment, described in the next section.

| $\equiv$   | cisco Intersight | CONF | GURE > Profiles |                |                                          | ۵ | 🗷 19 🛕 5 🛛 😭 📢 1          | S O Anil Dhir            | nan    |
|------------|------------------|------|-----------------|----------------|------------------------------------------|---|---------------------------|--------------------------|--------|
| <u>08a</u> |                  |      |                 |                | Server Profiles Kubernetes Cluster Profi |   |                           | Create UCS Server P      | rofile |
| 0          |                  |      |                 |                |                                          |   |                           |                          |        |
| ×          |                  |      | Add Filter      |                |                                          |   | Export 8 items found 16 ~ | per page (< < 1 of 1 > > | 0      |
|            |                  |      |                 |                |                                          |   |                           |                          |        |
|            |                  |      |                 | © ок           | UCS Server (Standalone)                  |   |                           |                          |        |
|            |                  |      |                 | O OK           | UCS Server (Standalone)                  |   |                           |                          |        |
|            |                  |      |                 | Ø OK           | UCS Server (Standalone)                  |   |                           |                          |        |
|            |                  |      |                 |                | UCS Server (Standalone)                  |   |                           | a minute ago             |        |
| 2          | OPTIMIZE ^       |      |                 | 0 Failed       | UCS Server (Standalone)                  |   |                           | May 21, 2021 12:10 PM    |        |
|            |                  |      |                 | E Out of Sync  | UCS Server (Standalone)                  |   |                           |                          |        |
|            |                  |      |                 | Not Assigned   | UCS Server (Standalone)                  |   |                           |                          |        |
|            | Placement        |      |                 | C Not Assigned | UCS Server (Standalone)                  |   |                           |                          |        |
|            | More             |      |                 |                |                                          |   |                           |                          |        |

# Install the Cohesity operating system

The section describes the deployment of the Cohesity ISO file on Cisco C220 and C240 standalone server nodes managed through the Cisco Intersight platform. The steps here are limited to installation of the Cohesity ISO file on Cisco UCS C220 and C240 Rack Server nodes and do not detail the procedure for configuring a Cohesity cluster. After the Cohesity OS is installed on each node, refer to the <u>Cohesity</u> standalone setup guide for information about how to configure Cohesity clusters. [[PLS PROVIDE LINK]]

Customers have a choice to install the Cohesity ISO file through either of the following processes:

- You can use the Cisco Intersight Install Operating System option. (This process requires at least a Cisco Intersight Advantage license.)
- You can install the operating system through vMedia and the one-time boot device feature. (This process requires at least a Cisco Intersight Essentials license.)

## Install the OS through the Cisco Intersight platform

The Cisco Intersight platform introduces the capability to install vMedia-based operating systems on the managed servers in your data center. With this capability, you can perform an unattended OS installation on one or more Cisco UCS C-Series standalone servers from your central data center through a simple process. For more information, refer to <u>Installing an Operating System.</u>

The following section presents the main requirements and supported process for successfully installing the Cohesity ISO file through the Cisco Intersight Install Operating System feature. Cisco Intersight provides several options for installing the OS. For more information, refer to <u>Operating System Installation Guide.</u>

**Note:** To use the Install Operating System feature through the Cisco Intersight platform, you must have at least a Cisco Intersight Advantage license. For other Cisco Intersight license tiers, refer to Cisco Intersight Licensing Requirements.

Follow the high-level procedure presented here to install a Cohesity ISO file on Cisco UCS C220 and C240 Rack Servers:

- 1. Add the OS Image Link option in the Cisco Intersight Software Repository:
  - Log in to the Cisco Intersight platform at https://intersight.com/.
  - Navigate to Admin > Software Repository and select the OS Image Link tab.
  - Click the Add OS Image Link option in the top-right corner.

| ≡ | cisco Intersigh     | t A      | ADMIN > Software Repository  |        |                   | 다. 🖬 19 🔺 5 🖂 📢 1 오, 🤃 🕜 Anil Dhiman 요                    |  |                           |  |  |  |  |
|---|---------------------|----------|------------------------------|--------|-------------------|-----------------------------------------------------------|--|---------------------------|--|--|--|--|
| × |                     |          | irmware Links OS Image Links |        | Add OS Image Link |                                                           |  |                           |  |  |  |  |
|   |                     |          | 🗓 🖉 🖉 🛛 🔍 _Add F             | ilter  |                   | C Export   2 items found   10 v per page K < of 1 > >   🔅 |  |                           |  |  |  |  |
|   | Profiles            |          |                              |        |                   |                                                           |  | Last Update 🗧 🧳           |  |  |  |  |
|   | Templates           |          |                              | CentOS | CentOS 7.9        | http://10.29.149.95//cohes                                |  | May 26, 2021 3:42 PM ···· |  |  |  |  |
|   |                     |          |                              | CentOS | CentOS 7.9        | 10.29.149.95/downloads/r                                  |  | Mar 31, 2021 11:51 AM ••• |  |  |  |  |
|   |                     |          |                              |        |                   |                                                           |  | মের 1 of1 সি সা           |  |  |  |  |
|   |                     | ^        |                              |        |                   |                                                           |  |                           |  |  |  |  |
|   |                     |          |                              |        |                   |                                                           |  |                           |  |  |  |  |
|   |                     |          |                              |        |                   |                                                           |  |                           |  |  |  |  |
|   |                     |          |                              |        |                   |                                                           |  |                           |  |  |  |  |
|   |                     |          |                              |        |                   |                                                           |  |                           |  |  |  |  |
| ē | ADMIN               | <u>^</u> |                              |        |                   |                                                           |  |                           |  |  |  |  |
|   | Targets             |          |                              |        |                   |                                                           |  |                           |  |  |  |  |
|   | Software Repository |          |                              |        |                   |                                                           |  |                           |  |  |  |  |
|   |                     |          |                              |        |                   |                                                           |  |                           |  |  |  |  |

 You can select Network File System (NFS), HTTP/S, or Common Internet File System (CIFS) to use to provide the location of the Cohesity ISO file to the Cisco Intersight Software Repository. This location will be accessed during OS installation. Click Next.

| = | cisco Intersight    | ADMIN > OS Image Links > Add | 다. 🖸 19 🔺 5 🔽 📢 1 🔍 😳 🕜 Anil Dhiman 요                                              |
|---|---------------------|------------------------------|------------------------------------------------------------------------------------|
| × |                     | 존 Progress                   | Step 1                                                                             |
|   | Orchestration       | General                      | Specify the Operating System source to be used<br>during the installation process. |
|   | Profiles            | 2 Details                    |                                                                                    |
|   | Templates           |                              | Organization *                                                                     |
|   | Policies            |                              | default <u>v</u>                                                                   |
|   | Pools               |                              | NFS CIFS HTTP/S                                                                    |
| 2 | OPTIMIZE ^          |                              | File Location *                                                                    |
|   | Overview            |                              | 9.95//cohesity-6.6.0a_release-20210209_d747dfca-centos.iso <sup>©</sup>            |
|   | Plan                |                              |                                                                                    |
|   | Placement           |                              | Username 0                                                                         |
|   | More                |                              |                                                                                    |
| ē | ADMIN ^             |                              | Password                                                                           |
|   | Targets             |                              |                                                                                    |
|   | Software Repository |                              |                                                                                    |
|   |                     |                              | Next >                                                                             |

 Add a name and specify CentOS as the vendor and Version 7.9. Click Add. This step will allow access to the Cohesity ISO file during OS installation.

| ≡ | cisco Intersight    | ADMIN > OS Image Links > Add | 다 🖬 19 🛦 5 🖂 🥰 1 억, 🤃 💮 Anil Dhiman 🕰                                                                       |
|---|---------------------|------------------------------|----------------------------------------------------------------------------------------------------|
| × |                     | ⊡ Progress                   | Step 2                                                                                                    |
|   |                     | General                      | Details<br>Review Operating System image details, modify as<br>required and save the Operating System image |
|   |                     | 2 Details                    |                                                                                                    |
|   |                     |                              | Name *                                                                                                    |
|   |                     |                              | Cohesity 6.6 HTTP ISO O                                                                                     |
|   |                     |                              |                                                                                                    |
| Ł |                     |                              | CentOS CentOS CentOS 7.9                                                                                    |
|   | Overview            |                              |                                                                                                    |
|   |                     |                              | Set Tags Description                                                                                        |
|   |                     |                              |                                                                                                    |
|   |                     |                              |                                                                                                    |
| Ō | ADMIN ^             |                              |                                                                                                    |
|   | Targets             |                              |                                                                                                    |
|   | Software Repository |                              |                                                                                                    |
|   |                     | < Back (                     | ancel                                                                                                    |

- 2. Install the Cohesity operating system. Verify that the Cisco Intersight license tier is set to at least the Advantage tier.
- Log in to the Cisco Intersight platform at <a href="https://intersight.com/">https://intersight.com/</a>.
- Navigate to Operate > Servers and select the Cohesity nodes.
- Select the Install Operating System option.

| ≡          | cisco Intersight |                     |                         |                             |                                         |                |                  |
|------------|------------------|---------------------|-------------------------|-----------------------------|-----------------------------------------|----------------|------------------|
| <u>60o</u> | MONITOR          | Health Power        | HCL Status Models       | Contract Status             |                                         |                |                  |
| <b>P</b>   | OPERATE ^        | 11 Critical 7       | Incomplete 11           | C220 MSL 6     C240 MSL 3   | Failed 1     Out of Sync 1     Not Area |                |                  |
|            | Servers          |                     |                         |                             | • OK 4                                  |                |                  |
|            | 01               |                     |                         |                             |                                         |                |                  |
|            | Chassis          | ••• 🖉 9, Add Filter |                         |                             |                                         |                |                  |
|            |                  |                     |                         |                             |                                         |                | Upgrade Firmware |
|            |                  |                     | Critical INot Covered   | 172.25.178 HXAF220C 50.4    | 384.0                                   | HXEDge-2n 🗸    |                  |
|            |                  |                     | Healthy     Not Covered | 172.25 J HXAF2200 50.4      | 384.0                                   | HXEDae-2n      |                  |
| ×          | CONFIGURE ^      |                     |                         |                             |                                         |                |                  |
|            | Orchestration    |                     | Healthy     Not Covered | 10.29.149 UCSC-C240 83.2    |                                         | org-root/org-c |                  |
|            | Drafilas         |                     | Healthy     Not Covered |                             |                                         |                |                  |
|            |                  |                     | Healthy     Not Covered |                             |                                         |                |                  |
|            | Templates        |                     | Critical Not Covered    | 10.41.2.131 UCSC-C220 22.8  |                                         |                |                  |
|            |                  |                     |                         |                             |                                         |                |                  |
|            | Pools            | C220-WZP24440A6Z    |                         | 10.29.149.34 UCSC-C220 44.0 |                                         |                |                  |
| ⊵          |                  | C220.W7D24440475    |                         | 10 20 140 25 1050,0220 44 0 |                                         |                |                  |
|            |                  |                     |                         |                             |                                         |                |                  |
|            | Plan             | C220-WZP24440A7F    | Critical Not Covered    | 10.29.149.36 UCSC-C220 44.0 | 64.0                                    | Cohesity 🥝     | 4.1(2a) ····     |

• Verify that all the nodes are selected. Click Next.

| OF | PERATE > Servers > Instal    | l Operating System |        |                  |               | Q 🛛                                         | 19 🔺 5 🛛 🖓    | ମ୍ଟୋ ଦ୍ 🗇   | ි Anil Dhiman යූ |
|----|------------------------------|--------------------|--------|------------------|---------------|---------------------------------------------|---------------|-------------|------------------|
|    | Progress                     |                    |        |                  | Sel<br>ins    | ect the servers for the Operati<br>allation | ng System     |             |                  |
| 1  |                              |                    | Select | Servers          |               |                                             |               |             |                  |
|    | Operating System             |                    |        | Add Filter       |               |                                             |               |             |                  |
|    | Configuration                |                    |        |                  |               |                                             |               |             |                  |
|    | Server Configuration Utility |                    |        | C220-WZP22440AZC |               |                                             | HXAF220C-M5SX | WZP22440AZC |                  |
|    | Installation Target          |                    |        | C220-WZP22440AX5 |               | Healthy                                     | HXAF220C-M5SX | WZP22440AX5 |                  |
|    | Summary                      |                    |        | C25-FI6454-1     |               | Healthy                                     | UCSC-C240-M5L | WZP22270066 |                  |
|    |                              |                    |        | C25-FI6454-2     |               | Healthy                                     | UCSC-C240-M5L | WZP2227005E |                  |
|    |                              |                    |        | C25-FI6454-3     |               | Healthy                                     | UCSC-C240-M5L | WZP2227005C |                  |
|    |                              |                    |        | C220-WZP233414DG |               |                                             | UCSC-C220-M5L | WZP233414DG |                  |
|    |                              |                    |        | C220-WZP24130MEV | Cohesity ROBO | Critical                                    | UCSC-C220-M5L | WZP24130MEV |                  |
|    |                              |                    |        | C220-WZP24440A6Z |               |                                             | UCSC-C220-M5L | WZP24440A6Z |                  |
|    |                              |                    |        | C220-WZP24440A75 |               |                                             | UCSC-C220-M5L | WZP24440A75 |                  |
|    |                              |                    |        | C220-WZP24440A7F |               |                                             | UCSC-C220-M5L | WZP24440A7F |                  |
|    |                              |                    |        |                  |               |                                             |               |             |                  |
|    |                              |                    |        |                  |               |                                             |               |             | Next >           |

• Select the OS image link created in the previous workflow. Click Next.

| cisco intersignt   | OPERATE 7 Servers 7 Install Operating System |                                                                                                    |                                                                | Anii Dhiman 🔬 |
|--------------------|----------------------------------------------|----------------------------------------------------------------------------------------------------|----------------------------------------------------------------|---------------|
|                    | 드 Progress                                   | Step 2                                                                                                    |                                                                |               |
|                    | 1 General                                    | Operating Sys                                                                                                    | tem<br>System from the list or add a                           |               |
| Servers<br>Chassis | Operating System                             | new image to the rep                                                                                                    |                                                                |               |
|                    | 3 Configuration                              | Select Operating System Image                                                                                                    |                                                                |               |
|                    | 4 Server Configuration Utility               |                                                                                                    |                                                                |               |
|                    | 5 Installation Target                        |                                                                                                    |                                                                |               |
|                    | 6 Summary                                    | <ul> <li>Selected servers belong to multiple common organizations: default, 'org-con<br/>the common organizations. Learn more at Help Center.</li> </ul> | esity'. You can choose to install Operating System from one of |               |
|                    |                                              |                                                                                                    |                                                                |               |
|                    |                                              | V Add Filter 2 item                                                                                                    | nstound 10 v perpage ℝ < 1 of 1 > >                            |               |
| Templates          |                                              |                                                                                                    |                                                                |               |
|                    |                                              | Cohesity HTTP ISO http://10.29.149.95//cohe CentOS                                                                                                    | CentOS 7.9                                                     |               |
|                    |                                              |                                                                                                    |                                                                |               |
| Pools              |                                              | Selected 1 of 2 Show Selected Linselect All                                                                                                    |                                                                |               |
|                    |                                              |                                                                                                    |                                                                |               |
|                    |                                              |                                                                                                    |                                                                |               |
|                    |                                              |                                                                                                    |                                                                |               |
|                    |                                              |                                                                                                    |                                                                |               |
| More               | < Back Cancel                                |                                                                                                    |                                                                | Next >        |

• Select the Embedded tab and click Next.

| OPERATE > Servers > Install Operating System |                                                    | 💭 🔳 19 🛕 5                                                                                           | ା <u>ଜ</u> ାସ୍ଟା ସ୍କ | 3 🔿 Anil Dhimar |
|----------------------------------------------|----------------------------------------------------|----------------------------------------------------------------------------------------------------|----------------------|-----------------|
| 🔄 Progress                                   | ~~~~                                               | Step 3                                                                                               |                      |                 |
| 1 General                                    |                                                    | Configuration<br>Select a configuration source and provide the<br>necessary configuration parameters |                      |                 |
| 2 Operating System                           |                                                    |                                                                                                    |                      |                 |
| 3 Configuration                              | Select Configuration Source                        |                                                                                                    |                      |                 |
| 4 Server Configuration Utility               | Cisco                                              | Custom                                                                                               | Embedded             |                 |
| 5 Installation Target                        | Operating System image must include a configuratio | n file. For an example of the configuration file, see He                                             | elp Center.          |                 |
| 6 Summary                                    |                                                    |                                                                                                    |                      |                 |
|                                              |                                                    |                                                                                                    |                      |                 |
|                                              |                                                    |                                                                                                    |                      |                 |
|                                              |                                                    |                                                                                                    |                      |                 |
|                                              |                                                    |                                                                                                    |                      |                 |
|                                              |                                                    |                                                                                                    |                      |                 |
|                                              |                                                    |                                                                                                    |                      |                 |
|                                              |                                                    |                                                                                                    |                      |                 |
|                                              |                                                    |                                                                                                    |                      |                 |
|                                              |                                                    |                                                                                                    |                      |                 |
| K      Cancel                                |                                                    |                                                                                                    |                      | Next >          |

- On the Server Configuration Utility screen, click Next.
- On the Select Installation Target screen, click Next. The Cohesity ISO file will automatically identify the M.2 drives to install the Cohesity operating system.

| ≡           | cisco Intersight | OPERATE > Servers > Install Operating System | 우 🖬 19 🔺 5 🛛 🖓 🗘                                                                                                    |        |
|-------------|------------------|----------------------------------------------|----------------------------------------------------------------------------------------------------|--------|
| <u>00</u> 0 |                  | ⊡ Progress                                   | Step 5                                                                                                    |        |
| Ŷ           | OPERATE ^        | 1 General                                    | Installation Target                                                                                                    |        |
|             |                  |                                              |                                                                                                    |        |
|             |                  | Uperating System                             | Select Installation Target                                                                                                    |        |
|             |                  | (3) Configuration                            |                                                                                                    |        |
|             |                  | 4 Server Configuration Utility               | <ul> <li>The configuration file of the selected operating system image must include the installation targets provided. Find examples and learn more about embedded configuration feature at Help Center.</li> </ul> |        |
|             | Kubernetes       | Installation Target                          |                                                                                                    |        |
| ×           | CONFIGURE ^      | 6 Summary                                    |                                                                                                    |        |
|             |                  |                                              |                                                                                                    |        |
|             |                  |                                              |                                                                                                    |        |
|             |                  |                                              |                                                                                                    |        |
|             |                  |                                              |                                                                                                    |        |
|             | Pools            |                                              |                                                                                                    |        |
| Ľ           | OPTIMIZE ^       |                                              |                                                                                                    |        |
|             |                  |                                              |                                                                                                    |        |
|             |                  |                                              |                                                                                                    |        |
|             |                  |                                              |                                                                                                    |        |
|             | More             | < Back Cancel                                |                                                                                                    | Next > |

• Verify the Cohesity nodes and Cohesity ISO target repository and click Install. Confirm the process in the warning window and click Install.

| OPERATE > Servers > Install Operating System |                                             | Q 🖪 19 🔺 5 🛛 🔀                                                                                                    | 약다 1 🔍 🛞 ⑦ Anil Dhiman 요 |  |  |  |  |
|----------------------------------------------|---------------------------------------------|----------------------------------------------------------------------------------------------------|--------------------------|--|--|--|--|
| ⊂ Progress                                   | 47                                          | Step 6                                                                                                    |                          |  |  |  |  |
| () General                                   | Ŭ≣.                                         | Summary<br>Verify details of your selections, make changes<br>where required and proceed to install the Operating |                          |  |  |  |  |
| 2 Operating System                           |                                             | System                                                                                                    |                          |  |  |  |  |
| 3 Configuration                              | Selected Servers                            |                                                                                                    |                          |  |  |  |  |
| 4 Server Configuration Utility               | ရှိ Add Filter                              | 3 items found 10 🗸 per page 🗹 🔇                                                                                   | 1 of 1 🗵 🗵               |  |  |  |  |
| 5 Installation Target                        | Name User Label                             | Health Model                                                                                                    | Serial Number 🗧          |  |  |  |  |
| Summary                                      | C220-WZP24440A6Z                            | Critical UCSC-C220-M5L                                                                                            | WZP24440A6Z              |  |  |  |  |
|                                              | C220-WZP24440A75                            | Critical UCSC-C220-M5L                                                                                            | WZP24440A75              |  |  |  |  |
|                                              | C220-WZP24440A7F                            | Critical UCSC-C220-M5L                                                                                            | WZP24440A7F              |  |  |  |  |
|                                              |                                             |                                                                                                    | K C 1 of 1 > >           |  |  |  |  |
|                                              | Operating System Image                      |                                                                                                    |                          |  |  |  |  |
|                                              | Name Cohesity 6.6 HTTP ISO<br>Vendor CentOS | Version CentOS 7                                                                                                  | 9                        |  |  |  |  |
|                                              | Configuration                               |                                                                                                    |                          |  |  |  |  |
|                                              | Configuration Source Embedded               |                                                                                                    |                          |  |  |  |  |
| K Back Cancel                                |                                             |                                                                                                    | Install                  |  |  |  |  |

• Verify the status of OS installation in the Progress window..

| Health Power HCL<br>11 • Critical 7<br>• Healt. 4 00 ff 5 | Status Models Contract Status Server Profiles Requests (<br>11 * C120 MS, 6<br>* C120 MS, 3<br>* IOM/2200 M, 2<br>Contract Status Server Profiles Contract Status Server Profiles (<br>* Server Profiles (<br>* Status 1<br>* Status 1<br>* S |  |  |  |  |  |
|-----------------------------------------------------------|----------------------------------------------------------------------------------------------------|--|--|--|--|--|
|                                                           | Install Operating System In Progress     C220-W2P24440A7F a minute ago                                                                                                    |  |  |  |  |  |
| ••• 🖉 9. Add Filter                                       |                                                                                                    |  |  |  |  |  |
|                                                           |                                                                                                    |  |  |  |  |  |
| Requests > Install Operating System > Operating           | System Install on Standalone Server 🗘 🖪 19 🛦 5 🔿 2 🛛 🕫 🖉 💮 Anil Dhirman 🧟                                                                                                    |  |  |  |  |  |
| Details                                                   | Execution Flow                                                                                                    |  |  |  |  |  |
|                                                           | Progress                                                                                                    |  |  |  |  |  |
| Name Operating System Install on Standalone Serve         | r O Confirm Virtual Media Mapping                                                                                                    |  |  |  |  |  |
| ID 60b9206e696f6e2d3055ec0<br>Target Type Rack Serve      | Oreate New Virtual Media Mapping         Jun 9, 2021 11:33 AM           Virtual media mapping created         Jun 9, 2021 11:33 AM                                                                                                    |  |  |  |  |  |
|                                                           | r 💿 Validate Virtual Media Mapping Jun 3, 2021 11.33 AM                                                                                                    |  |  |  |  |  |
| Source Type Rack Serve                                    |                                                                                                    |  |  |  |  |  |
| Source Name C220-WZP24440A6                               | O Prepare Operating System Install Configuration     Jun 3, 2021 11:33 AM     Configuration file is prepared for Operating System: CentIOS 7.9, Configuration Source: Embedded                                                                                                    |  |  |  |  |  |
| Start Time Jun 3, 2021 11:33 AN                           | Configuration     Jun 3, 2021 11:33 AM     Configuration                                                                                                    |  |  |  |  |  |
| Duration 1 m 56 :                                         | Oranfirm Secure Boot Configuration     Jun 3, 2021 11:33 AM     Secure Boot Configuration validated                                                                                                    |  |  |  |  |  |
|                                                           | t  O Perform Scoped Inventory Jun 3, 2021 11:33 AM State synchronized.                                                                                                    |  |  |  |  |  |

• Monitor the progress of the Cohesity ISO file installation through a virtual KVM (vKVM) session.

| 111111111111111111111111111111111111                                                                                                    |                                                                                                    |                                                                                                    |       |               |
|----------------------------------------------------------------------------------------------------|----------------------------------------------------------------------------------------------------|----------------------------------------------------------------------------------------------------|-------|---------------|
| The Year Marces Tots Power Watardies Help:       Image: Statistics configuration (Capital Marted States))         10 Installation source (Capital Marted States))       10 Installation source (Capital Marted States)         10 Installation source (Capital Marted States)       10 Installation source (Capital Marted States)         10 Installation source (Capital Marted States)       10 Installation source (Capital Marted States)         10 Installation source (Capital Marted States)       10 Installation source (Capital Marted States)         10 Installation source (Capital Marted States)       10 Installation source (Capital Marted States)         10 Installation source (Capital Marted States)       10 Installation source (Capital Marted States)         10 Installation source (Capital Marted States)       10 Installation source (Capital Marted States)         10 Installation source (Capital Marted States)       10 Installation source (Capital Marted States)         10 Installation source (Capital Marted States)       10 Installation source (Capital Marted States)         10 Installation source (Capital Marted States)       10 Installation source (Capital Marted States)         10 Installation source (Capital Marted States)       10 Installation source (Capital Marted States)         10 Installation source (Capital Marted States)       10 Installation source (Capital Marted States)         10 Installation source (Capital Marted States)       10 Installation source (Capital Marted States)         10 Ins | dialla<br>cisco Intersight C220-WZP24440A6Z   vKVM                                                                                                    |                                                                                                    |       | Anil Dhiman 🚨 |
| 1) for Language strings<br>(fullish (United States))       2) for Time strings<br>(fullish (United States))         3) (a) Installation source<br>(darming checking storage<br>configuration)       2) for Time strings<br>(fuer case case case case case case case case                                                                                                    | File View Macros Tools Power Virtual Media Help                                                                                                    |                                                                                                    | A 1 5 | cisco UCS KVM |
| Creating ext4 on /dev/md/root<br>Creating mdmember on /dev/sdh2                                                                                                    | Fib Yew Macros Tools Power Vitual Media Help<br>Installation<br>1) (x) Language settings<br>(Feg) ib (United Stores))<br>3) (x) United into Source<br>(Local media)<br>5) (x) Installation Destination<br>(Warning checking storage<br>contiguration)<br>7) (1) Network configuration<br>(Warning checking storage<br>contiguration)<br>7) (1) Network configuration<br>(Warning checking storage<br>contiguration)<br>7) (1) Network configuration<br>(Warning checking storage<br>contiguration)<br>7) (1) Network configuration<br>(Warning checking storage<br>contiguration)<br>7) (1) Network configuration<br>(Warning checking storage<br>contiguration)<br>7) (1) Network configuration<br>(Warning checking storage<br>configuration)<br>7) (1) Network configuration<br>(Warning checking storage<br>configuration)<br>7) (1) Network configuration<br>(Warning adverse)<br>7) (2) (2) (2) (2) (2) (2) (2) (2) (2) (2 | <ul> <li>2) [x] Time settings<br/>(formite./us_ingples timezone)</li> <li>1) [x] Software selection<br/>(Custom software selected)</li> <li>6) [x] Kümg<br/>(Kümg)<br/>(Kümg) (seabled)</li> <li>8) [1] User creation<br/>(No user will be created)</li> </ul> |       | diado UCS KVM |
| creating ext3 on /dev/md/boot                                                                                                    | Greating minember on /dev/adhi<br>Creating ext4 on /dev/ad/root<br>Creating ext4 on /dev/adh/<br>Creating ext3 on /dev/ad/boot                                                                                                    |                                                                                                    |       |               |

Verify that the Cohesity OS was installed successfully.

| File | View | Macros | Tools | Power | Virtual Media Help                                                                                                    |
|------|------|--------|-------|-------|----------------------------------------------------------------------------------------------------|
|      |      |        |       |       | Cohesity Version: 6.6.8a_release-28218209_d747dfca<br>Product Name: UCS-C220H5H4<br>Hostname: chassis-wzp24440a7f-node-1<br>Node IPv4:<br>Node IPv4:<br>Link Local IPv4: 169.254.4.223<br>Link Local IPv6: fe00::e826:60ff:fed5:234c<br>FOR LOCAL ACCESS, PLEASE CONNECT TO THE SAME SWITCH AS THE NODE AND USE THE<br>LINK LOCAL IP ADDRESS. ENTER THE IP IN YOUR BROWSER TO ACCESS THE COHESITY UI. |
|      |      |        |       |       | chassis-wzp24440a7f-node-1 login: [ 813.659190] kvm [149829]: vcpu0 disabled perfctr wrmsr: 0xc2 data 0xffff                                                                                                    |
|      |      |        |       |       | Cohesity Version: 6.6.8a_release-28218289_d747dfca<br>Product Name: UCS-C220F5H4<br>Hostname: chassis-wzp24448a7f-node-1<br>Node IPv4:<br>Node IPv6:<br>Link Local IPv4: 169.254.4.223<br>Link Local IPv6: fe88::c826:68ff:fed5:234c                                                                                                    |
|      |      |        |       |       | FOR LOCAL ACCESS, PLEASE CONNECT TO THE SAME SWITCH AS THE NODE AND USE THE<br>LINK LOCAL IP ADDRESS. ENTER THE IP IN YOUR BROWSER TO ACCESS THE COHESITY UI.                                                                                                    |
|      |      |        |       |       | chassis-wzp24440a7f-node-1 login:                                                                                                    |

- After Cohesity OS installation through the Cisco Intersight platform, the server profiles become out
  of sync. This loss of synchronization occurs because of the configuration of the one-time boot order
  to install the operating system.
  - Go to Configure > Profiles.
  - Select the out-of-sync profiles and click Deploy.

| _          |                      | _ |       |                                          |                                     |                                         |                     |                         |
|------------|----------------------|---|-------|------------------------------------------|-------------------------------------|-----------------------------------------|---------------------|-------------------------|
| ≡          | cisco Intersight     |   | CONFI | IGURE > Profiles                         |                                     |                                         |                     | û 🖬 19 🔺 5   ○ 1   🕵 1  |
| <u>00o</u> | MONITOR              |   | Нур   | perFlex Cluster Profiles UCS Chassis Pro | ofiles UCS Domain Profiles UCS Serv | er Profiles Kubernetes Cluster Profiles |                     |                         |
| Ŵ          |                      |   |       |                                          |                                     |                                         |                     |                         |
|            | Servers              |   |       | Add Filter                               |                                     |                                         |                     | Export 9 items found 18 |
|            | Chassis              |   | Dep   | pioy :                                   |                                     |                                         | UCS Server Template | Server                  |
|            | Fabric Interconnects |   | Una   | assign Server ar-Template-1_C240-DERIV_  | O OK                                | UCS Server (Standalone)                 |                     | C240-WZP2227005W        |
|            | HyperFlex Clusters   |   |       |                                          |                                     | UCS Server (Standalone)                 |                     | C220-WZP24440A7F        |
|            | Kubernetes           |   |       |                                          | Dut of Sync                         | UCS Server (Standalone)                 |                     | C220-WZP24440A75        |
| ×          | CONFIGURE ^          | l |       |                                          | Out of Sync                         | UCS Server (Standalone)                 |                     | C220-WZP24440A6Z        |
|            | Orchestration        |   |       |                                          | © OK                                | UCS Server (Standalone)                 |                     | C220-WZP24440A6V        |
| (          | Profiles             |   |       |                                          | E Failed                            | UCS Server (Standalone)                 |                     | C220-WZP233414DG        |
|            | Templates            |   |       |                                          | Out of Sync                         | UCS Server (Standalone)                 |                     | C220-WZP24130MEV        |
|            | Policies             |   |       |                                          | 2 Not Assigned                      | UCS Server (Standalone)                 |                     |                         |
|            | Pools                |   |       |                                          | Not Assigned                        | UCS Server (Standalone)                 |                     |                         |
| Ł          |                      |   |       | 🖉 🖑 📋 Selected 3 of 9 Show               |                                     |                                         |                     |                         |

• Confirm that the server profiles are in the OK state.

| =          | disco Intersight |                          |     | GURE > Profiles |                |                                       |  |  |                       |         |
|------------|------------------|--------------------------|-----|-----------------|----------------|---------------------------------------|--|--|-----------------------|---------|
| <u>00o</u> |                  |                          |     |                 |                | Server Profiles Kubernetes Cluster Pr |  |  | Create UCS Server     | Profile |
| ø          |                  | Г                        |     |                 |                |                                       |  |  |                       |         |
|            |                  | ··· / / D D A Add Filter |     |                 |                |                                       |  |  |                       | ۲       |
|            |                  | L                        |     |                 | Status :       |                                       |  |  |                       |         |
|            |                  | ľ                        |     |                 | O OK           | UCS Server (Standalone)               |  |  | a few seconds ago     |         |
|            |                  | П                        |     |                 |                | UCS Server (Standalone)               |  |  |                       |         |
|            |                  | L                        |     |                 | ID OK          | UCS Server (Standalone)               |  |  | 2 minutes ago         |         |
| ×          |                  |                          |     |                 | ⊜ OK           | UCS Server (Standalone)               |  |  | 11 minutes ago        |         |
|            | Orchestration    | 1                        |     |                 | O OK           | UCS Server (Standalone)               |  |  |                       |         |
|            |                  |                          |     |                 |                | UCS Server (Standalone)               |  |  | May 21, 2021 12:10 PM |         |
|            | Templates        | L                        |     |                 | Dut of Sync    | UCS Server (Standalone)               |  |  |                       |         |
|            |                  | L                        |     |                 | Not Assigned   | UCS Server (Standalone)               |  |  |                       |         |
|            |                  | I                        |     |                 | I Not Assigned | UCS Server (Standalone)               |  |  |                       |         |
| R          | OPTIMIZE ^       | L                        | *** | 100             |                |                                       |  |  | K ( of 1              | চাহ     |

• After the OS image installation succeeds, proceed to configuration of the Cohesity cluster.

#### Install the OS through vMedia and one-time boot device

Installation of the Cohesity ISO file through the one-time boot device feature requires customers to attach a vMedia policy for the Cohesity ISO file and install the Cohesity operating system. This process can be achieved by editing the boot-order policy and attaching the vMedia policy in the one-time boot device feature on the Cisco Intersight platform. Any user inputs during the installation process can be entered through the vKVM session.

These are some of the main steps to install the Cohesity OS through the Cisco Intersight one-time boot feature:

- Extend the vKVM timeout setting.
- Create and attach a new vMedia policy to the server profile template.
- Power the server off and on and assign the vMedia as the one-time boot device.
- Remove the vMedia configuration from the server profile template.

**Note:** Installation of the Cohesity operation system through the one-time boot device feature requires at least a Cisco Intersight Essential license.

#### Extending vKVM timeout

The Cohesity OS installation takes around 30 to 40 minutes, and thus it is important to increase the Cisco Intersight vKVM idle timeout value. To increase the Cisco Intersight idle timeout value, follow these steps:

- 1. Log in to the Cisco Intersight platform at https://intersight.com/.
- 2. Click the gear icon in the top-right corner and select Settings.
- 3. In the Account Details section, click Configure.

|            | cisco        | Intersight | Settings            | Q 🛛 19 🔺 5 🛛 🗹  | 📢 1 🔍 🕄 🕜 Anil Dhiman 🖉                          |
|------------|--------------|------------|---------------------|-----------------|--------------------------------------------------|
| <u>00o</u> | MONITOR      |            | ⓒ3 general          | Account Details | Configure                                        |
|            | OPERATE      |            | Account Details     |                 |                                                  |
|            | Servers      |            | Access Details      | Account Name    | andhiman                                         |
|            | Chassis      |            | န္တြ authentication | Account ID      | 5d1cf7a87564612d30f05a40                         |
|            | Cabria Inter |            | Single Sign-On      | Access Link     | https://5d1cf7a87564612d30f05a40.intersight.com/ |

4. On the Configure Account Settings screen, change the default idle timeout value to 4000 seconds and click Save.

| Set default values for Idl<br>Concurrent Sessions set<br>default settings during r | le Timeout, Session Timeout, and<br>ttings. The values will be used as the<br>ole creation. |
|------------------------------------------------------------------------------------|---------------------------------------------------------------------------------------------|
| Account Name *                                                                     |                                                                                             |
| andhiman                                                                           |                                                                                             |
|                                                                                    |                                                                                             |
|                                                                                    |                                                                                             |
| vood                                                                               | )<br>ମିର                                                                                    |
| 4000                                                                               | 200_18000                                                                                   |
|                                                                                    | 300 - 18000                                                                                 |
| Default Session Timeout (Secc                                                      | onds)                                                                                       |
| 57600                                                                              | <u> </u>                                                                                    |
|                                                                                    | 300 - 31536000                                                                              |
| Mavimum Canaurrant Cassian                                                         |                                                                                             |
|                                                                                    | s per User (Sessions)                                                                       |
| 52                                                                                 |                                                                                             |
|                                                                                    | 2 - 32                                                                                      |
|                                                                                    |                                                                                             |
| Cat Taga                                                                           |                                                                                             |

#### Creating and attaching a new vMedia policy to the server profile template

Follow these steps to create and attach a new vMedia policy to the server profile template:

- 1. Log in to the Cisco Intersight platform at <a href="https://intersight.com/">https://intersight.com/</a>.
- 2. Navigate to Configure > Policies and click Create Policy.
- 3. For Platform Type, select UCS Server, and for Policy Type, select Virtual Media. Then click Start.

| _           |                       |                   |                    |  |  |       |
|-------------|-----------------------|-------------------|--------------------|--|--|-------|
| =           | cisco Intersight      |                   |                    |  |  |       |
| <u>a0</u> = |                       |                   |                    |  |  |       |
| ŵ           |                       |                   | Select Policy Type |  |  |       |
|             | Servers               |                   |                    |  |  |       |
|             | Chassis               | Filters           |                    |  |  |       |
|             | Eshric Interrogenerts |                   |                    |  |  |       |
|             |                       |                   |                    |  |  |       |
|             | HyperHex Clusters     | UCS Server        |                    |  |  |       |
| ×           | CONFIGURE ^           | UCS Domain        |                    |  |  |       |
|             |                       |                   |                    |  |  |       |
|             |                       | HyperFlex Cluster |                    |  |  |       |
|             | Templates             |                   |                    |  |  |       |
| ſ           |                       |                   |                    |  |  |       |
|             | Pools                 |                   |                    |  |  |       |
| 12          | OPTIMIZE A            |                   |                    |  |  |       |
|             | 0                     |                   |                    |  |  |       |
|             | Overview              |                   |                    |  |  |       |
|             |                       |                   |                    |  |  |       |
|             |                       |                   |                    |  |  |       |
|             |                       |                   |                    |  |  |       |
| Geo         |                       |                   |                    |  |  |       |
|             |                       |                   |                    |  |  |       |
|             |                       |                   |                    |  |  |       |
|             |                       |                   |                    |  |  | Start |

4. For Organization, select org-cohesity, and for the policy name, enter **vMedia-OS-Install**. Then click Next.

| ≡           | cisco Intersight     | CONFIGURE > Policies > Virtual Media > Create | 다 🖬 19 🛦 5 🛛 🖓 📢 1 🔤 오, 🏷 💮 🖉 Anil Dhiman 요     |
|-------------|----------------------|-----------------------------------------------|-------------------------------------------------|
| <u>allo</u> |                      | ⊂ Progress                                    | Step 1                                          |
| ø           |                      |                                               | General                                         |
|             | Servers              |                                               | Add a name, description and tag for the policy. |
|             | Chassis              | 2 Policy Details                              |                                                 |
|             | Fabric Interconnects |                                               | org-cohesity <u>v</u>                           |
|             | HyperFlex Clusters   |                                               |                                                 |
| ×           |                      |                                               | vMedia-OS-Install                               |
|             | Orchestration        |                                               |                                                 |
|             | Profiles             |                                               | Set Tags                                        |
|             | Templates            |                                               |                                                 |
|             |                      |                                               |                                                 |
|             | Pools                |                                               |                                                 |
| Ľ           | OPTIMIZE ^           |                                               |                                                 |
|             | Overview             |                                               |                                                 |
|             | Plan                 |                                               |                                                 |
|             | Placement            |                                               |                                                 |
|             | More                 |                                               |                                                 |
| ē           | ADMIN ^              |                                               |                                                 |
|             | Targets              |                                               |                                                 |
|             | Software Repository  |                                               |                                                 |
|             |                      | Cancel                                        | Next >                                          |

- 5. Leave the configuration at the default settings and click Add Virtual Media.
- 6. On the Add Virtual Media screen, add the mount points of the Cohesity ISO file on the NFS, HTTP/HTTPS, or CIFS server. Click Add.

| CONFIGURE > Policies > Virtual N | edia > Create                        |                                      |                    |                              |
|----------------------------------|--------------------------------------|--------------------------------------|--------------------|------------------------------|
| 1 General<br>2 Policy Details    | Add Vii<br>Virtual Me                | rtual Media<br>dia Type ⊙<br>◯ HDD   |                    |                              |
|                                  | Name *<br>Cohesity                   | NFS                                  | CIFS               | HTTP/HTTPS                   |
|                                  | File Locati<br>ttp://10.2<br>Mount Q | on*<br>19.149.95//cohesity<br>ptions | -6.6.0a_release-20 | 210209_d747dfca-centos.iso © |
|                                  | Usernam                              | e                                    |                    |                              |
|                                  | Password                             | d                                    |                    | <u>@ 0</u>                   |
|                                  |                                      |                                      |                    | Cancel                       |

7. Click Create to create the new vMedia policy.

| ≡           | cisco Intersight     | CONFIGURE > Policies > Virtual Media > Create |                                                                                                    | Q 🖬 19 🔺                    | େ 🛛 🖓 । କ୍                   | 😧 💿 Anil Dhiman 🛓 |  |
|-------------|----------------------|-----------------------------------------------|----------------------------------------------------------------------------------------------------|-----------------------------|------------------------------|-------------------|--|
| <u>allo</u> |                      | 🖂 Progress                                    |                                                                                                    | Step 2                      |                              |                   |  |
| ø           | OPERATE ^            | C Control                                     | (O)                                                                                                    | Policy Details              |                              |                   |  |
|             | Servers              |                                               | ~~ କୁଡ଼                                                                                                    | Aod porcy details           |                              |                   |  |
|             | Chassis              | Policy Details                                |                                                                                                    | All Platforms UCS Server    |                              |                   |  |
|             | Fabric Interconnects |                                               | Configuration                                                                                                    |                             |                              |                   |  |
|             | HyperFlex Clusters   |                                               | Contraction                                                                                                    |                             |                              |                   |  |
| ×           | CONFIGURE ^          |                                               | Cnable Virtual Media O                                                                                                    |                             |                              |                   |  |
|             | Orchestration        |                                               | ○ Enable Virtual Media Encryption ⊙                                                                                                    |                             |                              |                   |  |
|             | Profiles             |                                               | Contraction In the second second seco |                             |                              |                   |  |
|             | Templates            |                                               | Add Virtual Media                                                                                                    |                             |                              |                   |  |
|             | Policies             |                                               |                                                                                                    | 1 items found 10 v per page | হারি t of1 স সি 🔞            |                   |  |
|             | Pools                |                                               |                                                                                                    |                             |                              |                   |  |
| Ľ           | OPTIMIZE ^           |                                               | CohesityISO CDD                                                                                                    | HTTP/HTTPS                  | http://10.29.149.95//cohesit |                   |  |
|             | Overview             |                                               |                                                                                                    |                             |                              |                   |  |
|             | Plan                 |                                               |                                                                                                    |                             |                              |                   |  |
|             | Placement            |                                               |                                                                                                    |                             |                              |                   |  |
|             | More                 |                                               |                                                                                                    |                             |                              |                   |  |
| ģ           | ADMIN ^              |                                               |                                                                                                    |                             |                              |                   |  |
|             | Targets              |                                               |                                                                                                    |                             |                              |                   |  |
|             | Software Repository  |                                               |                                                                                                    |                             |                              |                   |  |
|             |                      | Cancel                                        |                                                                                                    |                             |                              | Create            |  |

- 8. After the vMedia policy has been created, edit the server profile template to add the new vMedia policy.
- 9. Navigate to Configure > Templates and select Cohesity-Server-Template-1. This server profile template was used to derive all the server profiles attached to Cohesity nodes.

|            | ماليتان المعمدتين    |                              |                         | 0                  | D 41   | 0 0               |                            |
|------------|----------------------|------------------------------|-------------------------|--------------------|--------|-------------------|----------------------------|
| _          | cisco intersignt     | CONFIGURE / Templates        |                         | φ <b>μ</b> Ιν Δ. ν | □ 41 1 |                   |                            |
| <u>01o</u> |                      | UCS Server Profile Templates |                         |                    |        | Create U          | CS Server Profile Template |
|            |                      |                              |                         |                    |        |                   |                            |
|            | Servers              | 🖉 🖉 📋 🛛 🤤 Add Filter         |                         |                    |        | 10 🗸 per page 📧 🗉 |                            |
|            | Chassis              |                              |                         |                    |        |                   |                            |
|            | Fabric Interconnects |                              | UCS Server (Standalone) |                    |        |                   |                            |
|            | HyperFlex Clusters   |                              | UCS Server (Standalone) |                    |        |                   |                            |
| ×          | CONFIGURE            |                              |                         |                    |        |                   |                            |
|            | Orchestration        |                              |                         |                    |        |                   |                            |
|            | Profiles             |                              |                         |                    |        |                   |                            |
| C          |                      |                              |                         |                    |        |                   |                            |
|            | Policies             |                              |                         |                    |        |                   |                            |
|            | Pools                |                              |                         |                    |        |                   |                            |

10. From Actions in the top-right corner, select Edit.

| ≡ <sup>-i i-i i-</sup> Intersight |                                         | emplate-1           |                   |
|-----------------------------------|-----------------------------------------|---------------------|-------------------|
|                                   |                                         |                     | Actions v         |
| © OPERATE ^                       | Details                                 | Configuration       | Edit              |
| Servers                           | Name Cohesity-Sever-Template-1          | Configuration Usage |                   |
| Chassis                           | Target Platform UCS Server (Standalone) |                     |                   |
|                                   | Last Update an hour ago                 | Compute             |                   |
| Fabric Interconnects              | Description                             | BIOS                | oh-bios-config 📳  |
| HyperFlex Clusters                |                                         | Boot Order          | ot-order-policy 🗐 |
| 🗶 CONFIGURE 🔷                     |                                         |                     |                   |
| Orchestration                     | Taos Set                                | Management          |                   |
| Desfine                           |                                         | IPMI Over LAN       | over-lan-policy በ |
| Profiles                          |                                         | Serial Over LAN     | serial-over-lan 🗐 |
| Templates                         |                                         |                     |                   |

11. Click Next. On the Compute Configuration screen, select Virtual Media and click Select Policy.

| ≡           | ະເທດ Intersight   | CONFIGURE > Edit UCS Server Profile Template (Cohesity-Sever-Template-1) |  |                        |              |                                       |                     |       |
|-------------|-------------------|--------------------------------------------------------------------------|--|------------------------|--------------|---------------------------------------|---------------------|-------|
| <u>00</u> 0 |                   | ⊡ Progress                                                               |  |                        |              | Step 2                                |                     |       |
| Ŷ           |                   | General                                                                  |  |                        | ξ <b>Ο</b> μ | Compute Configuration                 |                     |       |
|             |                   |                                                                          |  |                        | ~~~~         | want to associate with this template. |                     |       |
|             |                   | 2 Compute Configuration                                                  |  | Show Attached Policies |              |                                       |                     |       |
|             |                   | 3 Management Configuration                                               |  |                        | -,           |                                       |                     |       |
|             |                   | 4 Storage Configuration                                                  |  | BIOS                   |              |                                       | coh-bios-con        | fig 🗐 |
| ×           | CONFIGURE ^       | 5 Network Configuration                                                  |  | Boot Order             |              |                                       | coh-boot-order-poli | icy 📋 |
|             | Orchestration     | Summary                                                                  |  | Persistent Memory      |              |                                       |                     |       |
|             |                   | o summery                                                                |  | Virtual Media          |              |                                       |                     |       |
|             | Templates         |                                                                          |  |                        |              |                                       |                     |       |
|             | Policies          |                                                                          |  |                        |              |                                       |                     |       |
|             |                   |                                                                          |  |                        |              |                                       |                     |       |
|             | Policies<br>Pools |                                                                          |  |                        |              |                                       |                     |       |

12. Select the vMedia-OS-Install policy created in the previous section.

| CONFIGURE > Edit UCS Server Profile | Template (Cohesity-Sever-Template-1)                                                                           | Q 🖪 19 🔺 5 🛛 [                                                               |               |  |
|-------------------------------------|----------------------------------------------------------------------------------------------------|------------------------------------------------------------------------------|---------------|--|
|                                     |                                                                                                    |                                                                              | Virtual Media |  |
| 1 General                           | the second second second second second second second second second second second second second second second s | Compute Configuration<br>Create or select existing Compute policies that you | Policies 1    |  |
|                                     | . ಆಗ್                                                                                                    | want to associate with this template.                                        |               |  |
| 2 Compute Configuration             |                                                                                                    |                                                                              |               |  |
| 3 Management Configuration          | Show Attached Policies (2)                                                                                     |                                                                              |               |  |
| Storage Configuration               |                                                                                                    |                                                                              |               |  |
|                                     | Boot Order                                                                                                    |                                                                              |               |  |
| 5 Network Configuration             | Persistent Memory                                                                                              |                                                                              |               |  |
| 6 Summary                           | Virtual Media                                                                                                  |                                                                              |               |  |
|                                     |                                                                                                    |                                                                              |               |  |

13. Click Close. The server profile template will be configured with the vMedia policy.

| =   | cisco Intersight | CONFIGURE > Edit UCS Server Profile Template (Cohesity-Sever-Templa | s-1)                             | 🗘 🖪 19 🛦 S                                                                                   |                       | හි 🕜 Anil Dhiman 🚊 |
|-----|------------------|---------------------------------------------------------------------|----------------------------------|----------------------------------------------------------------------------------------------|-----------------------|--------------------|
| 000 |                  | ≅ Progress                                                          |                                  | Step 2                                                                                       |                       |                    |
| ø   |                  |                                                                     | (O)                              | Compute Configuration                                                                        |                       |                    |
|     |                  |                                                                     | ~ <b>~</b> \$\$                  | create or select existing compute policies that you<br>want to associate with this template. |                       |                    |
|     |                  | 2 Compute Configuration                                             | Charao Materia de Destadore (73) |                                                                                              |                       |                    |
|     |                  | 3 Management Configuration                                          | Show Atlacted Policies (3)       |                                                                                              |                       |                    |
|     |                  | 4 Storage Configuration                                             | BIOS                             |                                                                                              | coh-bios-config       |                    |
| ×   |                  | 5 Network Configuration                                             | Boot Order                       |                                                                                              | coh-boot-order-policy |                    |
|     |                  | 6 Summary                                                           | Persistent Memory                |                                                                                              |                       |                    |
|     |                  |                                                                     | Virtual Media                    |                                                                                              | vMedia-OS-Install     |                    |
|     | Templates        |                                                                     |                                  |                                                                                              |                       |                    |
|     |                  |                                                                     |                                  |                                                                                              |                       |                    |
|     |                  |                                                                     |                                  |                                                                                              |                       |                    |
| Ŀ   |                  |                                                                     |                                  |                                                                                              |                       |                    |
|     |                  |                                                                     |                                  |                                                                                              |                       |                    |
|     |                  |                                                                     |                                  |                                                                                              |                       |                    |
|     |                  |                                                                     |                                  |                                                                                              |                       |                    |
|     |                  |                                                                     |                                  |                                                                                              |                       |                    |
| ٩   |                  |                                                                     |                                  |                                                                                              |                       |                    |
|     |                  |                                                                     |                                  |                                                                                              |                       |                    |
|     |                  |                                                                     |                                  |                                                                                              |                       |                    |
|     |                  | < Back Close                                                        |                                  |                                                                                              |                       | Next >             |

14. Navigate to Configure > Profiles and verify that the server profiles deployed on Cohesity nodes have a status of Not Deployed Changes.

| ≡           | cisco Intersight |                                                                             | CONFIGURE > Profiles |     |                                |                                          |  |  |                       |         |  |
|-------------|------------------|-----------------------------------------------------------------------------|----------------------|-----|--------------------------------|------------------------------------------|--|--|-----------------------|---------|--|
| <u>tilo</u> |                  |                                                                             |                      |     | iles UCS Domain Profiles UCS S | erver Profiles Kubernetes Cluster Profil |  |  | Create UCS Server     | Profile |  |
| ø           |                  |                                                                             |                      |     |                                |                                          |  |  |                       |         |  |
|             |                  | P 🖉 🖹   Q. Add Filter [ ] C Export 9 Items Sound   16 per page 🔣 C 1 of 1 2 |                      |     |                                |                                          |  |  |                       |         |  |
|             |                  |                                                                             |                      |     |                                |                                          |  |  |                       |         |  |
|             |                  |                                                                             |                      |     | A Not Deployed Changes         | UCS Server (Standalone)                  |  |  |                       |         |  |
|             |                  |                                                                             |                      |     | Not Deployed Changes           | UCS Server (Standalone)                  |  |  |                       |         |  |
| X           | CONFIGURE ^      |                                                                             |                      |     | Not Deployed Changes           | UCS Server (Standalone)                  |  |  | a few seconds ago     |         |  |
|             | Orchestration    |                                                                             |                      |     | A Not Deployed Changes         | UCS Server (Standalone)                  |  |  | a few seconds ago     |         |  |
| ſ           | Profiles         |                                                                             |                      |     | A Not Deployed Changes         | UCS Server (Standalone)                  |  |  | a few seconds ago     |         |  |
|             | Templates        |                                                                             |                      |     | E Faled                        | UCS Server (Standalone)                  |  |  | May 21, 2021 12:10 PM |         |  |
|             | Policies         |                                                                             |                      |     | Out of Sync                    | UCS Server (Standalone)                  |  |  | May 21, 2021 7:19 AM  |         |  |
|             |                  |                                                                             |                      |     | I Not Assigned                 | UCS Server (Standalone)                  |  |  |                       |         |  |
| L2          |                  |                                                                             |                      |     | I Not Assigned                 | UCS Server (Standalone)                  |  |  |                       |         |  |
|             | Overview         | 2                                                                           | 1                    | Ø 1 |                                |                                          |  |  | <u>र ा</u> जग         | হ স     |  |

15. Select the Cohesity server profiles, Click the Options icon (...) and select Deploy. This action will deploy the vMedia changes to the Cohesity server profiles.

| ≡          | cisco Intersight |                  |                                                                                                    | rofiles    |                        |                         |  | 🖬 19 🔺 5 📝 🛛 🥵 1        |                       | iman ¿ |  |
|------------|------------------|------------------|----------------------------------------------------------------------------------------------------|------------|------------------------|-------------------------|--|-------------------------|-----------------------|--------|--|
| <u>00a</u> |                  |                  | HyperFer Cluster Profiles UCS Chassis Profiles UCS Samain Profiles UCS Samer Profiles Cluster Profiles Cluster Profiles CCS Gaves Prof |            |                        |                         |  |                         |                       |        |  |
| ø          |                  |                  |                                                                                                    |            |                        |                         |  |                         |                       |        |  |
|            |                  |                  | • / / 1                                                                                                    | Add Filter |                        |                         |  | per page K < 1 of 1 > > | ۲                     |        |  |
|            |                  |                  |                                                                                                    |            |                        |                         |  |                         |                       | Ş      |  |
|            |                  |                  | Inassign Server                                                                                                    |            |                        |                         |  |                         |                       |        |  |
|            |                  | $\left  \right $ |                                                                                                    |            |                        |                         |  |                         |                       |        |  |
| ×          |                  |                  |                                                                                                    |            | A Not Deployed Changes | UCS Server (Standalone) |  |                         | a few seconds ago     |        |  |
|            |                  |                  |                                                                                                    |            |                        |                         |  |                         |                       |        |  |
|            |                  | IL               |                                                                                                    |            |                        |                         |  |                         |                       |        |  |
|            |                  |                  |                                                                                                    |            | E Failed               | UCS Server (Standalone) |  |                         | May 21, 2021 12:10 PM |        |  |
|            |                  |                  |                                                                                                    |            | Out of Sync            | UCS Server (Standalone) |  |                         | May 21, 2021 7:19 AM  |        |  |
|            |                  |                  |                                                                                                    |            | Not Assigned           | UCS Server (Standalone) |  |                         | Apr 22, 2021 6:25 PM  |        |  |
| Ŀ          |                  |                  |                                                                                                    |            | E Not Assigned         | UCS Server (Standalone) |  |                         |                       |        |  |
|            |                  |                  |                                                                                                    |            |                        |                         |  |                         |                       | N      |  |

16. Confirm the Deploy Alert message and verify that the changes have been deployed to the Cohesity nodes. The status changes from Validating to OK.

|             | 1                |                                           |                                                             |                            |                        |                                         |  |  |                     |        |  |
|-------------|------------------|-------------------------------------------|-------------------------------------------------------------|----------------------------|------------------------|-----------------------------------------|--|--|---------------------|--------|--|
| =           | disco Intersight |                                           | Contribute > Profiles Q 😨 19 🔺 S 😰 👘 1 1 🔍 📀 💿 Ani Dhiman 🖇 |                            |                        |                                         |  |  |                     |        |  |
| <u>ello</u> |                  | I                                         |                                                             |                            |                        | erver Profiles Kubernetes Cluster Profi |  |  | Create UCS Server P | rofile |  |
| ø           |                  | Г                                         |                                                             |                            |                        |                                         |  |  |                     |        |  |
|             |                  | / / 🖉 📋 🔍 Add Filter 🕴 🕴 🕹 👘 🖓 Add Filter |                                                             |                            |                        |                                         |  |  |                     |        |  |
|             |                  |                                           |                                                             |                            |                        |                                         |  |  |                     |        |  |
|             |                  |                                           |                                                             |                            |                        |                                         |  |  |                     |        |  |
|             |                  |                                           |                                                             |                            |                        |                                         |  |  |                     |        |  |
| ×           |                  |                                           |                                                             |                            |                        |                                         |  |  |                     |        |  |
|             | Orchestration    | l                                         |                                                             |                            |                        | UCS Server (Standalone)                 |  |  |                     |        |  |
|             |                  |                                           |                                                             |                            | A Not Deployed Changes | UCS Server (Standalone)                 |  |  | 10 minutes ago      |        |  |
|             |                  |                                           |                                                             |                            | Failed                 | UCS Server (Standalone)                 |  |  |                     |        |  |
|             |                  | L                                         |                                                             |                            |                        | UCS Server (Standalone)                 |  |  |                     |        |  |
|             |                  | L                                         |                                                             |                            | 🕄 Not Assigned         | UCS Server (Standalone)                 |  |  |                     |        |  |
| P           |                  |                                           |                                                             |                            | I Not Assigned         | UCS Server (Standalone)                 |  |  |                     |        |  |
|             | Overview         |                                           |                                                             | 🖉 🖉 📋 Selected 4 of 9 Show | Selected Unselect All  |                                         |  |  | 区 <u>1</u> of 1 [   |        |  |

#### Installing the Cohesity OS through one-time boot device

Follow these steps to install the Cohesity operating system through the one-time boot device feature:

- 1. Log in to the Cisco Intersight platform at https://intersight.com/.
- 2. Navigate to Operate > Servers. Select the Cohesity node on which to install the Cohesity OS.
- 3. Click the Options icon (...) at the right end of the server pane and select Power Cycle.

| NUMBE       Normal State       Normal State       Normal                                                                                                    | cisco Intersight     | OPERATE > Servers                   |                           |                                                                           |                                |                                                                | ■19 A 5 🕑 q4 1 Q               | 🕄 💿 Anil Dhiman 🔔            |  |  |
|----------------------------------------------------------------------------------------------------|----------------------|-------------------------------------|---------------------------|---------------------------------------------------------------------------|--------------------------------|----------------------------------------------------------------|--------------------------------|------------------------------|--|--|
| All dist         Per dist         Mode         Control time         Mode         Control time                                                                                                    | MONITOR              |                                     |                           |                                                                           |                                |                                                                |                                |                              |  |  |
| Barren         (2)         : Statu / I         (2)         : Statu / I <th< td=""><td>OPERATE ^</td><td>Health Power</td><td>HCL Status Models</td><td></td><td>Contract Status Not Covered 12</td><td>Server Profiles</td><td>Requests (Last 24h)</td><td>Power Off</td></th<>                                                                                                    | OPERATE ^            | Health Power                        | HCL Status Models         |                                                                           | Contract Status Not Covered 12 | Server Profiles                                                | Requests (Last 24h)            | Power Off                    |  |  |
| Constant         Image: Constant         Image: Constant </td <td>Servers</td> <td>(12) • Criscal 7<br/>• Heak_ 5 00 10</td> <td></td> <td><ul> <li>C220 MSL 6</li> <li>C240 MSL 4</li> <li>HXAF220C M. 2</li> </ul></td> <td></td> <td>9 Not Deployed Cha., 1<br/>9 Out of Spice 1<br/>9 Not Assigned 2</td> <td>(27) * Completed 25<br/>Field 2</td> <td>Power Cycle</td> | Servers              | (12) • Criscal 7<br>• Heak_ 5 00 10 |                           | <ul> <li>C220 MSL 6</li> <li>C240 MSL 4</li> <li>HXAF220C M. 2</li> </ul> |                                | 9 Not Deployed Cha., 1<br>9 Out of Spice 1<br>9 Not Assigned 2 | (27) * Completed 25<br>Field 2 | Power Cycle                  |  |  |
| Add file <ul> <li></li></ul>                                                                                                    | Chassis              |                                     |                           |                                                                           |                                |                                                                |                                |                              |  |  |
| Normal         Normal         Normal<                                                                                                    | Fabric Interconnects |                                     |                           |                                                                           |                                |                                                                |                                |                              |  |  |
| $ \begin{array}{                                    $                                                                                                    | HyperFlex Clusters   |                                     | Handha I. Caralana Ciatan |                                                                           |                                | 1100 Description                                               |                                | Shut Down Operating System   |  |  |
| <ul> <li></li></ul>                                                                                                    | CONFIGURE            |                                     | Heatin Contract Status    | Manage. N                                                                 |                                | . Memory                                                       | HA GUDDET SETVET PT            | Ubitty Stora Tum Off Locator |  |  |
| 0       0       0.000044000000000000000000000000000000                                                                                                    | Contraction (        |                                     | Critical Rot Covered      | 172.25.178.201 H                                                          | HXAF220C-M5_                   | 50.4 384.0                                                     | HAEUge-2000_                   | Unorade Firmware             |  |  |
| Notice         O         C25146651         O         Distance         1231431         USC C264.0         B22         TB18         C556664         Opposite         Opposite         Instrument         Instrument <th< td=""><td></td><td></td><td>Heatiny     Not Covered</td><td>172.25.178.202 H</td><td>HXAF220C-M5</td><td>50.4 384.0</td><td>HXEDge-2nod_</td><td>Import Server Profile</td></th<>                                                                                                    |                      |                                     | Heatiny     Not Covered   | 172.25.178.202 H                                                          | HXAF220C-M5                    | 50.4 384.0                                                     | HXEDge-2nod_                   | Import Server Profile        |  |  |
| Timestam         O         C2545852         Dietain         BietOmment         1031011         USCC20640.         822         7136         C556056         opport/opport         Linext-NN           Publics         O         C25468523         BietBitty         BietOmment         1231015         USCC20640.         822         7136         C556056         opport/opport         Linext-NN         Linext-NN                                                                                                    | Profiles             |                                     | Healthy     Not Covered   | 10.29.149.14 U                                                            | UCSC-C240-M                    | 83.2 128.0 C25-Fi6454                                          | org-root/org-coh               | Launch IMC                   |  |  |
| Noise       © C5756633       © Methowed       1221015       UCC C2640.       B32       138       C576644       opport/opport       Description         Nois       © C256972334420       BCMiel       Methowed       1421131       UCC C2640.       B22       148       Columb C III       opport/opport       opport/opport       opport/o                                                                                                    | Templates            |                                     | Healthy     Not Covered   | 10.29.149.15 U                                                            | UCSC-C240-M_                   | 83.2 128.0 C25-R6454                                           | org-root/org-coh               | Launch vKVM                  |  |  |
| Prob         Construct         Red Kneet         16.412111         UCG CC294U,         2.28         4.48         Construct         gen RAC Case           OPTIMAZE         C         CC29647724153011400         RE Official         Red Kneet         16.21121         UCG CC294U,         2.38         4.48         Construct C         gen RAC Case         gen RAC Case         gen R                                                                                                    |                      |                                     | Healthy Kot Covered       | 10.29.149.16 U                                                            | UCSC-C240-M_                   | 83.2 128.0 C25-F16454                                          | org-root/org-coh               | Lauren Terrated elCML e.     |  |  |
| OPTIMAZE         Image: Construct status         Image: Construct status                                                                                                    |                      |                                     | Critical R Not Covered    | 10.41.2.131 U                                                             | UCSC-C220-M_                   | 22.8 64.0                                                      |                                | Open TAC Case                |  |  |
| Openniew         College // 2019/07/44464/22         College // 446         College // 448         College // 448                                                                                                    |                      |                                     | Critical E Not Covered    | 10.29.149.248 U                                                           | UCSC-C220-M_                   | 33.6 64.0                                                      |                                | Set License Tier             |  |  |
| Plan         C C20 M77 24448/35         E Chical         Imbit Normal         10.27 19.33         CCCC25M.         440         643         C Calmb 16 (0)         Set Upr 1.001           Pacement         0         C C20 M77 24448/37         E Chical         Imbit Normal         10.27 19.33         UCC C25M.         440         440         C calmb 16 (0)         410(1)                                                                                                    |                      |                                     | Critical Not Covered      | 10.29.149.34 U                                                            | UCSC-C220-M_                   | 44.0 64.0                                                      |                                | Set Asset Tags               |  |  |
| Placement         © C205/8779446607         © Ottes/         % Percent         15.2319.33         UCDCC25ML         44.0         64.8         Colemity 56.0         41(pc)            abre         0 C205/8779446667         © Ottes/         % Percent         15.2319.37         UCDCC25ML         44.0         64.8         Colemity 56.0         41(pc)            abre         0 C205/8779446667         © Ottes/         % Percent         15.2319.37         UCDCC25ML         44.0         64.8         Colemity 56.0         41(pc)            abre         0 C205/8779446667         © MetOwered         15.2319.37         UCDCC25ML         45.0         Colemity 56.0         41(pc)            abre         0 C205/8779446667         © MetOwered         15.2319.37         UCDCC25ML         45.0         Colemity 56.0         41(pc)            abre         0 C205/8779446667         © MetOwered         15.2319.31         UCDCC25ML         55.2         72.80         Colemity 56.0         41(pc)                                                                                                    |                      |                                     | Critical Not Covered      | 10.29.149.35 U                                                            | UCSC-C220-M_                   | 44.0 64.0                                                      |                                | Set User Label               |  |  |
| More         C 0 C209 H775446664//         Is 0 Clickel         Im Not Common         1522 16337         US2C C209 M.         44.0         64.0         Coloning field         410p0            LINEN                    410p0            LINEN                                                                                                    | Placement            |                                     | Critical I Not Covered    | 10.29.149.36 U                                                            | UCSC-C220-M_                   | 44.0 64.0                                                      |                                | 4.1(3c)                      |  |  |
|                                                                                                    |                      |                                     | Critical S Not Covered    | 10.29.149.37 U                                                            | UCSC-C220-M_                   | 44.0 64.0                                                      |                                | 4.1(3c)                      |  |  |
|                                                                                                    |                      |                                     | C Heathy R Not Covered    | 10.29.149.38 U                                                            | UCSC-C240-M_                   | 83.2 128.0                                                     |                                | 4.1(3b)                      |  |  |
|                                                                                                    | Targets              |                                     |                           |                                                                           |                                |                                                                |                                | লি বা পা বলি                 |  |  |

4. On the Power Cycle Server screen, enable One Time Boot Device and select vmedia1 as the boot device.

| Power Cycle Se       | erver                       |             |
|----------------------|-----------------------------|-------------|
| Server 'C220-WZP2444 | 0A7F' will be Power Cycled. |             |
| Set One Time E       | loot Device 💿               |             |
| Boot Device          |                             |             |
| vmedia1              |                             |             |
|                      |                             |             |
|                      |                             |             |
|                      | Cancel                      | Power Cycle |
|                      |                             |             |
|                      |                             |             |

- 5. After the server is power cycled, the server will boot through the vMedia mapped to the Cohesity operating system ISO file. This boot will initiate the Cohesity operating system installation process.
- 6. View the operating system installation progress by opening a vKVM session. User Inputs can be entered through the vKVM session.

| cisco Intersight C220-WZP24440A7F   vKVM        |                                                                                                    |
|-------------------------------------------------|----------------------------------------------------------------------------------------------------|
| File View Macros Tools Power Virtual Media Help |                                                                                                    |
|                                                 |                                                                                                    |
|                                                 |                                                                                                    |
|                                                 |                                                                                                    |
|                                                 |                                                                                                    |
|                                                 |                                                                                                    |
|                                                 | Kickstant                                                                                                    |
|                                                 |                                                                                                    |
|                                                 |                                                                                                    |
|                                                 |                                                                                                    |
|                                                 |                                                                                                    |
|                                                 |                                                                                                    |
|                                                 |                                                                                                    |
|                                                 |                                                                                                    |
|                                                 | Use the ▲ and ▼ keys to change the selection.<br>Press 'e' to edit the selected item, or 'c' for a command prompt. |
|                                                 | The selected entry will be started automatically in 70s.                                                           |

7. Repeat steps 1 through 6 to install the Cohesity OS on other nodes.

#### Remove the vMedia configuration from the server profile template

After the operating system is installed, you should remove the vMedia policy from the server profile template. Follow these steps to remove the vMedia policy:

- 1. Log in to the Cisco Intersight platform at https://intersight.com/.
- Navigate to Configure > Templates and select Cohesity-Server-Template-1, created for Cohesity nodes.
- 3. In the Action drop-down menu in the top-right corner, select Edit.

| =   | cisco Intersight     | CONFIGURE > Templates > Cohesity-Sever-Te | mplate 1              | Q 🖬 19 🔺 5 | ß | ę\$ 1 | ٩ | •                                       | ) Anil Dhiman 🔔                                                                                                    |
|-----|----------------------|-------------------------------------------|-----------------------|------------|---|-------|---|-----------------------------------------|----------------------------------------------------------------------------------------------------|
| 010 | MONITOR              |                                           |                       |            |   |       |   |                                         | Actions v                                                                                                    |
| ø   |                      | Details                                   | Configuration         |            |   |       |   |                                         | Edit                                                                                                    |
|     |                      | Name Cohesity-Sever-Template-1            | Configuration Usage   |            |   |       |   |                                         | Cione                                                                                                    |
|     |                      | Target Platform UCS Server (Standalone)   |                       |            |   |       |   |                                         | Delete                                                                                                    |
|     | Fabric Interconnects | Last Update Jun 14, 2021 4:59 PM          | Compute               |            |   |       |   |                                         | Derive Profiles                                                                                                    |
|     | Ihren Des Charlese   |                                           | BIOS                  |            |   |       |   |                                         | coh-bios-config 🔟                                                                                                    |
|     | nypervex clusters    |                                           | Boot Order            |            |   |       |   | ~~~~~~~~~~~~~~~~~~~~~~~~~~~~~~~~~~~~~~~ | h-boot-order-policy 👔                                                                                                    |
|     | CONFIGURE ^          | Organization org-cohesity                 | Virtual Media         |            |   |       |   |                                         | vmedia-os-install 👔                                                                                                    |
|     | Orchestration        | Tags Set                                  | Management            |            |   |       |   |                                         |                                                                                                    |
|     | Profiles             |                                           |                       |            |   |       |   |                                         | en la constant de la constant de la |
|     | Templates            |                                           |                       |            |   |       |   | CONT                                    | prinover sampoicy                                                                                                    |
|     | Policies             |                                           | Serial Over LAN       |            |   |       |   |                                         | coh-serial-over-lan 🔠                                                                                                    |
|     |                      |                                           | Network               |            |   |       |   |                                         | ^                                                                                                    |
| 12  | OPTIMIZE A           |                                           | Adapter Configuration |            |   |       |   |                                         | coh-adaptor-config 🕼                                                                                                    |
| -   |                      |                                           |                       |            |   |       |   |                                         |                                                                                                    |
|     | Overview             |                                           | Storage               |            |   |       |   |                                         | ^                                                                                                    |
|     |                      |                                           | Storage               |            |   |       |   |                                         | constorage policy                                                                                                    |
|     |                      |                                           |                       |            |   |       |   |                                         |                                                                                                    |
|     |                      |                                           |                       |            |   |       |   |                                         |                                                                                                    |
| ø   |                      |                                           |                       |            |   |       |   |                                         |                                                                                                    |
|     | Targets              |                                           |                       |            |   |       |   |                                         |                                                                                                    |
|     | Software Repository  |                                           |                       |            |   |       |   |                                         |                                                                                                    |

4. Go to the Compute Configuration screen and select the "X" on the policy attached to Virtual Media.

| ι.     |
|--------|
|        |
| i i    |
|        |
| i i    |
|        |
| i i    |
| i i    |
|        |
|        |
| i i    |
|        |
|        |
|        |
|        |
|        |
| Next > |
|        |

5. Confirm that you want to detach the vMedia server policy from the Cohesity server profile template.

| Progress              |                                                                                                    |                                                                                                    | Step 2                                                                                                    |
|-----------------------|----------------------------------------------------------------------------------------------------|----------------------------------------------------------------------------------------------------|----------------------------------------------------------------------------------------------------|
| General               |                                                                                                    | ۲ <b> </b>                                                                                                    | Create or select ex<br>want to associate v                                                                                                    |
|                       |                                                                                                    |                                                                                                    |                                                                                                    |
|                       |                                                                                                    | Show Attached Policies (3)                                                                                                    |                                                                                                    |
|                       |                                                                                                    |                                                                                                    |                                                                                                    |
| Network Configuration |                                                                                                    | Boot Order                                                                                                    |                                                                                                    |
|                       |                                                                                                    | Persistent Memory                                                                                                    |                                                                                                    |
|                       |                                                                                                    |                                                                                                    |                                                                                                    |
|                       |                                                                                                    |                                                                                                    |                                                                                                    |
|                       |                                                                                                    | Detach Policy                                                                                                    | ) ×                                                                                                    |
|                       |                                                                                                    | Policy "vmedia-os-install" will be detached from profile.                                                                        | J                                                                                                    |
|                       |                                                                                                    | Cancel                                                                                                    | lach                                                                                                    |
|                       | rogress<br>Seneral<br>Compute Configuration<br>Aanagement Configuration<br>Atorage Configuration<br>Active Configuration<br>Active Configuration | rogress seneral compute Configuration Aanagement Configuration storage Configuration storage Configuration storage Configuration | rogress several compute Configuration Aanagement Configuration storage Configuration tetwork Configuration tetwork Configuration Persistent Memory tetwork Configuration Cancel Detach Policy Tymedia-os-install* will be detached from profile. Cancel Detached Four profile. Cancel Detached Four Policy Cancel Detached Four Policy Cancel Deta |

6. After the vMedia policy is detached, click Close on the Edit Server Profile Template screen.

| ≡             | cisco Intersight     | CONFIGURE > Edit UCS Server Pro | file Template (Cohesity-Sever-Template-1) |                            |              | ۱ 🗖 🗘                                                                                    | 9 🔺 5 📄 🖸               | 3   951            | ۹ (۵     | ) Anil Dhiman 🔔 |
|---------------|----------------------|---------------------------------|-------------------------------------------|----------------------------|--------------|------------------------------------------------------------------------------------------|-------------------------|--------------------|----------|-----------------|
| <u>©</u><br>₽ | MONITOR<br>OPERATE ^ | ⊡ Progress                      |                                           |                            | ~~~ <b>~</b> | Step 2<br>Compute Configuration                                                          |                         |                    |          |                 |
|               | Servers<br>Chassis   | Compute Configuration           |                                           |                            |              | Create or select existing Compute policies that<br>want to associate with this template. | policies Ihat you<br>e. |                    |          |                 |
|               | Fabric Interconnects | Management Configuration        |                                           | Show Attached Policies (2) |              |                                                                                          |                         |                    |          |                 |
|               | HyperFlex Clusters   | Storage Configuration           |                                           | BIOS                       |              |                                                                                          |                         | coh-bios-con       |          |                 |
| ×             | CONFIGURE ^          | 5 Network Configuration         |                                           | Boot Order                 |              |                                                                                          |                         | coh-boot-order-pol | <b>a</b> |                 |
|               | Orchestration        | 6 Summary                       |                                           | Victual Modia              |              |                                                                                          |                         |                    |          |                 |
|               | Profiles             |                                 |                                           |                            |              |                                                                                          |                         |                    |          |                 |
|               | Templates            |                                 |                                           |                            |              |                                                                                          |                         |                    |          |                 |
|               |                      |                                 |                                           |                            |              |                                                                                          |                         |                    |          |                 |
|               |                      |                                 |                                           |                            |              |                                                                                          |                         |                    |          |                 |
| Ľ             |                      |                                 |                                           |                            |              |                                                                                          |                         |                    |          |                 |
|               | Overview             |                                 |                                           |                            |              |                                                                                          |                         |                    |          |                 |
|               | Plan                 |                                 |                                           |                            |              |                                                                                          |                         |                    |          |                 |
|               | More                 |                                 |                                           |                            |              |                                                                                          |                         |                    |          |                 |
| (8)           | ADMIN 0              |                                 |                                           |                            |              |                                                                                          |                         |                    |          |                 |
|               | Targets              |                                 |                                           |                            |              |                                                                                          |                         |                    |          |                 |
|               | Software Repository  |                                 |                                           |                            |              |                                                                                          |                         |                    |          |                 |
|               |                      |                                 |                                           |                            |              |                                                                                          |                         |                    |          |                 |
|               |                      |                                 | Close                                     |                            |              |                                                                                          |                         |                    |          | Dws Next >      |

## **Firmware upgrades**

Firmware upgrades in the Cisco Intersight platform, including infrastructure, server, and chassis firmware upgrades, are supported on the following devices:

- Cisco UCS C-Series and S-Series M4 and M5 servers that are configured in standalone mode.
- Cisco fabric interconnect-attached Cisco UCS B-Series, C-Series, and S3260 M3, M4, and M5 servers.
- Cisco fabric interconnect-attached Cisco UCS S3260 chassis
- Cisco UCS 6200, 6300, and 6400 Series Fabric Interconnects in a Cisco UCS domain

This feature requires a Cisco Intersight Essentials or higher-tier license.

For detailed instructions for performing firmware upgrades, see <u>Firmware Management in Intersight</u> and <u>Upgrading UCS C-Series Standalone Servers Firmware</u>.

Firmware for Cisco UCS C-Series servers deployed with Cohesity DataPlatform can be upgraded as described here for the two main use cases:

- Upgrade Cisco UCS C-Series firmware in combination with software upgrades of Cohesity DataPlatform. Cohesity nondistributive upgrades manage the sequential server reboot, allowing upgrades of Cisco UCS C-Series firmware during a Cohesity software upgrade. Because each node is upgrading sequentially, server firmware updating time will increase by about 25 to 30 minutes per Cohesity node.
- Upgrade Cisco UCS C-Series firmware independent of Cohesity DataPlatform software upgrades. In this process, customers need to manually reboot the server node and verify that the Cohesity node is back online after the server firmware upgrade. Verify that each node is rebooted serially, and that the first node comes back online and joins the Cohesity cluster before initiating a reboot on the second node.

Follow these steps to stage the server firmware on Cisco UCS C-Series nodes deployed for Cohesity DataPlatform. After the server firmware is staged, customers can either start a Cohesity DataPlatform upgrade or manually initiate a node reboot to upgrade the server firmware.

- 1. Log in to the Cisco Intersight platform at https://intersight.com/.
- 2. Navigate to Operate > Servers. Select the Cohesity nodes for server firmware upgrades.

| =   | cisco Intersight     | OPERATE > Servers                   |                     |                                    |                 | Q 🖪 19                     | ▲5 🛛 🖓 📢 1 🔤 Q                  |
|-----|----------------------|-------------------------------------|---------------------|------------------------------------|-----------------|----------------------------|---------------------------------|
| 000 | MONITOR              | Health Power                        | HCL Status          | Models                             | Contract Status | Server Profiles            | Requests (Last 24h)             |
| Ŷ   |                      | Off 2                               | Incomplete 12       | C220 MSL 6                         |                 | Failed 1<br>Out of Sync 1  |                                 |
|     | Servers              | 12 • Healt_ 5 0 0n 10               |                     | 12 • C240 MSL 4<br>• HXAF220C M. 2 |                 | 9 • Not Assig_ 2<br>• OK 5 | NO REQUESTS                     |
| te. | Chassis              |                                     |                     |                                    |                 |                            |                                 |
| ų   | Fabric Interconnects | ··· 🧷 Q, Add Filter                 |                     |                                    |                 |                            | cport 12 items found 16 ~ per p |
| í   | HyperFlex Clusters   | Power On :                          | Health Contract S   |                                    | Model : CP ① :  |                            | HX Cluster Server P             |
| ×   | CONFIGURE ^          | Power Off                           |                     |                                    | HXAF220C 50.4   | 384.0                      | HXEDge-2no                      |
|     | Orchestration        | Power Cycle                         | Healthy     Not     |                                    | HXAF220C 50.4   | 384.0                      | HXEDge-2no                      |
| 6   | Profiles             | Hard Reset                          | Healthy     Not     | Covered 10.29.149.14               | UCSC-C240 83.2  |                            | org-root/org-co                 |
| 8   | Templates            | Shut Down Operating System          | Healthy     Healthy | Covered 10.29.149.15               | UCSC-C240 83.2  |                            | org-root/org-co                 |
| 0   | Policies             | Turn On Locator                     | C Healthy Not       |                                    | UCSC-C240 83.2  |                            | org-root/org-co                 |
| ti. | Pools                | Turn Off Locator                    |                     | Covered 10.41.2.131                |                 |                            | Cohesity-C 🖬                    |
| ⊵   | OPTIMIZE ^           | Install Operating System            | Critical            | Covered 10.29.149.248              |                 |                            | coh_ServerProf                  |
|     | Overview             | Upgrade Firmware                    |                     |                                    |                 |                            | Cohesity-S 🥥                    |
|     | Plan                 | Set License Tier                    |                     |                                    |                 |                            | Cohesity-S 🥹                    |
|     | Placement            | 🖸 🕐 C220-WZP24440A7F                |                     |                                    |                 |                            | Cohesity-S 🥹                    |
|     | More                 | 🖸 🔘 C220-WZP24440A6V                |                     |                                    |                 |                            | Cohesity-S 🥥                    |
| Þ   | ADMIN ^              | C240-WZP2227005W                    | O Healthy           | Covered 10.29.149.38               | UCSC-C240 83.2  |                            | Cohesity-S 🥥                    |
|     | Targets              | ···· 🧷 Selected 4 of 12 Show Select | d Unselect All      |                                    |                 |                            |                                 |

3. Click the Options icon (...) and select Upgrade Firmware.

- 4. On the Upgrade Firmware screen, click Start.
- 5. Verify that the correct nodes are selected for the firmware upgrade and click Next.

| =                    | Servers > Upgrade Firmware | 다 🖬 19 🔺 5 🕞 😝 1 으, 🧿 🕥 Anil Dhiman 🔔                      |
|----------------------|----------------------------|------------------------------------------------------------|
|                      | 臣 Progress                 | 5kg 1                                                      |
| DOPERATE ^           | General                    | General<br>Ensure selected servers meet requirements for   |
| Servers              |                            | fernivare upgrade.                                         |
| Chassis              |                            |                                                            |
| Fabric Interconnects | 3 Summary                  | Confirm Servers Selection 4 Selected                       |
| HyperFlex Clusters   |                            |                                                            |
| X CONFIGURE ^        |                            |                                                            |
| Orchestration        |                            | Name User Label Model Firmware Version Utility Storage     |
| Profiles             |                            | C220-WZP24440A6Z UCSC-C220-MSL 4.1(36)                     |
| Templates            |                            | C220-WZP24440A75 UCSC-C229-MSL 4.1(36)                     |
| Policies             |                            | C220-W2P24440A7F UCSC-C220-MSL 41(3b)                      |
| Pools                |                            | C220-WZP2444046y UCSC-C220-MSL 41(36)                      |
|                      |                            | Selected 4 of 4 Show Selected Unselect All (전 1 of 1 ) [전] |
| Overview             |                            |                                                            |
| Plan                 |                            |                                                            |
| Placement            |                            |                                                            |
| More                 |                            |                                                            |
| وَ admin ^           |                            |                                                            |
| Targets              |                            |                                                            |
| Software Repository  |                            |                                                            |
|                      | < Back Cancel              | Next >                                                     |

- 6. Select either Cisco Repository or Software Repository for the firmware image.
- 7. In the Cisco Repository, firmware is download to the utility storage. This option requires a 32-GB micro-SD card (UCS-MSD-32G) installed on the server node.
- 8. In the Software Repository, you can add images from NFS-, CIFS-, and HTTP/HTTPS-based network share repositories.
- Select Software Repository for the setup described in this document and click Add Firmware Link. You can enable thee Advanced Mode option to exclude drive and storage firmware. Drive and storage firmware upgrades are enabled by default.

| — alala              |                            |                                                                                                    |
|----------------------|----------------------------|----------------------------------------------------------------------------------------------------|
| cisco Intersight     | Servers > Upgrade Firmware |                                                                                                    |
|                      | 🔄 Progress                 |                                                                                                    |
| 📦 OPERATE 🛛 ^        | General                    | Version<br>Version                                                                                                    |
| Servers              |                            |                                                                                                    |
| Chassis              | Version                    |                                                                                                    |
| Fabric Interconnects | 3 Summary                  | Select Firmware Bundle Advanced Mode 💽                                                                                                    |
| HyperFlex Clusters   |                            | Cisco Repository Software Repository                                                                                                    |
|                      |                            |                                                                                                    |
| Orchestration        |                            | Select the firmware bundle to upgrade. All the server components will be upgraded along with drives and storage controllers. Use Advanced Mode to exclude upgrade of drives and storage controllers.                                                                                                    |
| Profiles             |                            | Exclude Drives                                                                                                    |
| Templates            |                            | Exclude Storage Controllers                                                                                                    |
| Policies             |                            | Add Firmware Link                                                                                                    |
| Pools                |                            |                                                                                                    |
|                      |                            | QAdd Filter 1 items found 10 ✓ per page 문 < of 1 > >  ③                                                                                                    |
| Overview             |                            |                                                                                                    |
| Plan                 |                            | Ucs-c220m5-huu-4.1.3b.iso         4.1(3b)         UCSC-C220 MSSX(5)         http://10.29.149.95/ucs-c220m5-huu-4.1.3b.iso         Image: Control of the second second secon |
| Placement            |                            |                                                                                                    |

10. Add the location of the Cisco UCS C-Series Host Upgrade Utility (HUU). Click Next and then click Add.

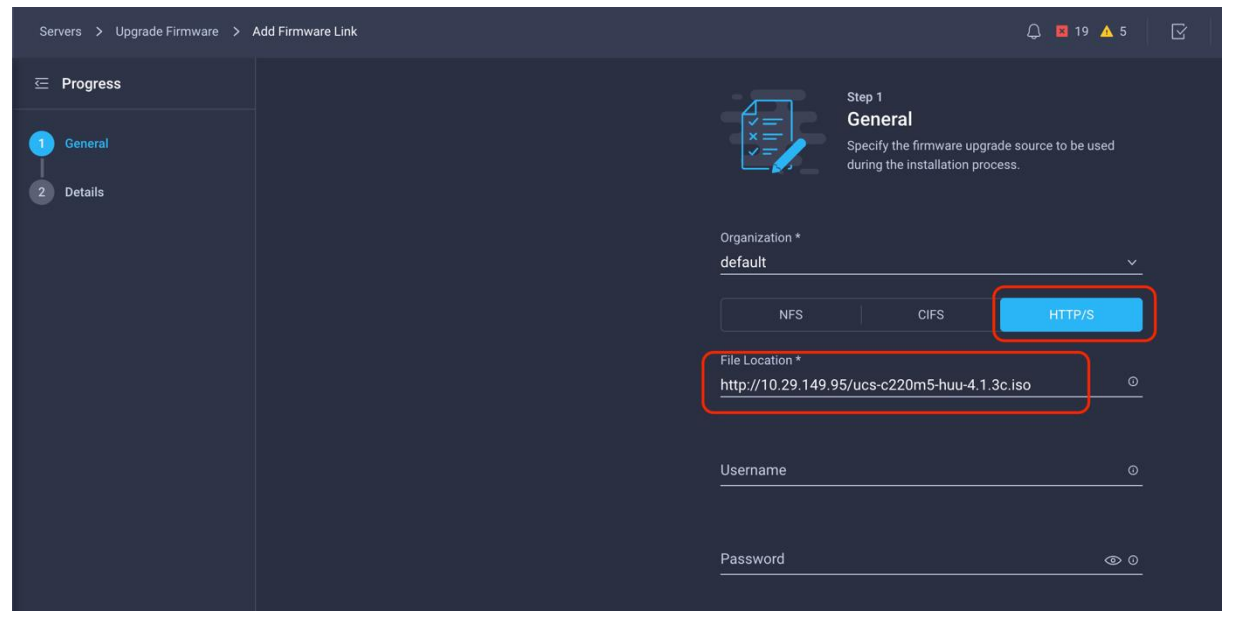

11. On the Select Firmware Link screen, select the appropriate firmware for upgrade and click Next.

| =           | cisco Intersight   | Servers > Upgrade Firmware | Q 🖬 19 🛦 5 🛛 🛛 😝 1 🔍 🔗 💮 🗍 Ani                                                                                                    | Dhiman 🔔 |
|-------------|--------------------|----------------------------|----------------------------------------------------------------------------------------------------|----------|
| <u>00</u> 0 |                    | 든 Progress                 | 5vp 2                                                                                                    |          |
| Ø           | OPERATE ^          | (1) General                | Select a firmware version to upgrade the servers to.                                                                                                    |          |
|             |                    | 🙁 Version                  |                                                                                                    |          |
|             |                    | 3 Summary                  | Select Firmware Bundle 🔹 Advanced Mode 🌑                                                                                                    |          |
|             | HyperFlex Clusters |                            | Cisco Repository Software Repository                                                                                                    |          |
| ×           | CONFIGURE ^        |                            | Select the firmware bundle to upgrade. All the server components will be upgraded along with drives and storage controllers. Use Advanced Mode to exclude |          |
|             |                    |                            | upgrade of drives and storage controllers.                                                                                                    |          |
|             |                    |                            | Exclude Drives                                                                                                    |          |
|             | Templates          |                            | Exclude Storage Controllers                                                                                                    |          |
|             | Policies           |                            |                                                                                                    |          |
| Ľ           | OPTIMIZE ^         |                            | 역, Add Filter 2 Items found 10 ~ per page 또 또 1 of 1 2 20 🗿                                                                                               |          |
|             | Overview           |                            |                                                                                                    |          |
|             |                    |                            | ● ucs+c220m5+uu+4.1.3c.iso 4.1(3c) UCSC-C220-MSSX,(5) http://10.29.149.95/ucs+c220m5+uu+4.1.3c.iso ④                                                      |          |
|             |                    |                            | Uss-c220m5/hur-41.3b.iso         41(3b)         UCS0-C2204MSSX,(5)         http://10.29.149.95/uss-c220m5/hur-41.3b.iso         ©                         |          |
|             |                    |                            |                                                                                                    |          |
| ģ           |                    |                            |                                                                                                    |          |
|             | Targets            |                            |                                                                                                    |          |
|             |                    |                            |                                                                                                    |          |
|             |                    | Ca                         |                                                                                                    | 0        |

12. Confirm the firmware to be upgraded and click Upgrade.

| =           | cisco Intersight    | Servers > Upgrade Firmware |       |                    |                     |      |                               | 🗘 🔳 19 🔺 5         |  |  |   | Anil Dhiman 🔔 |
|-------------|---------------------|----------------------------|-------|--------------------|---------------------|------|-------------------------------|--------------------|--|--|---|---------------|
| <u>00</u> 0 |                     | 🖂 Progress                 |       |                    |                     |      | Step 3                        |                    |  |  |   |               |
| ø           |                     | Coneral                    |       |                    |                     |      | Summary                       |                    |  |  |   |               |
|             |                     | U Veneral                  |       |                    |                     | Ľ≡.Į | Contirm contiguration and inn | liate the upgrade. |  |  |   |               |
|             |                     | Version                    |       |                    |                     |      |                               |                    |  |  |   |               |
|             |                     | Summary                    | Firmv | vare               |                     |      |                               |                    |  |  |   |               |
|             |                     |                            |       |                    |                     |      |                               |                    |  |  |   |               |
| ×           |                     |                            | Name  | e uc               | s-c220m5-huu-4.1.3c |      |                               | age Controllers    |  |  |   |               |
|             |                     |                            | Serve | ers to be Upgraded |                     |      |                               |                    |  |  |   |               |
|             |                     |                            |       |                    |                     |      |                               |                    |  |  |   |               |
|             |                     |                            |       | me                 | : User Labe         |      | Model :                       |                    |  |  |   |               |
|             |                     |                            |       |                    |                     |      | UCSC-C220-M5L                 | 4.1(3b)            |  |  |   |               |
|             | Pools               |                            |       |                    |                     |      | UCSC-C220-M5L                 |                    |  |  |   |               |
| $\succeq$   | OPTIMIZE ^          |                            |       |                    |                     |      | UCSC-C220-M5L                 |                    |  |  |   |               |
|             |                     |                            |       |                    |                     |      | UCSC-C220-M5L                 |                    |  |  |   |               |
|             |                     |                            |       |                    |                     |      |                               |                    |  |  |   |               |
|             |                     |                            |       |                    |                     |      |                               |                    |  |  |   |               |
|             |                     |                            |       |                    |                     |      |                               |                    |  |  |   |               |
| (P)         |                     |                            |       |                    |                     |      |                               |                    |  |  |   |               |
|             |                     |                            |       |                    |                     |      |                               |                    |  |  |   |               |
|             | Software Repository | C Back                     |       |                    |                     |      |                               |                    |  |  | - | Upprade       |
|             |                     |                            |       |                    |                     |      |                               |                    |  |  |   | obstance.     |

13. On the Upgrade Firmware screen that appears, **do not** enable the Reboot Immediately to Begin Upgrade option. Click Upgrade.

|                                                            | 4.1(3c) 💿                                                        |                    |
|------------------------------------------------------------|------------------------------------------------------------------|--------------------|
|                                                            |                                                                  |                    |
| <b>Upgrade F</b> i<br>Firmware will be<br>enable the optic | ' <b>mware</b><br>installed on next boot. To reboot ir<br>below. | nmediately, please |
| Reboot I                                                   | nmediately to Begin Upgrade                                      |                    |
|                                                            | Cancel                                                           | Upgrade            |
|                                                            |                                                                  | UCSC-C220-M5L      |

14. After the upgrade process begins, a server firmware upgrade request for a server reboot will be pending for each Cohesity node.

|              | ւյիսի։<br>cisco Intersight | OPERATE > Servers                                                       |                                            |  |  |  |  |  |  |  |
|--------------|----------------------------|-------------------------------------------------------------------------|--------------------------------------------|--|--|--|--|--|--|--|
| · <u>00o</u> | MONITOR                    |                                                                         |                                            |  |  |  |  |  |  |  |
|              | OPERATE ^                  | Health Power HCL Status Models                                          | C220 M5L 6                                 |  |  |  |  |  |  |  |
|              | Servers                    | 12 • Critical 7<br>• Healt 5 © On 10                                    | C220 M3E 8     C240 M5L 4     HXAF220C M 2 |  |  |  |  |  |  |  |
| ,            | Chassis                    |                                                                         |                                            |  |  |  |  |  |  |  |
|              | Fabric Interconnects       | ···· 🖉 🔍 Add Filter                                                     |                                            |  |  |  |  |  |  |  |
|              | HyperFlex Clusters         | Name Health Contract Status                                             | Manage 🗘 Model                             |  |  |  |  |  |  |  |
| ×            | CONFIGURE ^                | C220-WZP22440AZC                                                        | 172.25.178.2 HXAF2:                        |  |  |  |  |  |  |  |
|              | Orchestration              | C220-WZP22440AX5 C Healthy Not Covered                                  | 172.25.178.2 HXAF2:                        |  |  |  |  |  |  |  |
|              | Profiles                   | ①         C25-FI6454-1         © Healthy         Image: Not Covered     | 10.29.149.14 UCSC-C                        |  |  |  |  |  |  |  |
|              | Templates                  | C25-FI6454-2 C25-FI6454-2 O Healthy O Not Covered                       | 10.29.149.15 UCSC-C                        |  |  |  |  |  |  |  |
|              | Policies                   | C25-F16454-3 C Healthy Not Covered                                      | 10.29.149.16 UCSC-C                        |  |  |  |  |  |  |  |
|              | Pools                      | C220-WZP233414DG                                                        | 10.41.2.131 UCSC-C                         |  |  |  |  |  |  |  |
|              | OPTIMIZE ^                 | C220-WZP24130MEV Requests                                               | ⊕ 1 C                                      |  |  |  |  |  |  |  |
|              | Overview                   | Upgrade Firmware                                                        | Action Required                            |  |  |  |  |  |  |  |
|              | Plan                       | C220-WZP24440A75 € C220-WZP24440A6Z                                     | 2 minutes ago                              |  |  |  |  |  |  |  |
|              | Placement                  | C220-WZP24440A7F 🕤 🖪 Critical                                           | 10.29.149.36 UCSC-C                        |  |  |  |  |  |  |  |
|              | More                       | C220-WZP24440A6V                                                        | 10.29.149.37 UCSC-C                        |  |  |  |  |  |  |  |
| ē            | ADMIN ^                    | ①         C240-WZP2227005W         © Healthy         Image: Not Covered | 10.29.149.38 UCSC-C                        |  |  |  |  |  |  |  |
|              |                            |                                                                         |                                            |  |  |  |  |  |  |  |

| _           |                  |                        |                          |                                                                                                    |  |  |                      |
|-------------|------------------|------------------------|--------------------------|----------------------------------------------------------------------------------------------------|--|--|----------------------|
| ≡           | cisco Intersight | Requests > Upgra       |                          |                                                                                                    |  |  |                      |
| <u>t0</u> 0 |                  | Details                |                          | Execution Flow                                                                                                    |  |  |                      |
| ø           |                  | Status                 |                          | Progress                                                                                                    |  |  |                      |
|             |                  | Name                   | Upgrade Firmware         | • Wait for the server reboot.                                                                                                    |  |  |                      |
|             |                  | ID<br>Turra Turr       | 60c10f9d696f6e2d309f8c3d | Please issue server power cycle to proceed further with firmware upgrade process.                                                           |  |  |                      |
|             |                  | Target Type            | WZP24440A6Z              | <ul> <li>Indata the server investory for out-of-hand components</li> </ul>                                                                  |  |  | hen 0, 2021 12:00 PM |
|             |                  | Source Type            | Firmware Upgrade         | State synchronized.                                                                                                    |  |  |                      |
| ×           |                  | Source Name            | C220-WZP24440A6Z         | Initiate firmware upgrade.<br>Unamedia are and boot account along a suscessfully. Up 10 20 3 40 05 Mars torus users: Demote a suscessfully. |  |  |                      |
|             |                  | Initiator              | andhiman@cisco.com       |                                                                                                    |  |  |                      |
|             |                  | Start Time<br>End Time | Jun 9, 2021 11:59 AM     |                                                                                                    |  |  |                      |
|             |                  | Duration               |                          |                                                                                                    |  |  |                      |
|             |                  | Organizations          |                          |                                                                                                    |  |  |                      |
|             |                  |                        |                          |                                                                                                    |  |  |                      |
| Ł           |                  |                        |                          |                                                                                                    |  |  |                      |

15. At this point, the server firmware is staged on each Cohesity node deployed on the Cisco UCS C-Series Rack Servers. Users can proceed to upgrade the Cohesity software according to the guidelines suggested by Cohesity Support. After the Cohesity software upgrade is initiated, the server firmware will be upgraded automatically when the node reboots.

# Conclusion

The Cisco Intersight platform is a SaaS infrastructure lifecycle management solution that delivers simplified configuration, deployment, maintenance, and support. Cohesity DataPlatform on Cisco UCS is an end-to-end data management platform delivering hyperscale simplicity, multicloud agility, and global visibility. It consolidates data silos across on-premises, cloud, and edge sites and simplifies IT operations.

Integrating the Cisco Intersight platform for Cohesity on Cisco UCS provides global visibility of infrastructure health and status along with advanced management and support capabilities. The Cisco Intersight platform delivers a convenient SaaS solution with the capability to connect from anywhere and manage infrastructure through a browser or mobile app while allowing customers to stay ahead of problems and accelerate trouble resolution through advanced support capabilities.

# For more information

Consult the following references for additional information about the topics discussed in this document.

## **Products and solutions**

- Cisco Intersight platform: <u>https://www.intersight.com</u>
- Cisco Unified Computing System: <u>http://www.cisco.com/en/US/products/ps10265/index.html</u>
- Cisco UCS adapters:
   <u>http://www.cisco.com/en/US/products/ps10277/prod\_module\_series\_home.html</u>
- Cohesity on Cisco UCS: <u>https://www.cisco.com/go/cohesity</u>
   https://www.cohesity.com/solutions/technology-partners/cisco/

# **Configuration guides**

- Cisco UCS with Cohesity Data Protection for Cisco HyperFlex™:
   <u>https://www.cisco.com/c/en/us/td/docs/unified\_computing/ucs/UCS\_CVDs/ucsc240\_cohesity\_dp.</u>
   <u>html</u>
- Cisco UCS S3260 Storage Servers with Cohesity DataPlatform: <u>https://www.cisco.com/c/en/us/td/docs/unified\_computing/ucs/UCS\_CVDs/ucs\_s3260\_cohesity\_dataplatform.html</u>
- Setup Guide (Cisco UCS C240 M5) <u>https://docs.cohesity.com/hardware/PDFs/SetupGuideCiscoUCSC240M5.pdf</u>

Americas Headquarters Cisco Systems, Inc. San Jose, CA Asia Pacific Headquarters Cisco Systems (USA) Pte. Ltd. Singapore Europe Headquarters Cisco Systems International BV Amsterdam, The Netherlands

Cisco has more than 200 offices worldwide. Addresses, phone numbers, and fax numbers are listed on the Cisco Website at https://www.cisco.com/go/offices.

Cisco and the Cisco logo are trademarks or registered trademarks of Cisco and/or its affiliates in the U.S. and other countries. To view a list of Cisco trademarks, go to this URL: https://www.cisco.com/go/trademarks. Third-party trademarks mentioned are the property of their respective owners. The use of the word partner does not imply a partnership relationship between Cisco and any other company. (1110R)

Printed in USA

221181.1 07/21